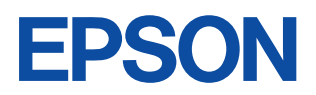

# ES-2200 スタートアップガイド

スキャナとコンピュータを接続して画像を取り込む手順を説明して います。

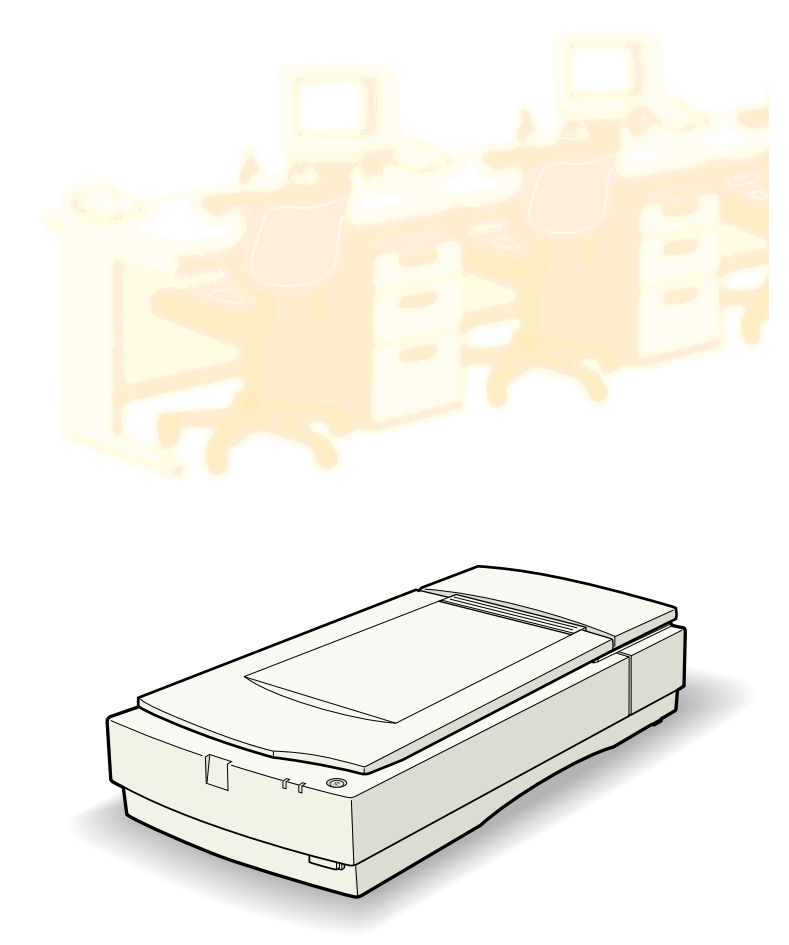

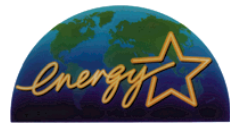

当社は国際エネルギースタープロ グラムの参加事業者として、本製 品が国際エネルギースタープログ ラムの基準に適合していると判断 します。 本書は、スキャナの近くに置いてご活用ください。

# CONTENTS

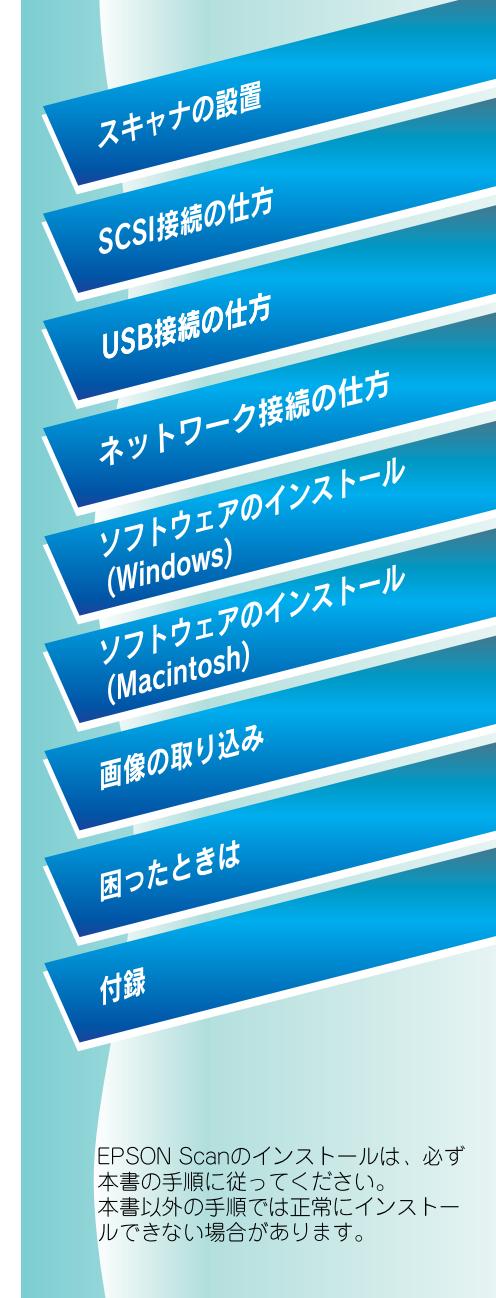

# 取扱説明書の種類と使い方

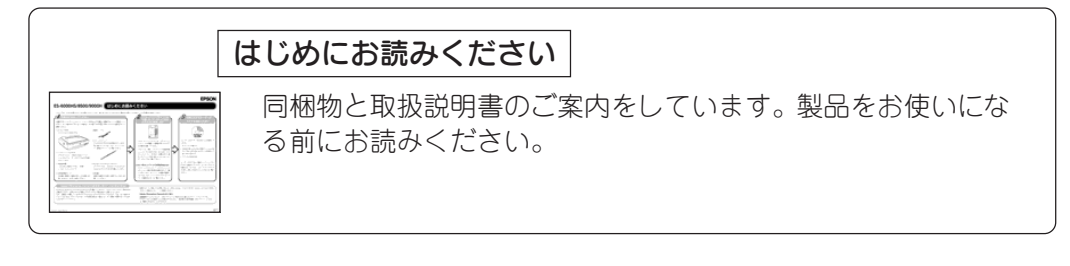

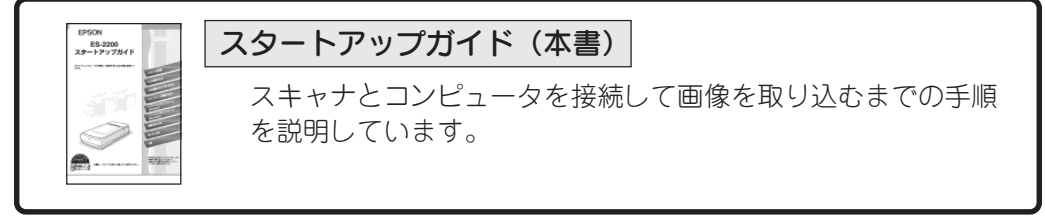

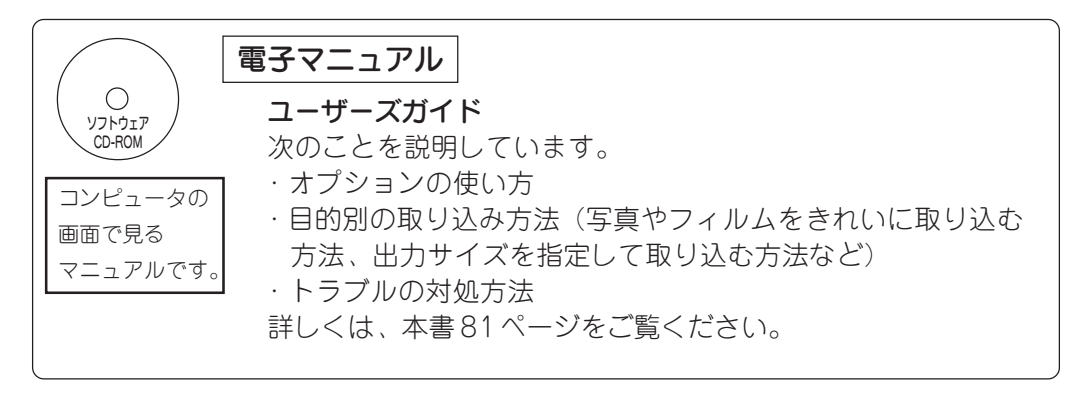

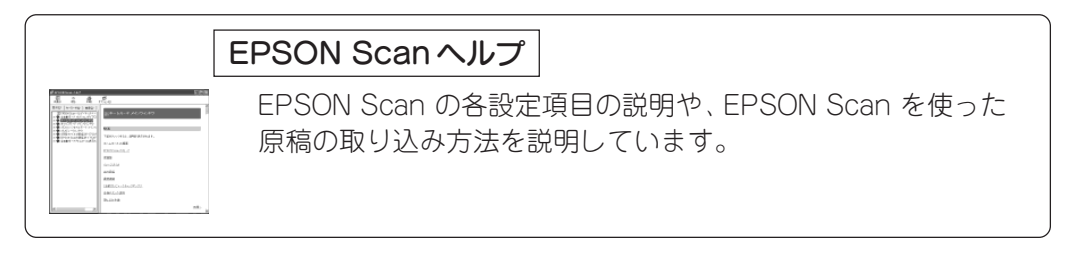

### - ご注意 -

- (1) 本書の内容の一部または全部を無断転載することは固くお断りします。
- (2) 本書の内容については、将来予告なしに変更することがあります。
- (3) 本書の内容については、万全を期して作成いたしましたが、万一ご不審な点や誤り、記載もれなど、お気 づきの点がありましたらご連絡ください。
- (4) 運用した結果の影響については、(3)項にかかわらず責任を負いかねますのでご了承ください。
- (5)本製品がお客様により不適当に使用されたり、本書の内容に従わずに取り扱われたり、またはエプソンおよびエプソン指定の者以外の第三者により修理・変更されたこと等に起因して生じた障害等につきましては、責任を負いかねますのでご了承ください。
- (6) エプソン純正品およびエプソン品質認定品以外のオプションまたは消耗品を装着し、それが原因でトラ ブルが発生した場合には、保証期間内であっても責任を負いかねますのでご了承ください。この場合、修 理等は有償で行います。
- © セイコーエプソン株式会社 2002

## 安全にお使いいただくために

.

- 本製品を安全にお使いいただくために、製品をお使いになる前には、必ず本書および製品に 添付されておりますその他の取扱説明書をお読みください。
- 本書および製品添付のその他の取扱説明書は、製品の不明点をいつでも解決できるように、
   手元に置いてお使いください。
- 本書および製品添付のその他の取扱説明書では、お客様や他の人々への危害や財産への損害 を未然に防止するために、危険を伴う操作・お取り扱いについて、次の記号で警告表示を行っ ています。内容をよくご理解の上で本文をお読みください。

2の表示を無視して誤った取り扱いをすると、人が死亡または重傷を負う 可能性が想定される内容を示しています。

この表示を無視して誤った取り扱いをすると、人が傷害を負う可能性が想定される内容および物的損害のみの発生が想定される内容を示しています。

また、お守りいただく内容の種類を次の絵記号で区分し、説明しています。 内容をよくご理解の上で本文をお読みください。

| $\bigcirc$ | この記号は、してはいけない行為(禁止行為)を示しています。       |
|------------|-------------------------------------|
|            | この記号は、分解禁止を示しています。                  |
|            | この記号は、濡れた手で製品に触れることの禁止を示していま<br>す。  |
|            | この記号は、製品が水に濡れることの禁止を示しています。         |
|            | この記号は、電源プラグをコンセントから抜くことを示していま<br>す。 |

3

## 安全上のご注意

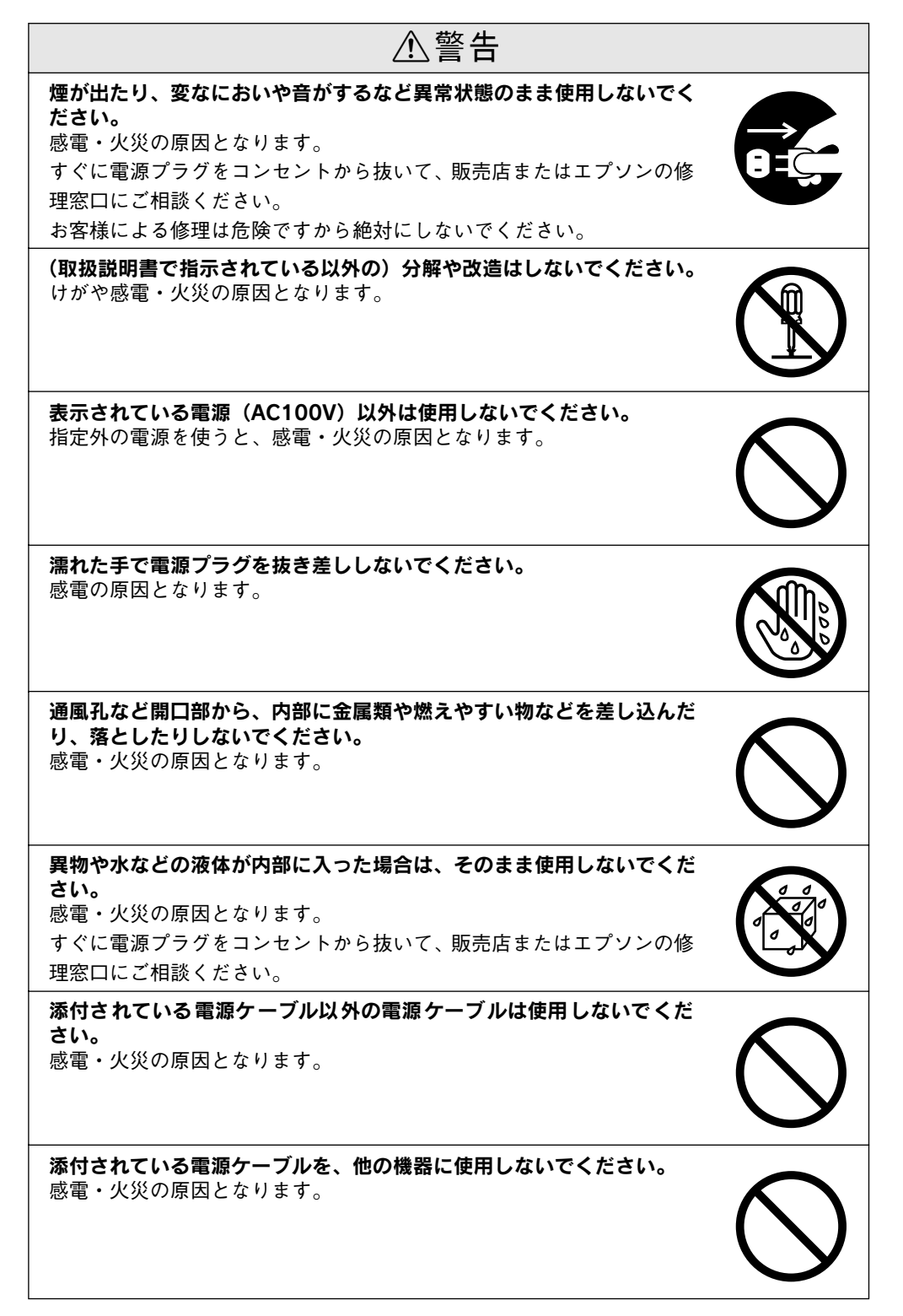

### 安全にお使いいただくために

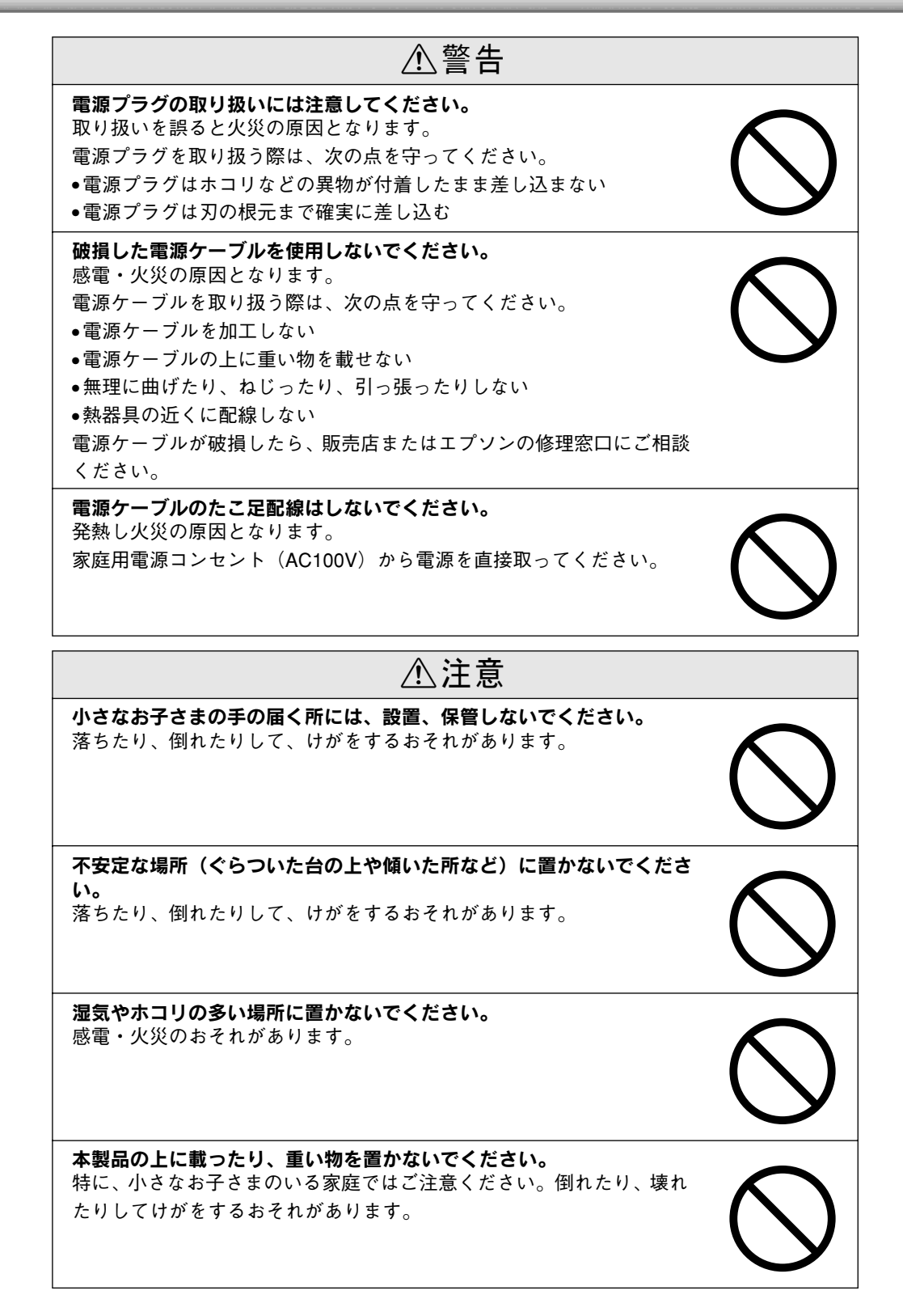

| ⚠注意                                                                                                    |            |
|----------------------------------------------------------------------------------------------------|------------|
| 本製品の通風孔をふさがないでください。<br>通風孔をふさぐと内部に熱がこもり、火災のおそれがあります。<br>次のような場所には設置しないでください。<br>•押し入れや本箱など風通しの悪い狭いところ<br>•じゅうたんや布団の上<br>•毛布やテーブルクロスのような布をかけない<br>また、壁際に設置する場合は、壁から10cm以上のすき間をあけてくだ<br>さい。 | $\bigcirc$ |
| 連休や旅行などで長期間ご使用にならない時は、安全のため必ず電源プ<br>ラグをコンセントから抜いてください。                                                                                                    |            |
| <b>各種ケーブルは、取扱説明書で指示されている通りの配線をしてくださ<br/>い。</b><br>配線を誤ると、火災のおそれがあります。                                                                                                    | $\bigcirc$ |
| 本製品を移動する場合は、電源プラグをコンセントから抜き、すべての<br>配線を外したことを確認してから行ってください。                                                                                                    |            |
| <b>電源プラグは、定期的にコンセントから抜いて刃の根元、および刃と刃<br/>の間を清掃してください。</b><br>電源プラグを長期間コンセントに差したままにしておくと、電源プラグ<br>の刃の根元にホコリが付着し、ショートして火災の原因となるおそれが<br>あります。                                                 | $\bigcirc$ |
| <b>他の機械の振動が伝わる所など、振動しがちな場所には置かないでくだ<br/>さい。</b><br>落ちたり、倒れたりして、けがをするおそれがあります。                                                                                                    | $\bigcirc$ |
| <b>オプション類を装着する時は、裏表や前後を間違えないでください。</b><br>間違えて装着すると、故障の原因となります。取扱説明書の指示に従っ<br>て、正しく装着してください。                                                                                              | $\bigcirc$ |

## 本文中のマークと表記について

マークが付いている文章は次のように重要な内容を記載しています。 必ずお読みください。

注音

この表示を無視して、誤った取り扱いをすると、スキャナ本体が損傷する可能性が想定 される内容を示しています。

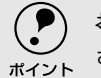

お取り扱い上、必ずお守りいただきたいこと(操作)を記載しています。必ずお読みくだ さい。

## 商標等の表記

.

.

Microsoft<sup>®</sup> Windows<sup>®</sup> 95 operating system 日本語版
Microsoft<sup>®</sup> Windows<sup>®</sup> 98 operating system 日本語版
Microsoft<sup>®</sup> Windows NT<sup>®</sup> operating system Version4.0 日本語版
Microsoft<sup>®</sup> Windows<sup>®</sup> 2000 operating system 日本語版
Microsoft<sup>®</sup> Windows<sup>®</sup> Millennium Edition operating system 日本語版
Microsoft<sup>®</sup> Windows<sup>®</sup> XP Home Edition operating system 日本語版
Microsoft<sup>®</sup> Windows<sup>®</sup> XP Professional Edition operating system 日本語版
O表記について
本書中では、上記各オペレーティングシステムをそれぞれ、Windows 95、Windows 98、Windows NT4.0、Windows 2000、Windows Me、Windows XPと表記しています。また、Windows 95、Windows 98、Windows NT4.0、Windows 98、Windows NT4.0、Windows 2000、Windows Me、Windows 2000、Windows Me、Windows 2000、Windows Me、Windows 2000、Windows Me、Windows 2000、Windows Me、Windows NT4.0、Windows 2000、Windows Me、Windows NT4.0、Windows 2000、Windows Me、Windows 2000、Windows Me、Windows NT4.0、Windows 2000、Windows Me、Windows NT4.0、Windows 2000、Windows Me、Windows 2000、Windows Me、Windows NT4.0、Windows 2000、Windows Me、Windows NT4.0、Windows 2000、Windows Me、Windows NT4.0、Windows 2000、Windows Me、Windows NT4.0、Windows 2000、Windows Me、Windows NT4.0、Windows 2000、Windows Me、Hindows NT4.0、Windows 2000、Windows Me、Adobe Photoshop、AcrobatはAdobe Systems Incorporatedの各国での商

標または登録商標です。 [Adobe Photoshop] および [Adobe Acrobat Reader] はAdobe Systems Incorporatedの著作物であり、これらにかかる著作権その他の権利はすべてAdobe Systems Incorporatedに帰属します。

IBM PC、DOS/V、IBMはInternational Business Machines Corporationの商標または 登録商標です。

Microsoft、WindowsおよびWindows NTは米国マイクロソフト社の米国およびその他の国における登録商標です。

PentiumはIntel Corporationの登録商標です。

Appleの名称、ロゴ、Macintosh、Power Macintosh、Mac、iMac、PowerBook、漢 字Talk、ColorSync、AppleTalk、LocalTalk、EtherTalkおよびTrueTypeはApple Computer, Inc.の商標または登録商標です。

本書ではApple Computer, Inc.のiMacおよびPower Macintosh G3/G4を、接続の説明 のために例示しています。

そのほかの製品名は各社の商標または登録商標です。

EPSON Scan is based in part on the work of the Independent JPEG Group.

# 本書のもくじ

| 安全にお使いいただくために  |    |
|----------------|----|
| 安全上のご注意        | 4  |
| 本文中のマークと表記について | 7  |
| 本書のもくじ         | 8  |
| 本機の特長          | 10 |
| 各部の名称とはたらき     | 12 |
| 前面             | 12 |
| 背面             | 13 |

## スキャナの設置

| 設置に必要なスペース  | 16 |
|-------------|----|
| 設置上のご注意     | 17 |
| 電源の接続と動作の確認 | 18 |

## SCSI接続の仕方

| システム条件の確認                     | 22 |
|-------------------------------|----|
| SCSIの基礎知識                     | 23 |
| スキャナを接続する前に(Windows)          | 24 |
| SCSI 接続の手順                    | 24 |
| SCSI ボードと SCSI ドライパの組み込み      | 26 |
| SCSI ボードの認識確認                 | 27 |
| スキャナを接続する前に(Macintosh)        | 30 |
| 外部 SCSI I/F 標準搭載の Macintosh を |    |
| お使いの方へ                        | 30 |
| 外部 SCSI I/F 非搭載の Macintosh を  |    |
| お使いの方へ                        | 31 |
| SCSI IDとターミネータの設定             | 32 |
| SCSIケーブルの接続                   | 34 |

## USB接続の仕方

| システム条件の確認         | 36 |
|-------------------|----|
| コンピュータとの接続        | 37 |
| USBに関する詳細説明       | 38 |
| 複数の USB 機器を接続する方へ |    |
| USB ケーブルについて      |    |
| LISB の其礎知識        | 30 |

## ネットワーク接続の仕方

| スキャナをネットワークで利用する仕組み | 42 |
|---------------------|----|
| 動作環境                | 43 |
| ネットワークスキャニングボックス    | 43 |
| ネットワーク環境            | 43 |
| EPSON Scan          | 44 |
| 準備の流れ               | 45 |

## ソフトウェアのインストール (Windows)

| ソフトウェアのインストール      | 48 |
|--------------------|----|
| インストールするソフトウェアについて | 48 |

| Windows NT/2000/XP をお使いの方へ | 48 |
|----------------------------|----|
| Windows でのインストール           | 49 |
| 接続の確認                      | 53 |
| ローカル接続の場合                  |    |
| ネットワーク接続の場合                | 54 |

## ソフトウェアのインストール (Macintosh)

| ソフトウェアのインストール       | 58 |
|---------------------|----|
| インストールするソフトウェアについて. | 58 |
| Macintosh でのインストール  | 58 |
| 接続の確認               | 62 |
| ローカル接続の場合           | 62 |
| ネットワーク接続の場合         | 63 |

## 画像の取り込み

| 取り込み方法の紹介             | 66   |
|-----------------------|------|
| 取り込みモードの種類            | 68   |
| ホームモード                | 68   |
| オフィスモード               | 68   |
| プロフェッショナルモード          | . 69 |
| 原稿のセット                | 70   |
| EPSON Scan単独での取り込み    | 72   |
| EPSON Scan の起動        | 72   |
| EPSON Scan のモード切り替え方法 | 73   |
| 簡単な取り込み手順             | 74   |
| 保存ファイルの設定             | . 79 |
| 他のアプリケーションでの取り込み      | 80   |
| 詳しい使い方を知りたいときは        | 81   |
| ユーザーズガイドの使い方          | 81   |
| ユーザーズガイドの起動方法         | 82   |
| ヘルプの起動方法              | . 82 |
|                       |      |

## 困ったときは

| トラブルが発生したら               | . 86 |
|--------------------------|------|
| スキャナのエラー表示               | . 88 |
| スキャナ本体のトラブル              | 89   |
| 電源がオンにならない               | 89   |
| 電源オンでエラーが出る              | . 89 |
| 漏洩電流について                 | 89   |
| スキャナが認識されない(SCSI)        | .90  |
| SCSIボードが認識されない時は(NTを除く). | . 94 |
| スキャナが認識されない(USB)         | .95  |
| サムネイルプレビューのトラブル          | 96   |
| お問い合わせいただく前に             | 97   |
| サービス・サポートのご案内            | 99   |
| エプソンインフォメーションセンター        | 99   |
| インターネットサービス              | . 99 |
| パソコンスクール                 | 100  |
|                          |      |

| 保守サービスのご案内        | 100 |
|-------------------|-----|
| 「MyEPSON」について知りたい | 102 |

## 付録

| 画像データ容量の目安      | 104 |
|-----------------|-----|
| 使用できる原稿         | 105 |
| 使用できるサイズ        | 105 |
| 原稿台よりも大きい原稿のセット | 105 |
| 原稿の条件について       | 106 |
| 用語集             | 107 |
| 索引              | 110 |

## 本機の特長

本機は、デザイン・グラフィックス・DTP ・ワープロなど、幅広い分野で活用いただける高 性能のスキャナです。本機は以下の特長を備えています。

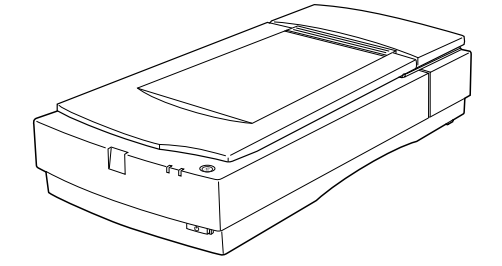

### 高レベルの基本機能

光学解像度 : 1,600×3,200dpiです。

入出力階調 :入出力ともに各色16bit(約281兆5千億色)ですので、明るい部分や暗い部分の階調再現性能が非常に優れています。 なお、アプリケーションが各色12bit以上での入力に対応していない場

なお、アフリケーションが各色 12bit 以上での人力に対応していない場合は、各色8bitでの出力も可能です。

インターフェイス:標準装備しているインターフェイスは、SCSIおよびUSBです。さらに、 オプションでIEEE 1394インターフェイスも用意しています。取り込む 画像データの容量や、お使いのシステム環境に合わせてお選びください。

## 豊富なオプションによる発展性

| 大量の取り込み  | : オプションのオートドキュメントフィーダ(ADF)を取り付けること |
|----------|------------------------------------|
|          | により、原稿を連続して取り込むことができます。大量の文書の取り    |
|          | 込みやファイリングに威力を発揮します。                |
| 活油店坊の取りい |                                    |

透過原稿の取り込み:オブションの透過原稿ユニットを取り付けることにより、透過原稿を 取り込むことが可能です。ネガ/ポジフィルムをフルカラーで取り込む ことができます。

ネットワーク対応 : オプションのネットワークスキャニングボックスを利用すると、ス キャナをネットワーク環境で利用することができます。 ネットワークでの利用方法については、本書42ページをご覧ください。

本機の特長

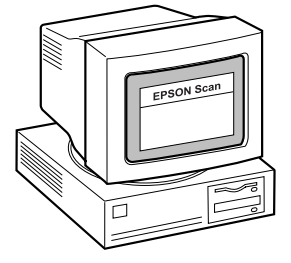

### 高機能な画像取り込みソフト"EPSON Scan"

### 単独起動&自動保存

単独起動と自動保存機能によって、取り込み作業の効率化をサポートします。

| 単独起動       | : TWAIN対応アプリケーションを使用することなく、EPSON Scan           |
|------------|-------------------------------------------------|
|            | を単独で起動して画像を取り込むことができます。                         |
| 自動保存       | : 単独起動した場合は、自動的に連番のファイル名を生成して連続                 |
|            | 保存します。大量の取り込み作業(フィルムの連続取り込みや                    |
|            | ADF からの連続取り込みなど)で威力を発揮します。                      |
| 対応画像フォーマット | : BMP (Windowsのみ)、PICT (Macintoshのみ)、JPEG、TIFF、 |
|            |                                                 |

### Multi- TIFF、PDF に対応。Multi- TIFF および PDFは、ADFから取 り込んだ複数ページの画像を、1 つのファイルとして保存できます。

### 3 つの取り込みモード

目的や用途に応じて、下記3 つのモードのうち、最も適切なモードを選択することができます。

- ホームモード : 原稿の種類(写真・フィルム・雑誌)など、いくつかの項目を設 定するだけで、簡単に画像を取り込むことができるモードです。
- オフィスモード : 取り込み装置(原稿台かADF か)や原稿のサイズを選択する(ま たは自動検知を選択する)だけで、簡単に画像を取り込むことが できるモードです。定型サイズの用紙をプレビュー(仮取り込み) せずに取り込めるため、ADF からの取り込みに最適です。
- プロフェッショナルモード:ヒストグラム、トーンカーブ、カラーバランスなどの画質調整機 能を豊富に備えたモードです。48bit カラーや16bit グレー(各色 12bit以上)での取り込みが可能です。画質が重要なアートワーク でご利用ください。

### その他の機能

- 出力サイズ設定機能 : ホームおよびプロフェッショナルモードでは、出力サイズ(取り込み後の画像サイズ)をリストから選択するだけで、そのサイズで画像を取り込むことができます。35mm フィルムをL 判サイズで取り込んだり、写真をA4 サイズで取り込むことが簡単にできます。
- サムネイルプレビュー:ホームおよびプロフェッショナルモードでは、プレビュー時に写 真や35mm フィルムを自動認識して、コマとして切り出すことが 可能です(モードによってサムネイルプレビューできる原稿が異 なります)。手動で取り込み枠を作成する必要がないため、複数原 稿の同時取り込みで威力を発揮します。
- 充実したヘルプ : ネットワーク環境での利用を考慮し、充実したヘルプを用意しました。[ヘルプ]ボタンを押すだけで、各機能の詳細な説明はもちろん、取り込み手順・画質調整の基本手順などの説明が得られます。

## 各部の名称とはたらき

スキャナの各部の名称とその機能を示します。 スキャナのセットアップおよび操作にお役立てください。

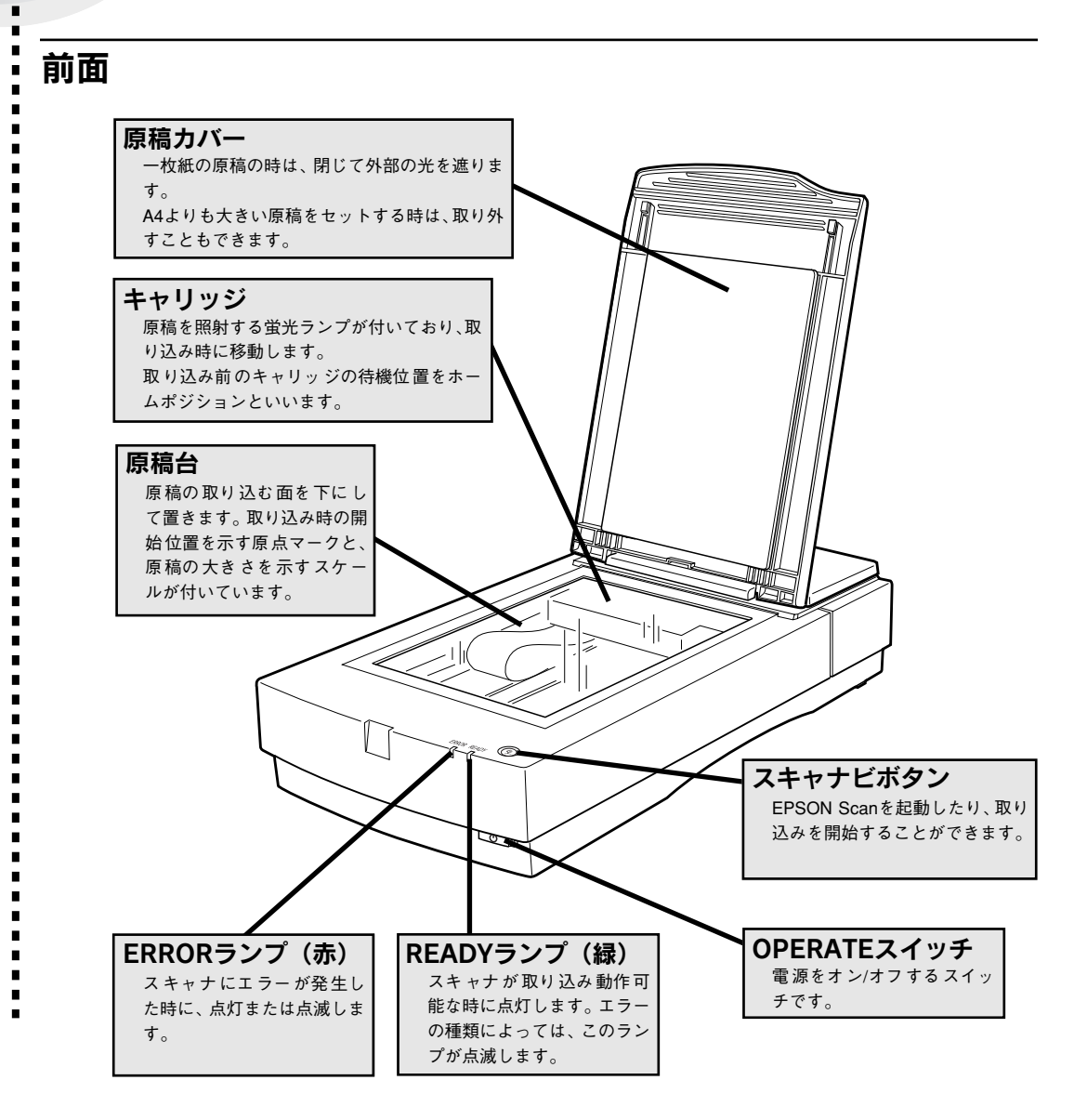

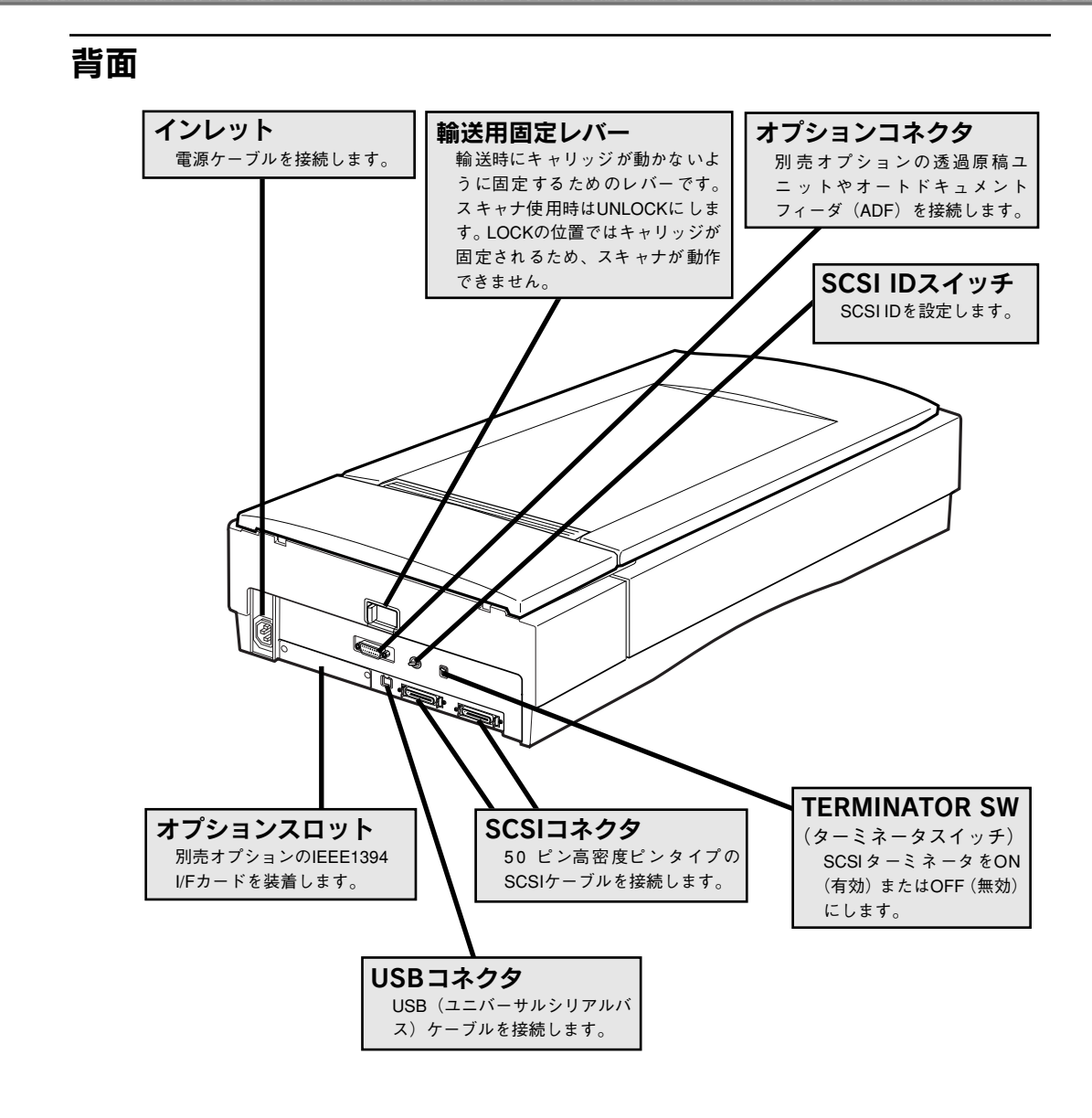

# MEMO

スキャナの設置

ここでは、スキャナの設置について説明しています。

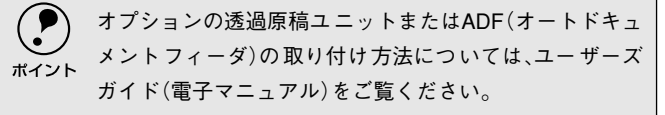

| 18 |
|----|
|    |

## 設置に必要なスペース

i

l

スキャナの周囲と上側には、操作しやすいように十分なスペースを取ってください。 背面には、電源ケーブルやインターフェイスケーブルのためにすき間が必要です。壁に押し付 けて置くと、ケーブルの根元に無理な力がかかって断線したり、ケーブルが外れる原因になり ますのでご注意ください。

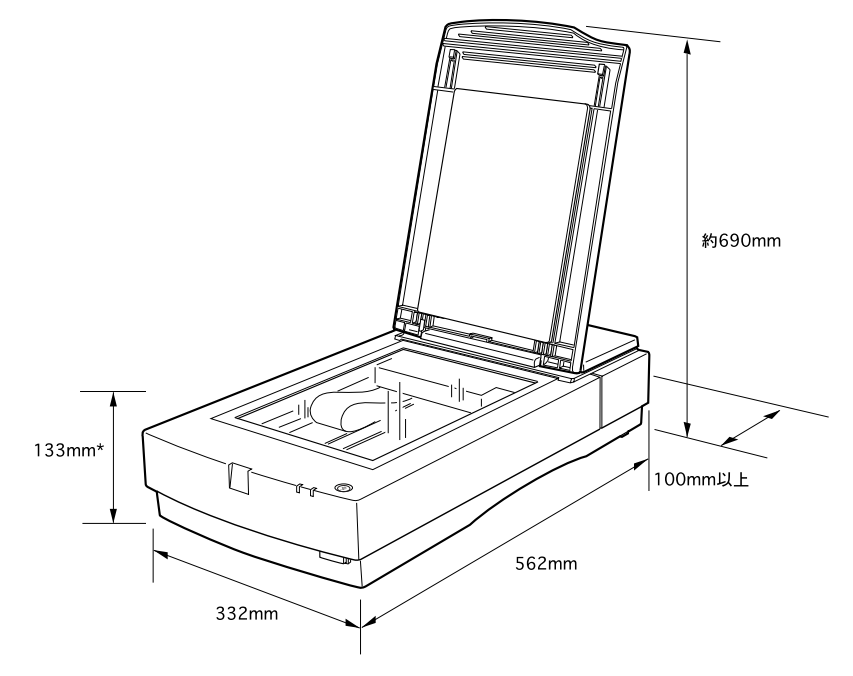

\*原稿カバーを閉じた状態でのサイズ

## 設置上のご注意

•

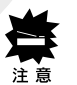

本機は、次のような場所に設置してください。

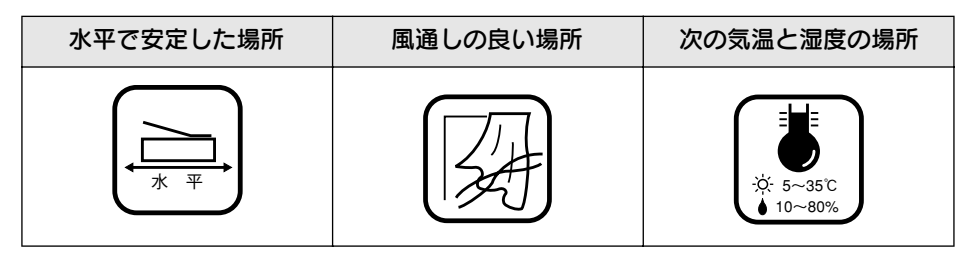

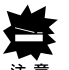

本機は精密な機械・電子部品で作られています。次のような場所に設置すると動作不良 や故障の原因となりますので、絶対に避けてください。

| 直射日光の当たる場所                                                                                                    | ほこりや塵の多い場所                                                                                                    | 温度変化の激しい場所                                                                                         |
|----------------------------------------------------------------------------------------------------|----------------------------------------------------------------------------------------------------|----------------------------------------------------------------------------------------------------|
|                                                                                                    | and the second second s |                                                                                                    |
| 湿度変化の激しい場所                                                                                                    | 火気のある場所                                                                                                    | 水に濡れやすい場所                                                                                          |
|                                                                                                    |                                                                                                    |                                                                                                    |
| 揮発性物質のある場所                                                                                                    | 冷暖房器具に近い場所                                                                                                    | 震動のある場所                                                                                            |
|                                                                                                    |                                                                                                    | 年<br>(1)<br>(2)<br>(2)<br>(3)<br>(4)<br>(4)<br>(4)<br>(4)<br>(4)<br>(4)<br>(4)<br>(4)<br>(4)<br>(4 |
| ・テレビ・ラジオに近い場所には設置しないでください。本機は、<br>情報処理装置等電波障害自主規制協議会(VCCI)基準に適合し<br>ておりますが、微弱な電波は発信しております。近くのテレビ・<br>ラジオに雑音を与えることがあります。 |                                                                                                    |                                                                                                    |

 静電気の発生しやすい場所でお使いになる時は、静電気防止 マットなどを使用して静電気の発生を防いでください。

## 電源の接続と動作の確認

コンピュータと接続する前に、電源を接続して正常に動作するか確認します。

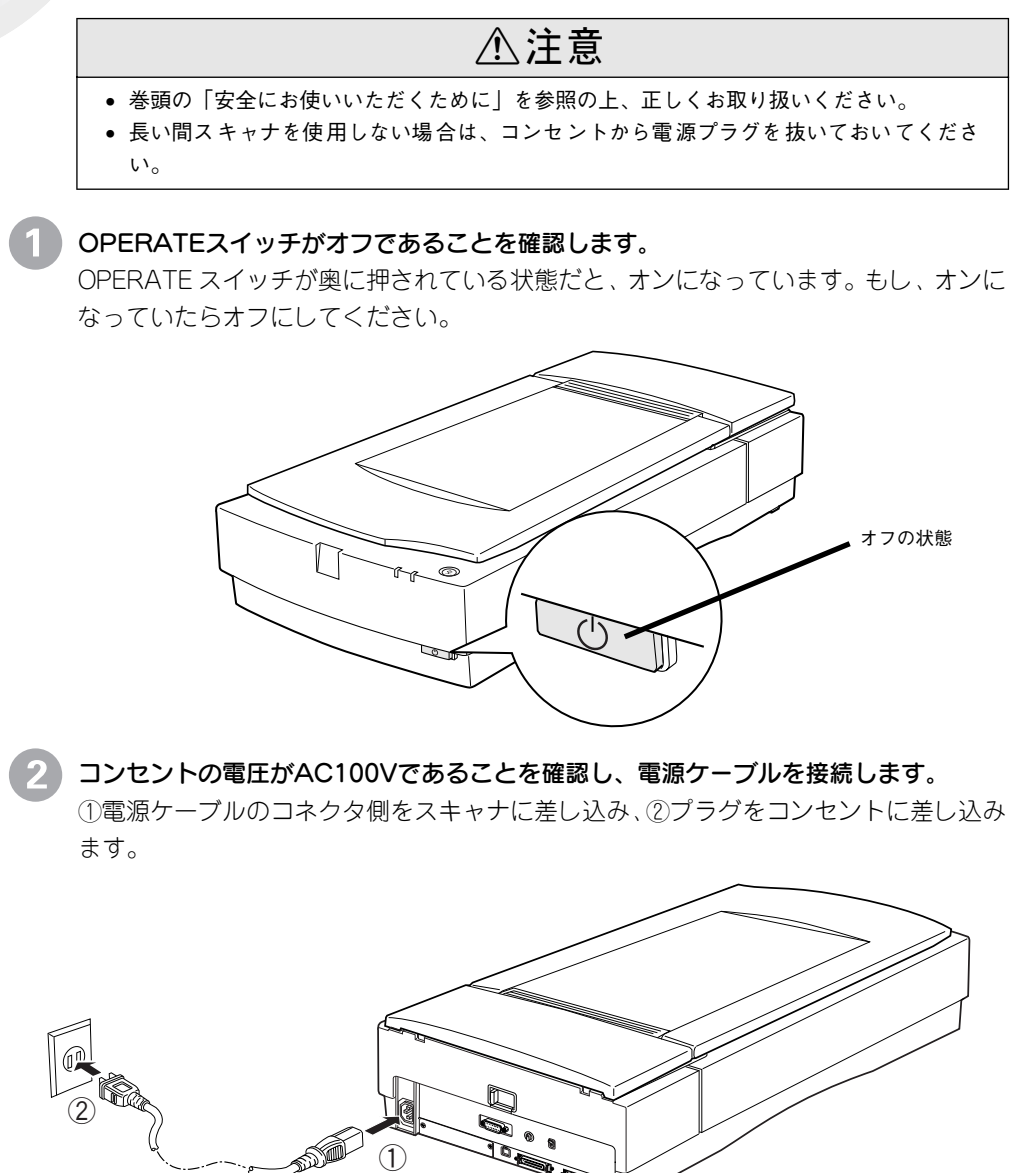

## 3 OPERATEスイッチを押して電源をオンにします。

次の動作を確認してください。確認できれば正常です。 (①電源をオンにした後、②キャリッジが少し動いて蛍光ランプ(白色)が試験点灯し、 ③ READY ランプが点灯するか

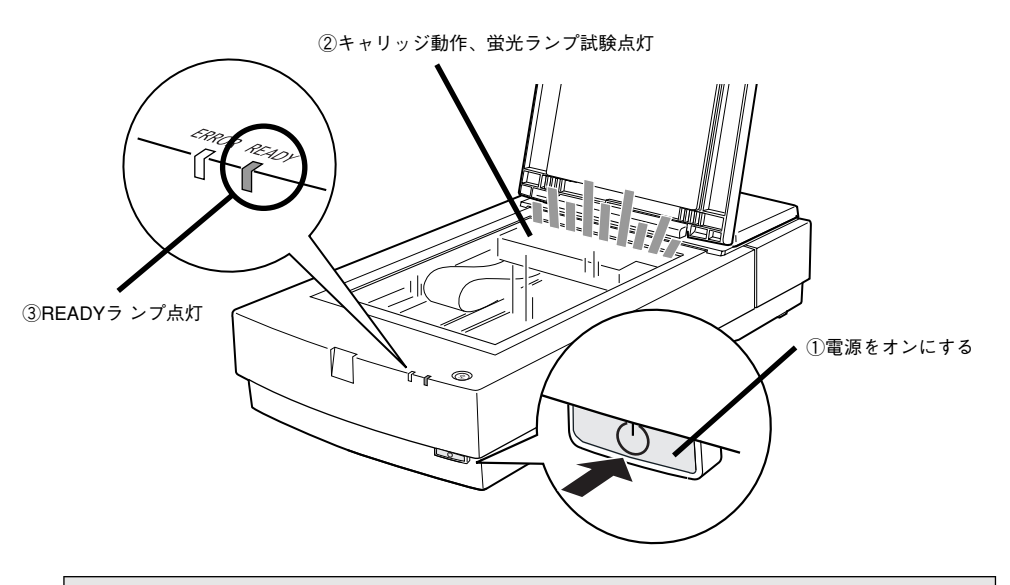

ー電源をオンにした時にERRORランプとREADYランプが点滅したらー これは、キャリッジが輸送用固定レバーで固定されているため、動作できないことを示 ポイント します。電源をオフにしてから、キャリッジの固定を解除してください。 ∠3 [電源オンでエラーが出る]89 ページ

以上で動作確認は終了です。この後はコンピュータと接続するので、スキャナの電源を オフにしておきます。

# MEMO

| <br> |
|------|
|      |
|      |
|      |
|      |
|      |
|      |
|      |
|      |
|      |
|      |
|      |
|      |
|      |
|      |
|      |
|      |
|      |
|      |
|      |
|      |
|      |
|      |
|      |
|      |
|      |
|      |
|      |
|      |
|      |
|      |
|      |
|      |
|      |
|      |
|      |
|      |
|      |
|      |
|      |
|      |
|      |
|      |
|      |
|      |
|      |
|      |
|      |
|      |
|      |

# SCSI接続の仕方

ここでは、スキャナとコンピュータをSCSI接続する手順について説 明しています。

| ● システム条件の確認              | 22 |
|--------------------------|----|
| ● SCSI の基礎知識             | 23 |
| ●スキャナを接続する前に(Windows)    | 24 |
| ●スキャナを接続する前に (Macintosh) | 30 |
| ● SCSI ID とターミネータの設定     | 32 |
| ● SCSI ケーブルの接続           | 34 |

# システム条件の確認

本スキャナをSCSI接続してEPSON Scanで画像を取り込むには、次の環境が必要です。

## Windowsの場合

| CPU             | 233 MHz 以上のPentium または互換プロセッサ                                                                                                    |
|-----------------|----------------------------------------------------------------------------------------------------|
| OS              | Windows 98/Me/NT4.0 Workstation Service Pack 4以上/2000<br>Professional/XP Home Edition、Professional                                     |
| ディスプレイ          | Super VGA (800×600) 以上のフルカラー高解像度ビデオアダプ<br>タおよびモニタ                                                                                      |
| メモリ             | 64MB以上(128MB以上を推奨)                                                                                                    |
| ハードディスク<br>空き容量 | インストール時:20MB<br>実行時:50MB<br>取り込みを行う画像データによって、さらに多くの空き容量が必<br>要となります。画像データ容量の目安を以下のページに記載して<br>いますので参考にしてください。<br>∠了「画像データ容量の目安」104 ページ |
| インターフェイ<br>ス    | エプソンで動作確認済みのSCSIボードを装着し、かつSCSIドラ<br>イバが組み込まれていること。                                                                                     |

## Macintoshの場合

| CPU             | PowerPC G3 以上                                                                                                    |
|-----------------|----------------------------------------------------------------------------------------------------|
| OS              | Mac OS 8.6から9.x                                                                                                    |
| メモリ             | 64MB以上(128MB以上を推奨)                                                                                                    |
| ハードディスク<br>空き容量 | インストール時:20MB<br>実行時:50MB<br>取り込みを行う画像データによって、さらに多くの空き容量が必<br>要となります。画像データ容量の目安を以下のページに記載して<br>いますので参考にしてください。<br>ビア「画像データ容量の目安」104ページ |

## SCSIの基礎知識

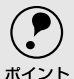

SCSI(スカジー)接続は、スキャナをはじめ、外付けハードディスク、CD-ROMドライブなどの 周辺装置を最大7台まで接続することを可能にします。

これらの機器はSCSI機器またはSCSIデバイスと呼ばれ、デイジーチェーン(数珠つなぎ式)で 1台のコンピュータに接続できます。

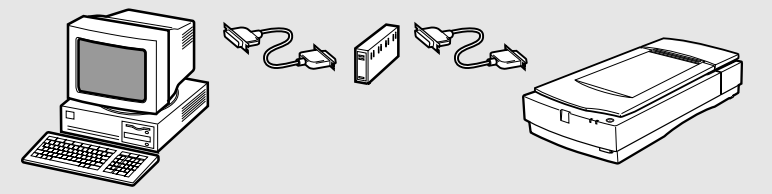

複数のSCSI機器を接続する場合は、お使いのSCSIボードやSCSI機器のコネクタに合うケーブ ルをお買い求めください。 Windows の場合 ∠ゔ「SCSIボードとSCSIドライバの組み込み」26ページ Macintoshの場合 ∠予「外部SCSI I/F標準搭載のMacintoshをお使いの方へ |30 ページ

■ 複数のSCSI機器を接続する場合は、デイ ジーチェーン全体のケーブル総延長を3 メートル以内にしてください。これ以上延 長すると、SCSI機器全体の動作が不安定に なることがあります。

■ SCSI機器を接続した場合は、まずSCSI機器 から電源をオンにし、最後にコンピュータ の電源をオンにしてください。先にコン ピュータの電源をオンにすると、SCSI機器 が認識されません。また、コンピュータが 正常に動作しないことがあります。

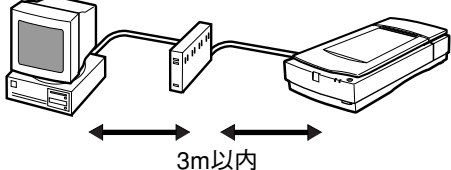

最後に電源オン どちらが先でもOK

■ 電源をオフにする時は、まずコンピュータ、 次にSCSI機器の順でオフにしてください。

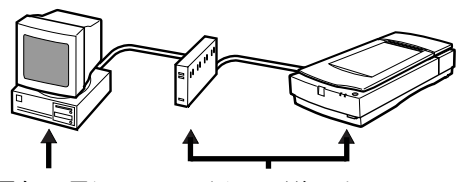

最初に電源オフ どちらが後でもOK

■ コンピュータの使用中は、ターミネータが ON (有効)になっているSCSI機器の電源を オフにしないでください。また、コンピュー タの使用中にスキャナの電源をオン/オフ すると、正常に取り込みができなくなるこ とがあります。

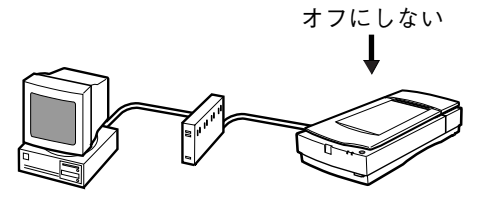

# スキャナを接続する前に(Windows)

## SCSI接続の手順

•

. . . . . . . . .

まず、SCSI接続手順の概要を説明します。詳細はそれぞれの参照先をご覧ください。

| <ul> <li>コンピュータの電源をオフにします。カバーを取り外して、SCSIボードを取り付けます。</li> <li>「SCSIボードと SCSIドライバの組み込み」26ページ(詳細はコンピュータおよびSCSIボードの取扱説明書を参照)</li> </ul>                                         |  |
|----------------------------------------------------------------------------------------------------|--|
| <ul> <li>2コンピュータの電源をオンにして、<br/>SCSIドライバを組み込みます。</li> <li>この時、コンピュータのカバーはま<br/>だ取り付けないでください。</li> <li>また、WindowsのCD-ROMが必要な<br/>場合があります。</li> <li>∠ SCSIボードの取扱説明書</li> </ul> |  |
| <ul> <li>③スキャナを接続する前に、SCSIボードが正しく認識されたか確認します。</li> <li>∠⑦「SCSIボードの認識確認」27ページ</li> </ul>                                                                                     |  |
| <ul> <li></li></ul>                                                                                                    |  |
| <ul> <li>③スキャナのSCSI IDとターミネータを設定します。</li> <li>∠⑦「SCSI IDとターミネータの設定」</li> <li>32 ページ</li> </ul>                                                                              |  |

## スキャナを接続する前に(Windows)

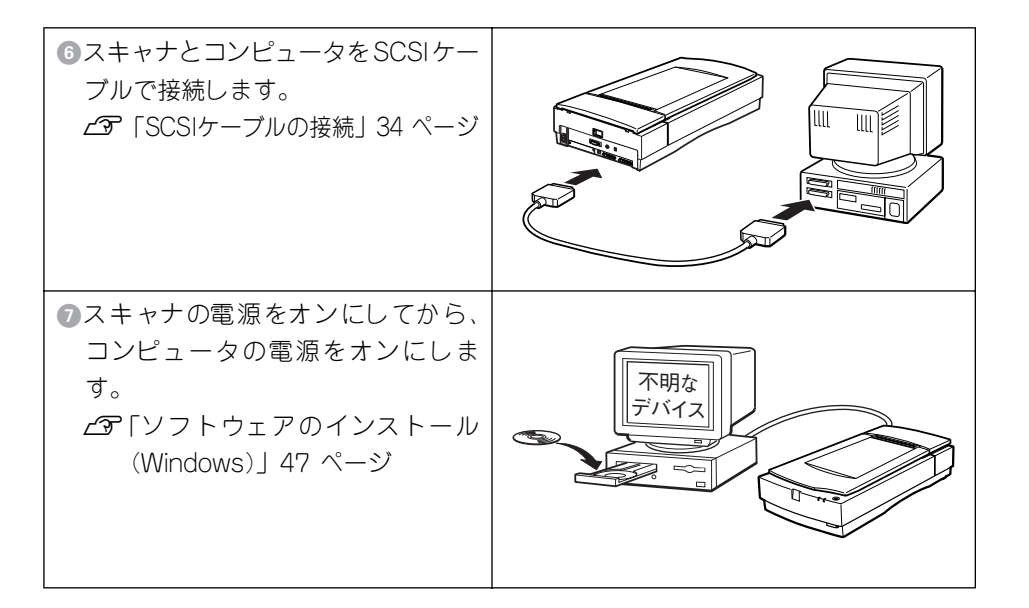

## SCSIボードとSCSIドライバの組み込み

コンピュータに、エプソンで動作確認済みのSCSIボードを取り付け、SCSIドライバをインストールしてください。手順については、コンピュータとSCSIボードの取扱説明書をご覧ください。

## デスクトップコンピュータと接続する場合

### SCSIボード:

意ください。

エプソンで動作確認済みのSCSIボードをお使いください。動作確認済みSCSIボード については、エプソン販売のホームページで最新の情報をご提供しております。本 書の裏表紙でエプソン販売のホームページアドレスをご確認の上、ご利用ください。 動作確認済みでないSCSIボードでは、スキャナの動作保証は致しかねますのでご注

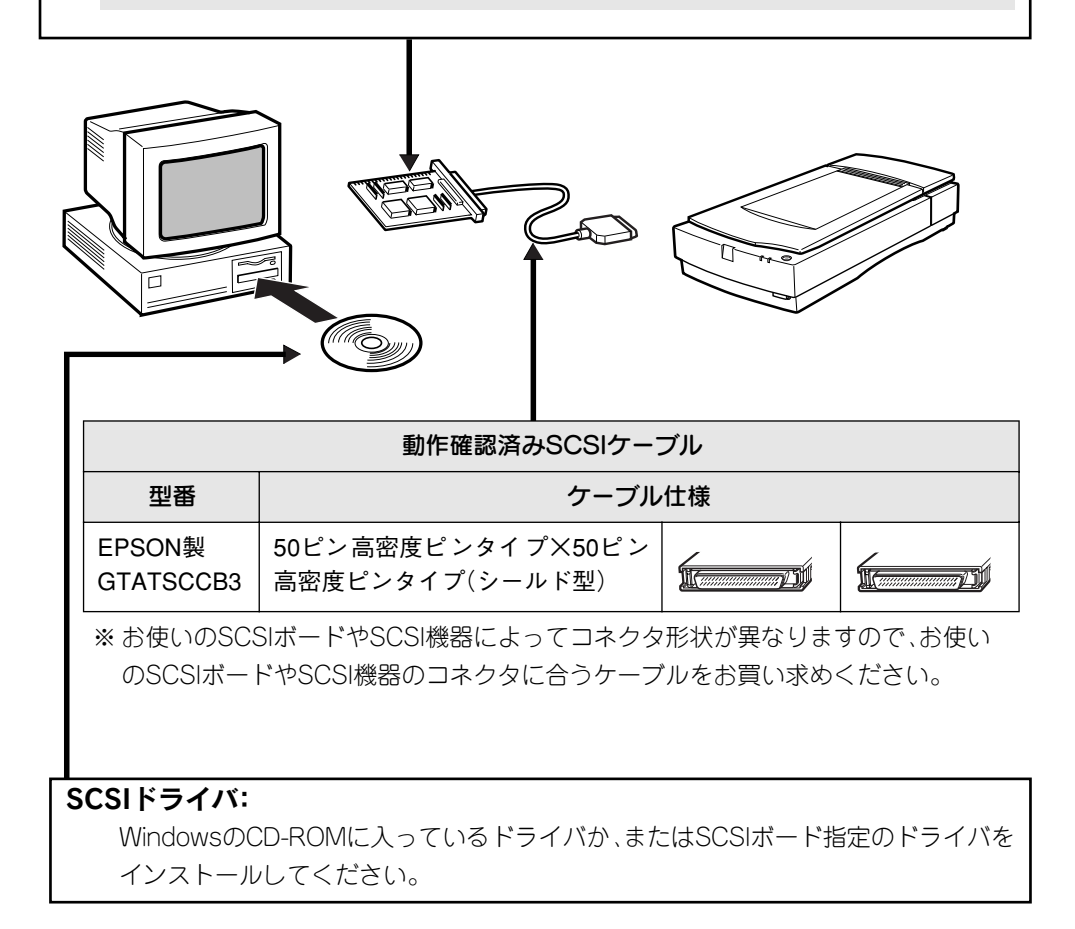

## ノートブックコンピュータと接続する場合

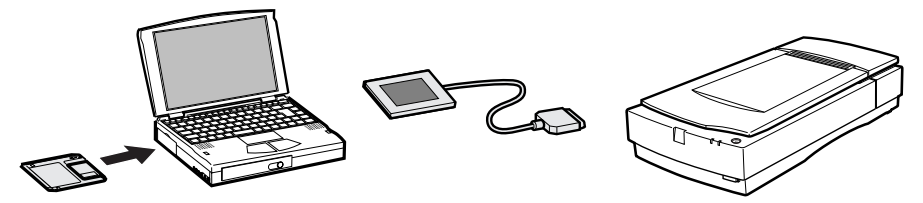

SCSIカードが別途必要となります。通常、SCSIカードにはSCSIケーブルとSCSIドラ イバが同梱されています。

動作確認済みSCSIカードについては、エプソン販売のホームページで最新の情報をご 提供しております。本書の裏表紙でエプソン販売のホームページアドレスをご確認の 上、ご利用ください。

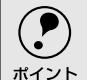

動作確認済みでないSCSIカードでは、スキャナの動作保証は致しかねますのでご注意ください。

## SCSIボードの認識確認

SCSIボードの取り付けとSCSIドライバのインストールが終了したら、スキャナを接続する前に、SCSIボードが正しく認識されたか確認することをお勧めします。

## Windows 95/98/2000/Me/XPの場合

| Windows 95/98/Me                                                                                                    | Windows 2000/XP                                                                                                    |
|----------------------------------------------------------------------------------------------------|----------------------------------------------------------------------------------------------------|
| ●[スタート]ー[設定] ー[コントロール<br>パネル]の順にクリックします。                                                                                                    | <ul> <li>● [スタート] ー[コントロールパネル]の<br/>順にクリックします。</li> <li>Windows 2000の場合は、[スタート] ー</li> <li>[設定] ー[コントロールパネル]をク<br/>リックします。</li> </ul>                                                                                                    |
| <ul> <li>● 読定(S)</li> <li>● 検索(E)</li> <li>● クルフ(E)</li> <li>● クルフ(E)</li> <li>● クルフ(E)</li> <li>● クルク(E)</li> <li>● クロパークロー</li> <li>● クロパークロー</li> <li>● Windows の終了(U)_</li> </ul> | <ul> <li>管理者</li> <li>デトローマード</li> <li>トローマード</li> <li>テトドット</li> <li>マイドキュメント</li> <li>マイビジテャ</li> <li>マイビジテャ</li> <li>マイビジテャ</li> <li>マイジテック</li> <li>マイエンシュータ</li> <li>マートバット</li> <li>マートバット</li> <li>マート</li> <li>マート</li> <li>マート</li> <li>マート</li> <li>マート</li> <li>マート</li> <li>マート</li> <li>マート</li> <li>マート</li> <li>マート</li> <li>マート</li> <li>マート</li> <li>マート</li> <li>マート</li> <li>マート</li> </ul> |

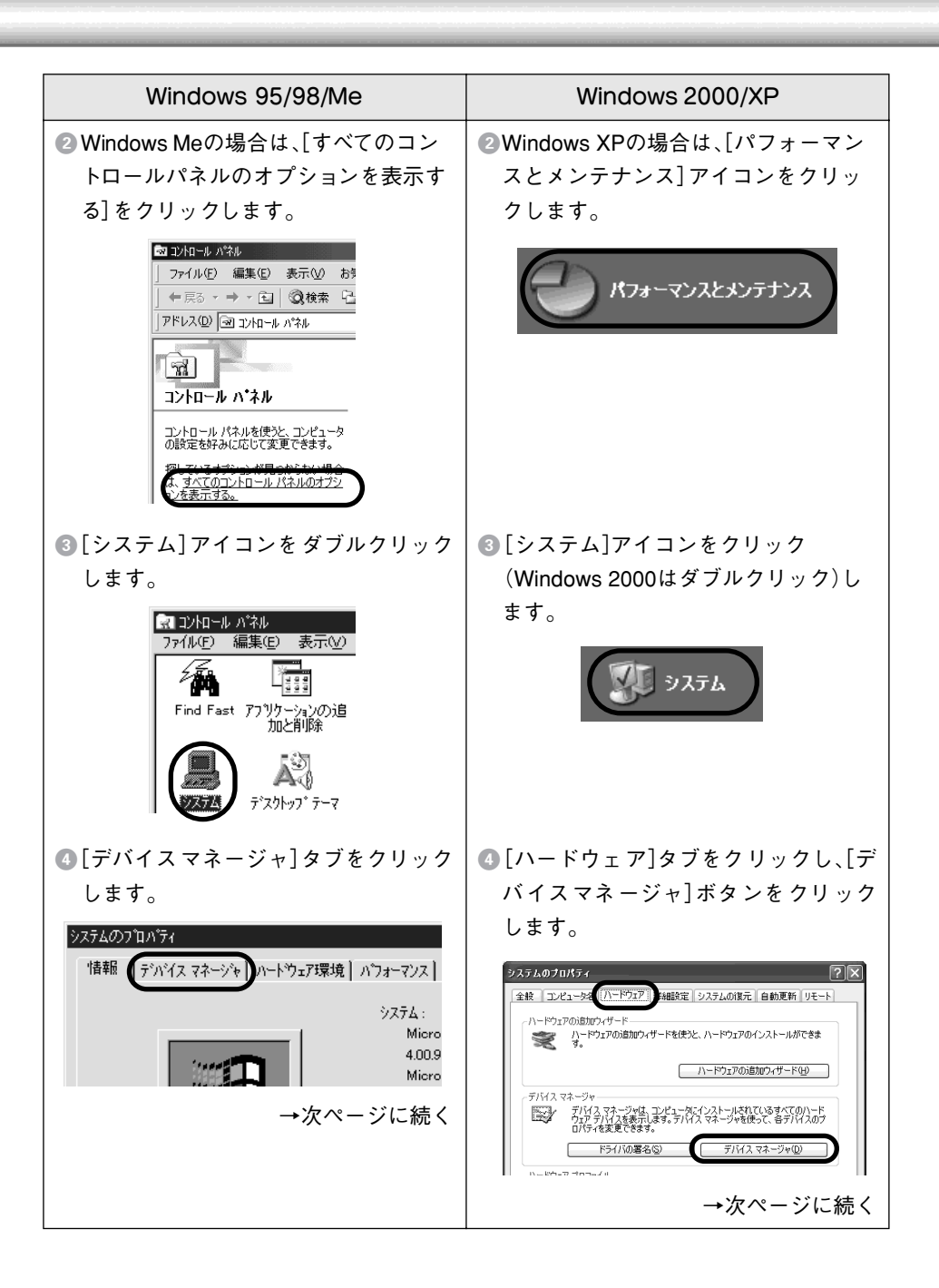

| Windows 95/98/Me                                                                                                    | Windows 2000/XP                                                                                                    |
|----------------------------------------------------------------------------------------------------|----------------------------------------------------------------------------------------------------|
| SCSIコントローラの下に、お使いの<br>SCSIボードが認識されているか確認し<br>ます。                                                                                                    | SCSIとRAIDコントローラの下に、お使いのSCSIボードが認識されているか確認します。                                                                                                    |
| システムのフロハディ                                                                                                    | ラブパイスマネーダッ           ファイルジ         操作(4)         表示(4)         ヘルブ(4)           マー・         図 合         図 合         図 の         図           マー・         図 合         図 合         図 の         図         図         図         図           ●         図 合         図 合         図 の         0         0         0         0         0         0         0         0         0         0         0         0         0         0         0         0         0         0         0         0         0         0         0         0         0         0         0         0         0         0         0         0         0         0         0         0         0         0         0         0         0         0         0         0         0         0         0         0         0         0         0         0         0         0         0         0         0         0         0         0         0         0         0         0         0         0         0         0         0         0         0         0         0         0         0         0         0         0         < |
| <ul> <li>SCSIボードが正しく認識されていることが確認できたら、以下のページに進んでください。</li> <li>ご「SCSI IDとターミネータの設定」32ページ</li> <li>SCSIボードが認識されていない場合は、以下のページを参照して対処してください。</li> <li>ご「SCSI ボードが認識されない時は(NTを除く)」94ページ</li> </ul> | <ul> <li>SCSIボードが正しく認識されていることが確認できたら、以下のページに進んでください。</li> <li>ご「SCSI IDとターミネータの設定」32ページ</li> <li>SCSIボードが認識されていない場合は、以下のページを参照して対処してください。</li> <li>ご「SCSI ボードが認識されない時は(NTを除く)」94ページ</li> </ul>                                                                                                    |

### Windows NT4.0の場合

Windows NT4.0でSCSI接続する場合、SCSIボードのメーカーや型番などによって、固有の問題\*があります。この内容はWindows NTのreadmeファイルに記載されていますので、必ずお読みの上、対処してください。

readmeファイルが保存されている場所は、Windows NTの取扱説明書に記載されています。

\* ネットワークボードと、I/Oポートアドレスなどの設定が重複することがあります。
 また、SCSIケーブルやターミネータの種類に制限がある場合があります。

固有の問題を解決したら、Windows NTの取扱説明書を参照し、SCSIドライバを組み 込んでください。SCSIドライバが正しく組み込まれたかどうかは、次の手順で確認で きます。

### 確認手順

[コントロールパネル]の[SCSIアダプタ]をダブルクリックします。[ドライバ]タ ブをクリックすると、組み込まれているSCSIドライバ名が表示されます。

## スキャナを接続する前に(Macintosh)

## 外部SCSI I/F標準搭載のMacintoshをお使いの方へ

 デスクトップ型/タワー型のMacintoshと直接接続する場合は、以下のSCSIケーブル をお使いください。

| 動作確認済みSCSIケーブル       |                                   |    |  |
|----------------------|-----------------------------------|----|--|
| 型番                   | ケーブルた                             | L様 |  |
| EPSON製<br>GTMACSCCB1 | D-Sub25ピン×50ピン高密度ピン<br>タイプ(シールド型) |    |  |

• 複数のSCSI機器を接続する場合は、お使いのSCSI機器のコネクタに合うケーブルを お買い求めください。

| 動作確認済みSCSIケーブル      |                                      |    |  |
|---------------------|--------------------------------------|----|--|
| 型番                  | ケーブル                                 | 士様 |  |
| EPSON製<br>GTATSCCB3 | 50ピン高密度ピンタイプ×50ピン<br>高密度ピンタイプ(シールド型) |    |  |

PowerBook (ノート型Macintosh)と接続する場合に使用するケーブルについては、
 PowerBookの取扱説明書をご覧ください。

なお、動作確認しているSCSIケーブルについては、エプソン販売のホームページで ご確認ください。エプソン販売のホームページアドレスは裏表紙にあります。

## 外部SCSI I/F非搭載のMacintoshをお使いの方へ

外部SCSI I/F非搭載のMacintoshをお使いの場合は、以下の説明に従ってください。

### SCSIボード:

エプソンで動作確認済みのSCSIボードを別途ご購入いただき、Macintoshに装着し てください。動作確認済みSCSIボードについては、エプソン販売のホームページで 最新の情報をご提供しております。本書の裏表紙でエプソン販売のホームページア ドレスをご確認の上、ご利用ください。

SCSIボードのセットアップ方法については、MacintoshおよびSCSIボードの取扱説 明書をご覧ください。

動作確認済みでないSCSIボードでは、スキャナの動作保証は致しかねますのでご注 意ください。

**SCSI I/F搭載のPower Macintosh G3(Blue and White)/G4をお使いの方へ:** 次のSCSIボードでは、スキャナは使用できません(内蔵のSCSIハードディスクの性 能が著しく低下します)。

- Power Macintosh G3(Blue and White)に標準搭載のSCSIボード
- Power Macintosh G4用BTOオプションのSCSIボード

エプソンで動作確認済みのSCSIボードを別途ご購入いただき、Power Macintosh G3(Blue and White)/G4に装着してください。

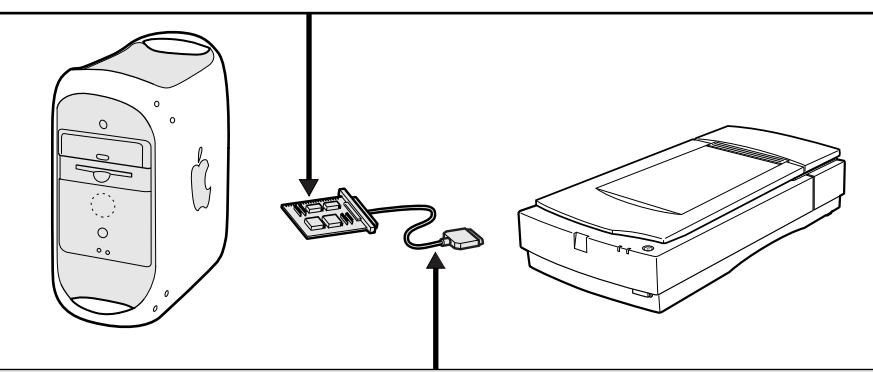

※お使いのSCSIボードやSCSI機器によってコネクタ形状が異なりますので、お使いの SCSIボードやSCSI機器のコネクタに合うケーブルまたは交換コネクタをお買い求め ください(エプソン販売のホームページで最新の情報をご提供しております。エプソ ン販売のホームページアドレスは裏表紙にあります)。

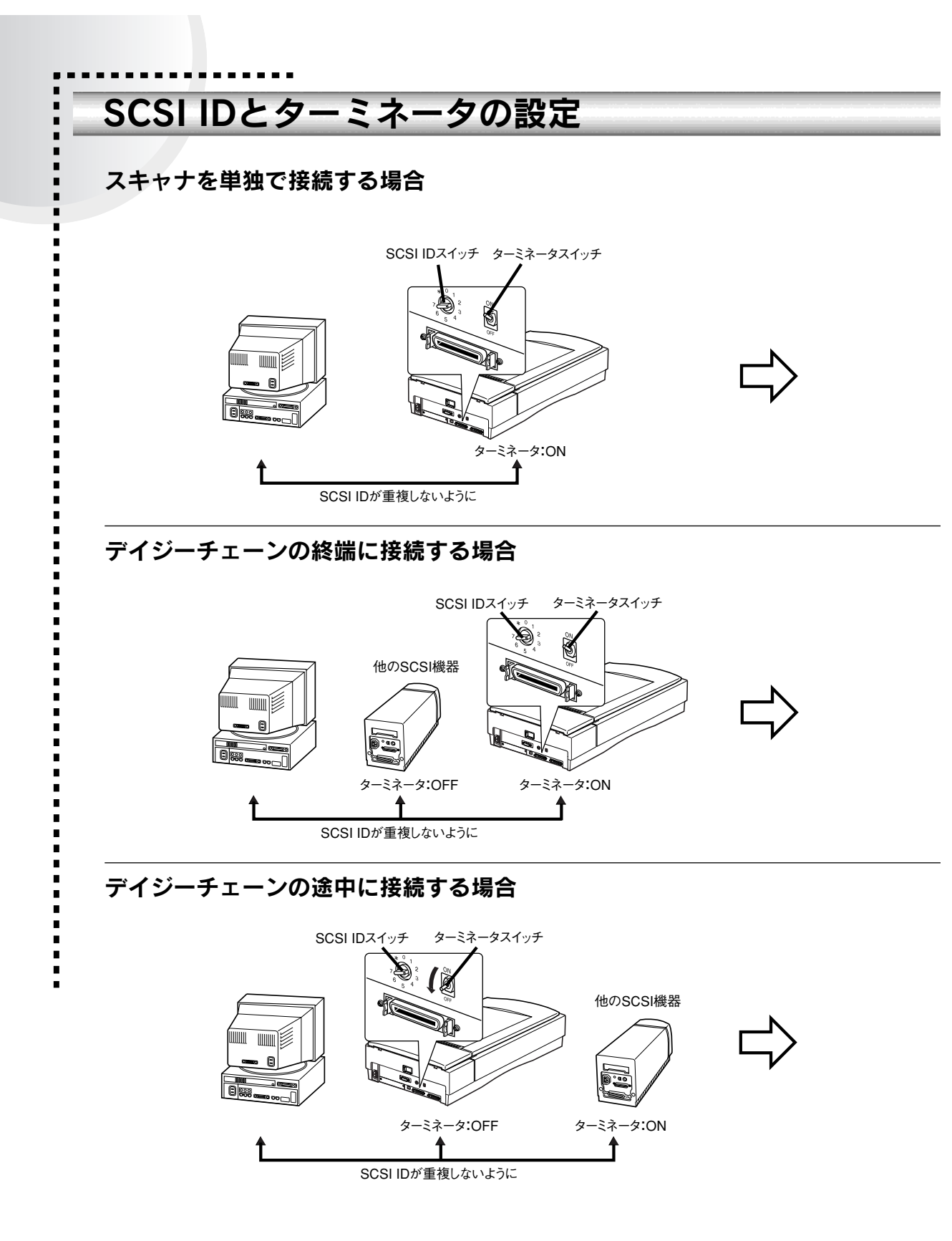

### SCSI ID とターミネータの設定

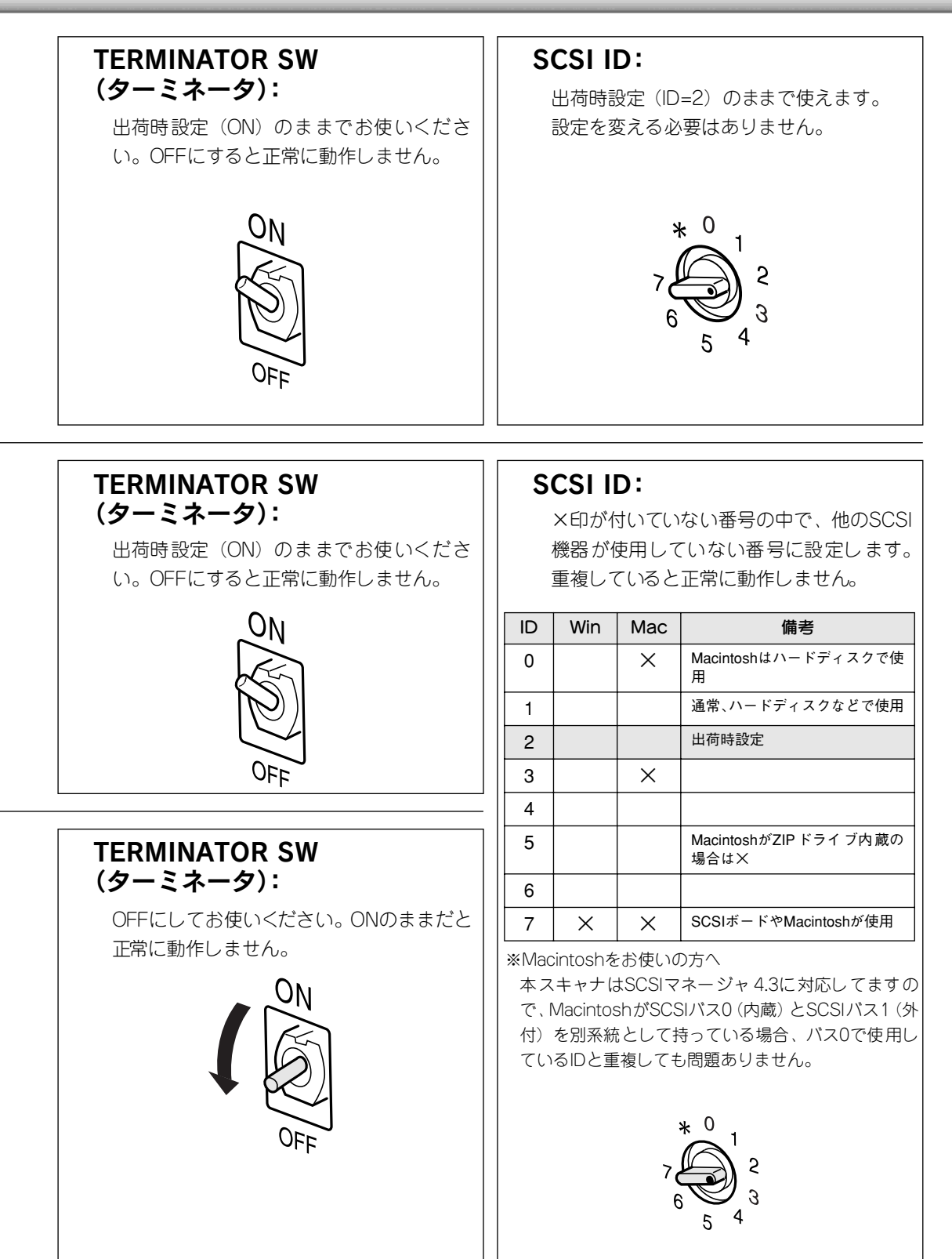

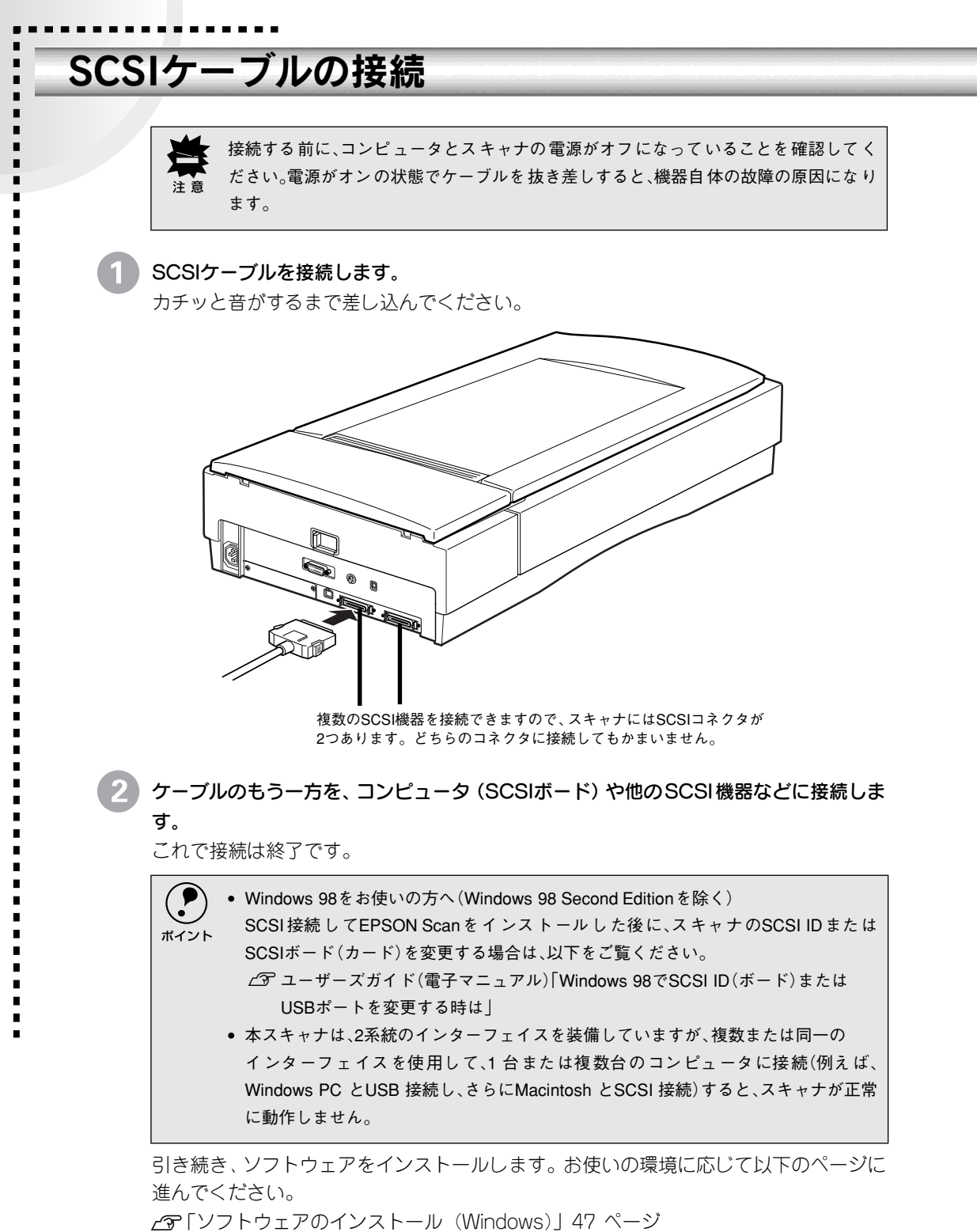

▲ 「ソフトウェアのインストール(Macintosh)」 57 ページ

# USB接続の仕方

ここでは、スキャナとコンピュータをUSB接続する手順について説 明しています。

| ●システム条件の確認    |  |
|---------------|--|
| ● コンピュータとの接続  |  |
| ●USB に関する詳細説明 |  |

-----

# システム条件の確認

本スキャナをUSB接続してEPSON Scanで画像を取り込むには、次の環境が必要です。

## Windowsの場合

| CPU      | 233 MHz 以上のPentium または互換プロセッサ                     |
|----------|---------------------------------------------------|
| OS       | Windows 98/Me/2000 Professional /XP Home Edition, |
|          | Professional                                      |
| ディスプレイ   | Super VGA (800×600) 以上のフルカラー高解像度ビデオアダプ            |
|          | タおよびモニタ                                           |
| メモリ      | 64MB以上(128MB以上を推奨)                                |
| ハードディスク空 | インストール時:20MB                                      |
| き容量      | 実行時:50MB                                          |
|          | 取り込みを行う画像データによって、さらに多くの空き容量が必                     |
|          | 要となります。画像データ容量の目安を以下のページに記載して                     |
|          | いますので参考にしてください。                                   |
|          | ∠͡͡͡͡͡͡͡͡͡͡͡͡͡͡͡͡͡͡͡͡͡͡͡͡͡͡͡͡͡͡ːːːːːːːː           |
| インターフェイス | USBインターフェイスを標準装備していること                            |
|          | ※USBインターフェイスを標準装備していても、Windows 95/                |
|          | NT4.0からWindows 98/Me/2000/XPにアップデートしたコン           |
|          | ピュータでは使用できません。                                    |

## Macintoshの場合

| CPU             | PowerPC G3 以上                                                                                                    |
|-----------------|----------------------------------------------------------------------------------------------------|
| OS              | Mac OS 8.6から9.x                                                                                                    |
| メモリ             | 64MB以上(128MB以上を推奨)                                                                                                    |
| ハードディスク空<br>き容量 | インストール時:20MB<br>実行時:50MB<br>取り込みを行う画像データによって、さらに多くの空き容量が<br>必要となります。画像データ容量の目安を以下のページに記載<br>していますので参考にしてください。<br>∠了「画像データ容量の目安」104ページ |
| インターフェイス        | USBインターフェイスを標準装備していること                                                                                                    |
# コンピュータとの接続

#### USBハブ使用時のご注意

USBハブに接続する場合は、必ずコンピュータに一番近いUSBハブ(1段目)に接続してください。

2段目以降のUSBハブに接続した場合、スキャナの動作保証は致しかねます。

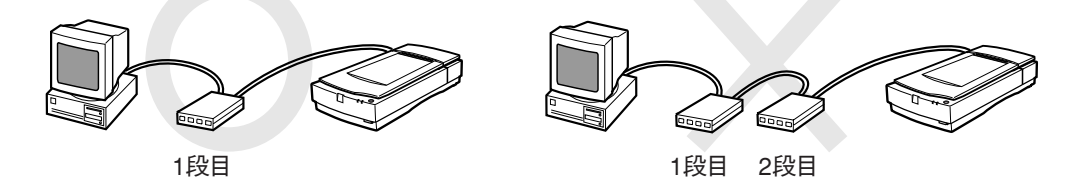

### コンピュータとの接続

**USBケーブルのタイプBコネクタ(二回回)をスキャナに接続します。** カチッと音がするまで差し込んでください。

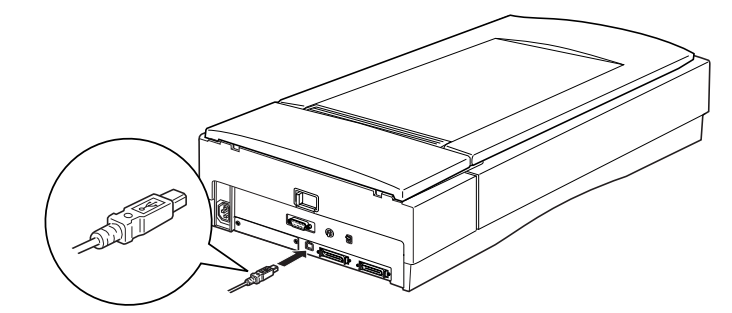

2 USBケーブルのタイプAコネクタ(II ➡I () ━= )を、コンピュータ(USBポート)や 市販のUSBハブ(1段目)などに接続します。

これで接続は終了です。

本スキャナは、2系統のインターフェイスを装備していますが、複数または同一のイン ターフェイスを使用して、1 台または複数台のコンピュータに接続(例えば、Windows PC とUSB 接続し、さらにMacintosh とSCSI 接続)すると、スキャナが正常に動作しま せん。

引き続き、ソフトウェアをインストールします。お使いの環境に応じて以下のページに 進んでください。

∠
ア
「
ソフトウェアのインストール (Windows)」
47 ページ ∠
ア
「
ソフトウェアのインストール (Macintosh)」
57 ページ

# USBに関する詳細説明

## 複数のUSB機器を接続する方へ

1台のコンピュータに、スキャナのほかにもUSB機器を接続して使用する場合は、「USBハブ」 を別途ご用意ください。

### USB機器がスキャナのみの場合

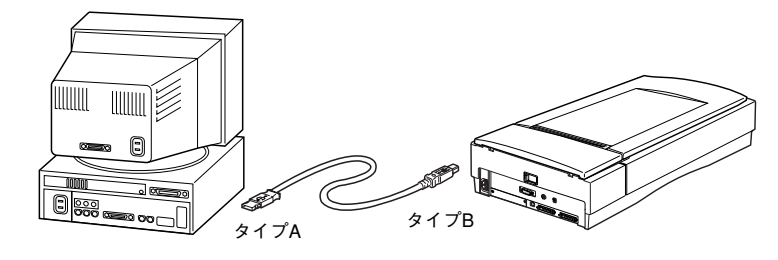

### 複数のUSB機器を接続する場合

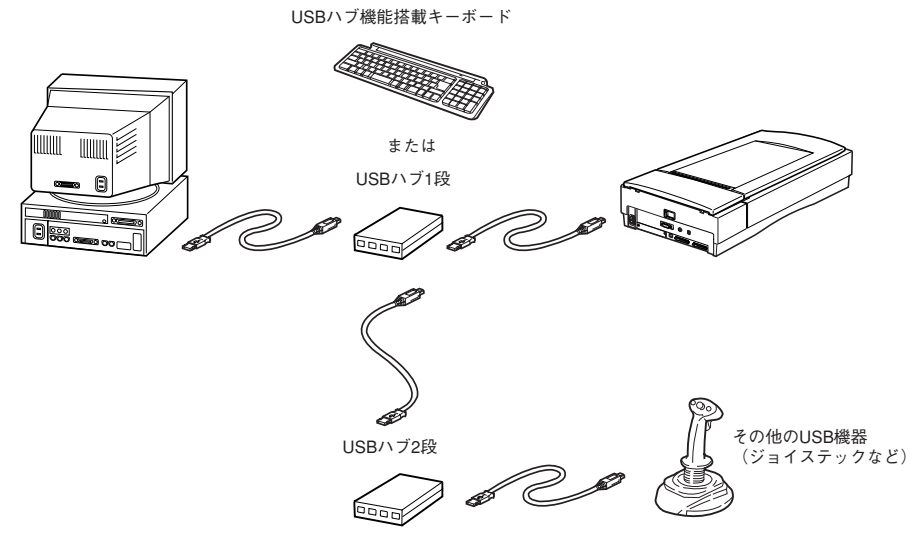

USB接続では、マウス・スキャナ・プリンタなどの周辺機器を、1つのインターフェイ スで最大127台まで接続することができます。またUSBはSCSIのように各機器のID番 号やターミネータを設定する必要がないため、周辺機器を容易に接続することができま す。

USBハブがない場合は、使用したい機器を都度つなぎ変える必要があり不便です。

|      | • USBハブに接続する場合は、必ずコンピュータに一番近いUSBハブ(1段目)に接続し |
|------|---------------------------------------------|
| ポイント | てください。2段目以降のUSBハブに接続した場合、スキャナの動作保証は致しかね     |
|      | ます。                                         |
|      | ● UCPハブについてけ コンピュータをお買い上げの販売店にブ相談ください       |

• USBハブについては、コンピュータをお買い上げの販売店にご相談ください。

# USBケーブルについて

市販されているUSBケーブルをお使いいただけます。なお、エプソンでは以下のケーブルを ご用意しております。(別売)

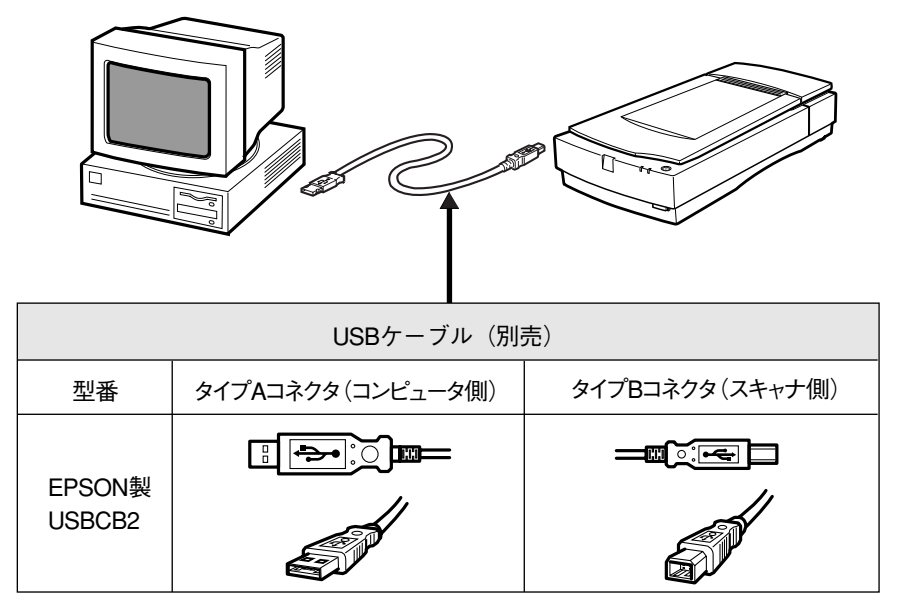

※USBケーブルは、コンピュータ側(上位)とスキャナ側(下位)に接続するコネクタの形状が異なります。

### USBの基礎知識

■電源をオン/オフする順序は、USB機器が先 でも、コンピュータが先でも構いません。

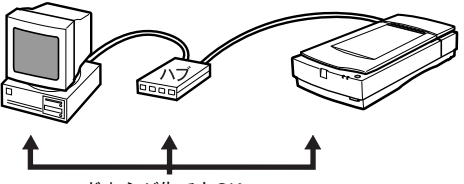

どちらが先でもOK

■USB接続では、コンピュータやUSB機器の電 源がオンの状態のまま、USB機器を接続した り、外すことができます。

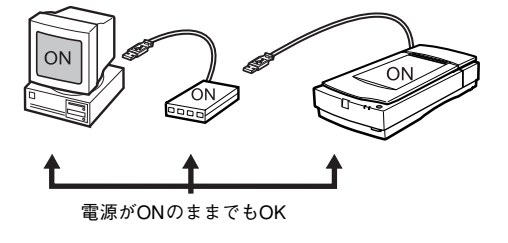

# MEMO

| <br> |
|------|
|      |
|      |
|      |
|      |
|      |
|      |
|      |
|      |
|      |
|      |
|      |
|      |
|      |
|      |
|      |
|      |
|      |
|      |
|      |
|      |
|      |
|      |
|      |
|      |
|      |
|      |
|      |
|      |
|      |
|      |
|      |
|      |
|      |
|      |
|      |
|      |
|      |
|      |
|      |
|      |
|      |
|      |
|      |
|      |
|      |
|      |
|      |
|      |
|      |

# ネットワーク接続の仕方

ここでは、スキャナをネットワークに接続する手順の概要を説明し ています。

| ● スキャナをネットワークで利用する仕組み | 42 |
|-----------------------|----|
| ●動作環境                 | 43 |
| ●準備の流れ                | 45 |

# スキャナをネットワークで利用する仕組み

本スキャナをネットワーク環境で利用する仕組みについて説明します。仕組みをご理解いただ いた上で、準備作業に進んでください。

#### 必要なオプション

スキャナをネットワークで利用するには、オプションのネットワークスキャニングボッ クスが必要です。別途お買い求めください。 ネットワークスキャニングボックスについては、ユーザーズガイドをご覧ください。 ∠3 ユーザーズガイド(電子マニュアル) [オプションの使い方] – [オプションの紹介]

#### スキャナをネットワークで利用する仕組み

ネットワークスキャニングボックスを、スキャナおよびネットワークに接続します。 スキャナを利用したいコンピュータには次のソフトウェアをインストールし、これらを 利用して画像を取り込みます。

- スキャナに付属している [EPSON Scan]
- 必要に応じ、取り込んだ画像を表示/加工するためのアプリケーションソフト

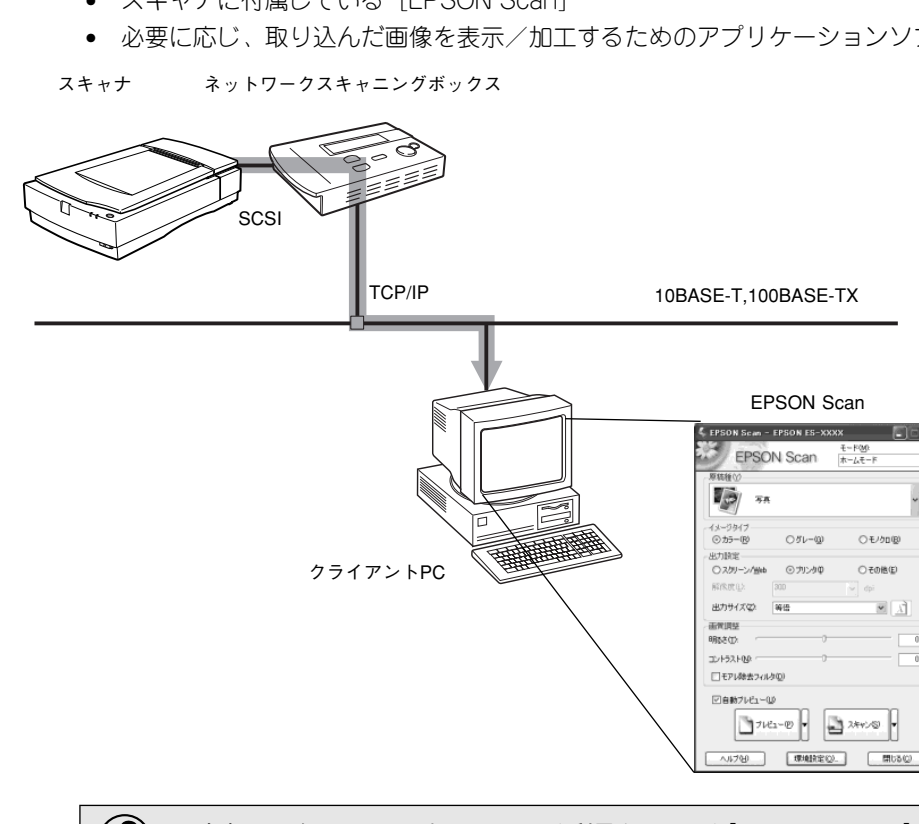

• 本書では、ネットワーク上でスキャナを利用する PC を[クライアント PC]と呼びま す。 ポイント • ネットワークスキャニングボックスに付属している取扱説明書にEPSON Scanの記 載がない場合でも、EPSON Scanが使用可能です。

# 動作環境

スキャナをネットワークで利用するには、次の環境が必要です。

## ネットワークスキャニングボックス

ESNSB1またはESNSB2

ネットワークスキャニングボックスはオプションです。詳細はユーザーズガイドをご覧ください。

∠ ユーザーズガイド(電子マニュアル) [オプションの使い方] - [オプションの紹介]

### ネットワーク環境

 ネットワーク環境の説明については、ネットワーク管理者の方がお読みください。

- ネットワークスキャニングボックスとクライアントPC(EPSON Scan)はTCP/IPプロトコ ルで通信するため、両方にIPアドレスが必要です。
   (ネットワークスキャニングボックスはRARP・BOOTP・DHCPに対応しています。ただし、 これらのプロトコルを使用するとIPアドレスが自動的に割り当てられるため、クライアント PCでEPSON Scanを使用する際、ネットワークスキャニングボックスに割り当てられたIP アドレスを都度指定し直す必要があります。IPアドレスが頻繁に変わると不便ですので、 ネットワークキャニングボックスはIPアドレスを自動取得せず、個別に設定することをお勧 めします)
- ネットワークスキャニングボックスは 10BASE-T/100BASE-TX自動切替ですので、どちらの形態でも接続可能です。しかしネットワークが高速であるほど画像取り込みが高速になるため、100BASE-TXの高速ネットワークおよび、ネットワーク負荷の軽い環境での使用をお勧めします。

なお、100BASE-TX 専用HUBを使用する場合は、接続されるすべての機器が100BASE-TX 対応であることを確認してください。

- 高解像度の画像データを取り込むと、膨大な量のデータがネットワーク上を流れます。必要に応じて、スキャナを共有するPCのセグメントを他のセグメントと分けるなど、スキャナの使用頻度やデータ容量に合わせたネットワーク環境にしておいてください。
   (2)「画像データ容量の目安」104 ページ
- ネットワークスキャニングボックス(スキャナ)とクライアント PC は、同一セグメント内での使用をお勧めします(セグメントを越えて利用することもできますが、ネットワーク環境やデータ容量によってはネットワークの負荷が増加し、不具合が起こる可能性があります)。

# **EPSON Scan**

スキャナをネットワーク接続してEPSON Scanで画像を取り込むには、次の環境が必要です。

#### Windowsの場合

| CPU             | 233 MHz 以上のPentium または互換プロセッサ                                                                                                    |
|-----------------|----------------------------------------------------------------------------------------------------|
| OS              | Windows 98/Me/NT4.0 Workstation Service Pack 4以上/2000<br>Professional /XP Home Edition,Professional                                    |
| ディスプレイ          | Super VGA (800×600)以上のフルカラー高解像度ビデオアダ<br>プタおよびモニタ                                                                                       |
| メモリ             | 64MB以上(128MB以上を推奨)                                                                                                    |
| ハードディスク空き<br>容量 | インストール時:20MB<br>実行時:50MB<br>取り込みを行う画像データによって、さらに多くの空き容量が<br>必要となります。画像データ容量の目安を以下のページに記載<br>していますので参考にしてください。<br>∠了「画像データ容量の目安」104 ページ |
| プロトコル           | TCP/IP プロトコルが組み込まれ、IP アドレスが設定されてい<br>ること                                                                                               |
| ネットワークボード       | PC メーカーによって保証されたネットワークボード、ドライ<br>バを使用すること                                                                                              |

### Macintoshの場合

| CPU             | PowerPC G3 以上                                                                                                    |
|-----------------|----------------------------------------------------------------------------------------------------|
| OS              | Mac OS 8.6から9.x                                                                                                    |
| メモリ             | 64MB以上(128MB以上を推奨)                                                                                                    |
| ハードディスク空き<br>容量 | インストール時:20MB<br>実行時:50MB<br>取り込みを行う画像データによって、さらに多くの空き容量が<br>必要となります。画像データ容量の目安を以下のページに記載<br>していますので参考にしてください。<br>ビア「画像データ容量の目安」104 ページ |
| TCP/IP          | IPアドレスが設定されていること                                                                                                    |

# 準備の流れ

スキャナをネットワークで利用するための準備作業の流れを説明します。まず流れを把握して いただき、それぞれの参照先に従って作業を進めてください。

ネットワークスキャニングボックスのセットアップ

ネットワークスキャニングボックスをス キャナとネットワークに接続し、ネット ワークスキャニングボックスの各種アドレ スを設定します。

△3 ネットワークスキャニングボックスの 取扱説明書

#### クライアントPCのTCP/IP設定

クライアント PC の各種アドレスを設定し ます(OS によっては TCP/IP プロトコルの 組み込みが必要です)。

TCP/IPは、ネットワークスキャニングボッ クスとクライアント PC が通信するために 必要です。

- TCP/IPを設定済みの場合は、③に進んでください。
- TCP/IP設定では各種ネットワークアドレスなどの知識が必要なため、ネットワーク管理者の方が行うことをお勧めします。

<ESNSB1>

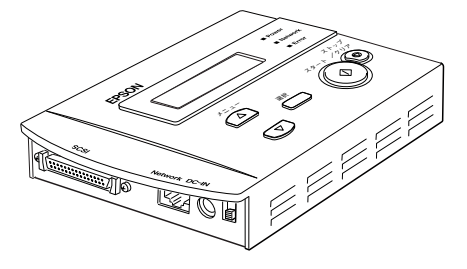

#### <Windows XPの設定画面>

| ×10                                                         | 1.21           | _          | _             | _           | كال            |
|-------------------------------------------------------------|----------------|------------|---------------|-------------|----------------|
| E 82.                                                       |                |            |               |             |                |
| ネットワークでこの機能がサポートされている場<br>きます。サポートされていない場合は、ネットワ・<br>てください。 | 合は、IP<br>一ク管理相 | 設定を<br>化通い | 自動的<br>财 IP I | 、取得<br>党定を開 | おことがで<br>肌い合わせ |
| ○ IP アドレスを自動的に取得する(2)                                       |                |            |               |             |                |
| <ul> <li>③ 次の IP アドレスを使う(S):</li> </ul>                     |                |            |               |             |                |
| IP アドレスØ                                                    | 192            | 168        | 01            | 02          | ]              |
| サブネット マスク(山):                                               | 255            | 255        | 255           | 0           | ]              |
| デフォルト ゲートウェイ(型):                                            |                |            |               |             | 1              |
| <ul> <li>DNS サーバーのアドレスを自動的に取行</li> </ul>                    | 导する(B)         |            |               |             |                |
| <ul> <li>③ 次の DNS サーバーのアドレスを使う(E):</li> </ul>               |                |            |               |             |                |
| 優先 DNS サーバー(P):                                             |                |            |               |             | 1              |
| 代替 DNS サーバー( <u>A</u> ):                                    |                |            |               |             | j              |
|                                                             |                |            |               |             |                |
|                                                             |                |            |               | ii failis   | 定心             |
|                                                             | (              | (          | ЭК            |             | キャンセル          |

∠3 ユーザーズガイド(電子マニュアル)「コンピュータの TCP/IP 設定」

クライアント PC にソフトウェアをインス トール

EPSON Scan などをインストールします。 「ソフトウェアのインストール (Windows)」47ページ

∠͡͡͡͡͡͡͡͡͡͡͡͡͡͡͡͡͡͡͡͡͡͡͡͡ː// ヱ̄̄̄̄̄̄̄̄̄̄̄̄̄̄̄̄ Ar Dona the construction of the construction of the const

#### < EPSON Scan >

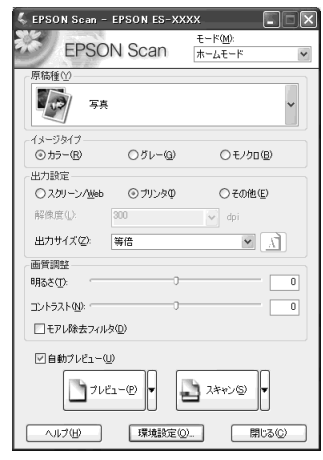

# MEMO

| <br> |
|------|
|      |
|      |
|      |
|      |
|      |
|      |
|      |
|      |
|      |
|      |
|      |
|      |
|      |
|      |
|      |

# ソフトウェアのインストール (Windows)

ここでは、Windows環境でソフトウェアをインストールする手順を 説明しています。

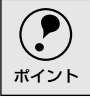

Windows 95をお使いの方は、インストールガイドをご覧 ください。

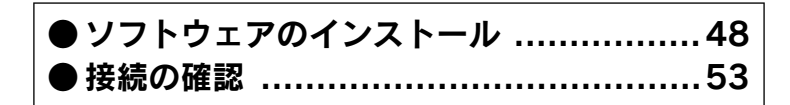

# ソフトウェアのインストール

同梱のソフトウェアCD-ROM を使用して、EPSON Scanと付属のソフトウェアをインストールします。EPSON Scanはローカル接続または、ネットワーク接続で使用できます。

# インストールするソフトウェアについて

本スキャナをご利用いただく上で必要なソフトウェアについて説明します。

#### ■EPSON Scan (エプソン スキャン)

スキャナから画像を取り込むために必要なソフトウェアです。

#### ■EPSON ScanPalette (エプソン スキャンパレット)

画像ファイルのサムネイル(小画面)を作成して、画像ファイルを整理したり閲覧できるソフ トウェアです。

#### ■Adobe Acrobat Reader (アドビ アクロバットリーダー)

EPSON Scanで取り込んだ画像をPDF形式で保存した場合に、そのファイルを表示するため に必要なソフトウェアです。

- 必ず、本書の手順に従ってソフトウェアをインストールしてください。
  - 本スキャナ以外のEPSON製スキャナをお使いの場合、EPSON TWAINドライバをインストールしている方は、EPSON TWAINドライバを削除しないでください。本スキャナ以外のEPSON製スキャナが使用できなくなることがあります。
  - 新しいハードウェアを追加するためのウィザード画面が表示された場合は、[キャンセル]ボタンをクリックして画面を閉じてから、次のように対処してください。
     SCSI接続の場合:コンピュータの電源をオフにします。スキャナの電源をオフにして、コンピュータの電源を再度オンにしてください。
     USB/IEEE1394接続している場合:スキャナの電源をオフにしてください。

# Windows NT/2000/XPをお使いの方へ

- Windows NT/2000 にソフトウェアをインストールする場合は、管理者権限のあるユー ザー(Administrator グループに属するユーザー)でログインする必要があります。
- Windows XP にソフトウェアをインストールする場合は、コンピュータの管理者アカウントのユーザーでログインする必要があります。制限付きアカウントのユーザーではインストールできません。Windows XP をインストールしたときのユーザーは、コンピュータの管理者アカウントになっています。
- Windows XP では、複数のユーザーが同時に1 台のコンピュータを使用することができます(マルチユーザーログイン)。ソフトウェアをインストールするときは、一人(コンピュータの管理者)だけがログインした状態で行ってください。

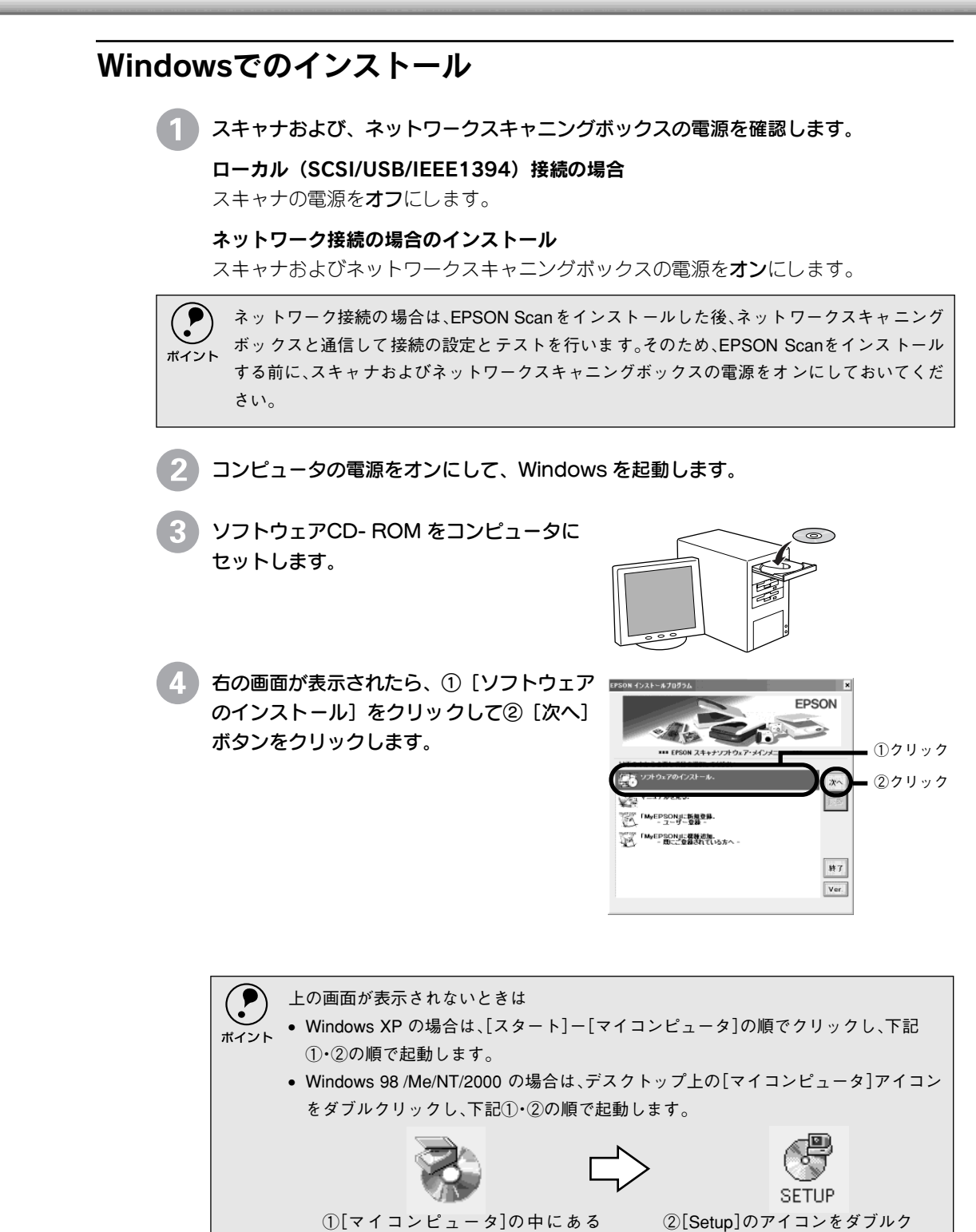

[CD-ROM]アイコンをダブルク

リックして開き、

49

リックします。

5 インストールするソフトウェアを確認して、 [OK] ボタンをクリックします。 初めてインストールする場合は、すべてのソ フトウェアをインストールしてください。 インストールするソフトウェアを個別に指 定する場合は、[ソフトウェア選択] ボタン をクリックし、必要なソフトウェアのみ チェックを付けます。

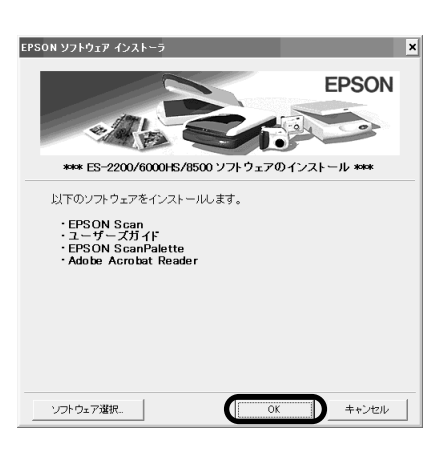

画面の内容を確認して、[同意する] ボタン をクリックします。 EPSON Scan とユーザーズガイドがインス トールされます。 「同意しない」ボタンをクリックすると、イ ンストールを終了します。

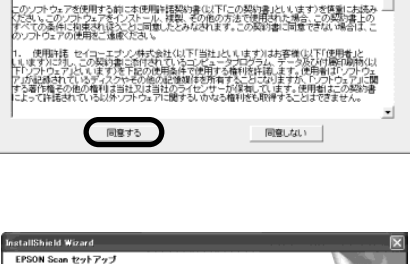

D使用許諾契約書をお読みください。セットアップを続行するには、この契約への同意が必要です。

×

EPSON ソフトウェア インストーラ

-エプノン・ソフトウェア使用許諾契約書

[EPSON ES-2200] を選択します。 複数の機種を選択できます。機種を選択した ら、「次へ] ボタンをクリックしてください。 インストールが開始します。

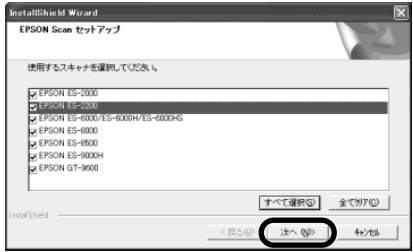

下の画面が表示された場合は、EPSON Scanをインストールしてよければ[はい]、イン ストールしたくなければ[いいえ]を選択してください。 ポイント

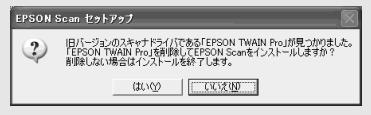

EPSON ScanPaletteをインストールしま す。

右の画面で「次へ」ボタンをクリックします。 その後は、画面の指示に従ってインストール を進めてください。

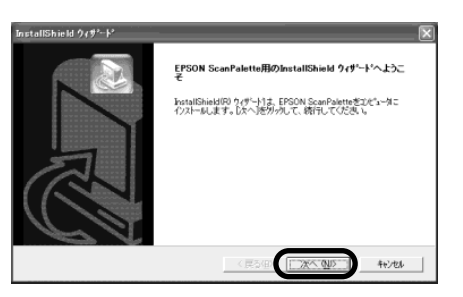

#### ソフトウェアのインストール

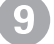

Adobe Acrobat Reader 5.0をインス トールします。 右の画面で「次へ」ボタンをクリックします。

その後は、画面の指示に従ってインストール を進めてください。

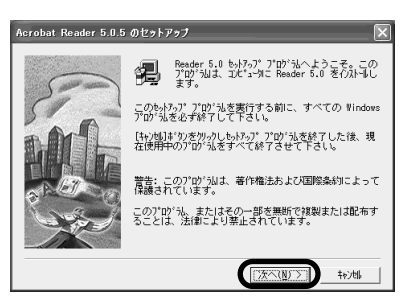

• EPSON Scanは取り込んだ画像をPDF形式で保存できます。このファイルを開くに は、Adobe AcrobatまたはAcrobat Readerが必要です。お持ちでない場合はAcrobat ポイント Readerをインストールしてください。

 すでにAdobe AcrobatまたはAcrobat Reader がインストールされている場合はイン ストール不要です。[キャンセル]ボタンをクリックしてください。

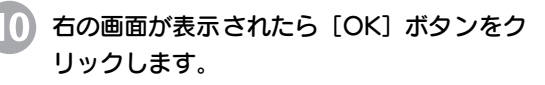

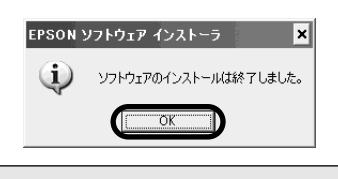

コンピュータの再起動を促すメッセージが表示された場合は、[OK]ボタンをクリック して必ずコンピュータを再起動してください。 ポイント

[終了] ボタンをクリックして、画面を閉じ ます。

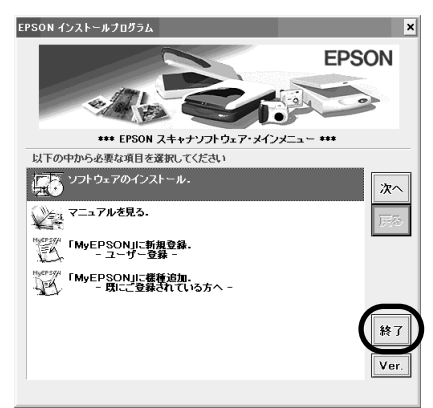

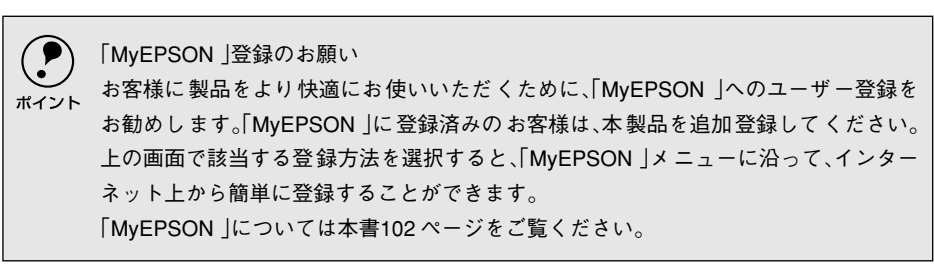

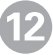

12 アプリケーションのインストールが終了したら、コンピュータを再起動します。 コンピュータが再起動したら、ソフトウェア CD-ROM を取り出してください。 この後は、以下のページに進んでください。 ▲ 「接続の確認 | 53 ページ

インストールが完了すると、各ソフトウェアはWindowsの[スタート]メニュー -[すべてのプログラム](またはプログラム)に登録されます。

- [EPSON Scan] [EPSON Scan]、[EPSON Scanヘルプ]、[EPSON Scanの設定]
- [EPSON] [EPSON ESシリーズ ユーザーズガイド]
- [EPSON ScanPalette] [EPSON ScanPalette]、[EPSON ScanPaletteヘルプ]
- [Acrobat Reader 5.0]

### EPSON Scanのインストール後にOSをアップグレードするときは

- アップグレードする前に、現在のWindowsで使用しているEPSON Scanを削除(ア ンインストール)します。
- スキャナとコンピュータが接続されていないことを確認します。
- Windows をアップグレード(上書きインストール)します。
- EPSON Scanをインストールします。 ∠3 [ソフトウェアのインストール| 48 ページ

| : 接続の確認                                                                                                    |
|----------------------------------------------------------------------------------------------------|
| ローカル接続の場合                                                                                                    |
| 1 SCSI接続の場合は、コンピュータの電源をオフにします。<br>USB 接続、IEEE1394 接続の場合は、オンのままでかまいません。                                                                                                    |
| 2 スキャナの電源をオンにします。                                                                                                    |
| 3 SCSI接続の場合は、コンピュータの電源をオンにします。                                                                                                    |
| 4 スキャナが新しいハードウェアとして認識されることを確認します。<br>ソフトウェアをインストール後、初めて接続したときのみ、以下の画面が表示されます。<br>設定が完了すると、以下の画面は自動的に消えます。<br>Windows XPの場合                                                                                                    |
| ・     ・     ・     ・     ・     ・     ・     ・     ・     ・     ・     ・     ・     ・     ・     ・     ・     ・     ・     ・     ・     ・     ・     ・     ・     ・     ・     ・     ・     ・     ・     ・     ・     ・     ・     ・     ・     ・     ・     ・     ・     ・     ・     ・     ・     ・     ・     ・     ・     ・     ・     ・     ・     ・     ・     ・     ・     ・     ・     ・     ・     ・     ・     ・     ・     ・     ・     ・     ・     ・     ・     ・     ・     ・     ・     ・     ・     ・     ・     ・     ・     ・     ・     ・     ・     ・     ・     ・     ・     ・     ・     ・     ・     ・     ・     ・     ・     ・     ・     ・     ・     ・     ・     ・     ・     ・     ・     ・     ・     ・     ・     ・     ・     ・     ・     ・     ・     ・     ・     ・     ・     ・     ・     ・     ・     ・     ・     ・     ・     ・     ・     ・     ・     ・     ・     ・     ・     ・     ・     ・     ・     ・     ・     ・     ・     ・     ・     ・     ・     ・     ・     ・      ・     ・      ・     ・      ・     ・      ・      ・     ・     ・     ・      ・     ・      ・     ・      ・      ・     ・      ・      ・      ・      ・      ・      ・      ・      ・      ・     ・      ・      ・      ・      ・      ・      ・      ・      ・      ・      ・      ・      ・      ・      ・      ・      ・      ・      ・      ・      ・      ・      ・      ・      ・      ・      ・      ・      ・      ・      ・      ・      ・      ・      ・      ・      ・      ・      ・      ・      ・      ・      ・      ・      ・      ・      ・      ・      ・      ・      ・      ・      ・      ・      ・      ・      ・      ・      ・      ・      ・      ・     ・      ・      ・      ・      ・      ・      ・      ・      ・      ・      ・      ・      ・      ・      ・      ・      ・      ・      ・      ・      ・      ・      ・      ・      ・     ・     ・     ・     ・     ・     ・     ・     ・     ・     ・     ・     ・     ・     ・     ・     ・     ・     ・     ・     ・     ・     ・     ・     ・     ・     ・     ・     ・     ・     ・     ・     ・     ・     ・     ・     ・     ・     ・     ・     ・     ・     ・     ・     ・     ・     ・     ・     ・     ・     ・     ・     ・     ・     ・     ・     ・     ・ |
| Windows 98/Me/2000 の場合                                                                                                    |
| 新しいハードウェア USB Device 新しいハードウェアが検出されました。必要なソフドウェアを探しています。 新しいハードウェアに必要なソフトウェアをなしています。                                                                                                    |
| 5 [EPSON Scanの設定] 画面を開きます。<br>[スタート] メニューー [すべてのプログラム](または [プログラム])ー [ EPSON<br>Scan] ー [ EPSON Scan の設定] をクリックしてください。                                                                                                    |
| Image: Second Second Secon                       |

#### 6 [EPSON ES-2200] を選択します。

[使用可能]と表示されれば、正常です。[OK] ボタンをクリックし、以下のページに 進んでください。

△ 「画像の取り込み | 65 ページ

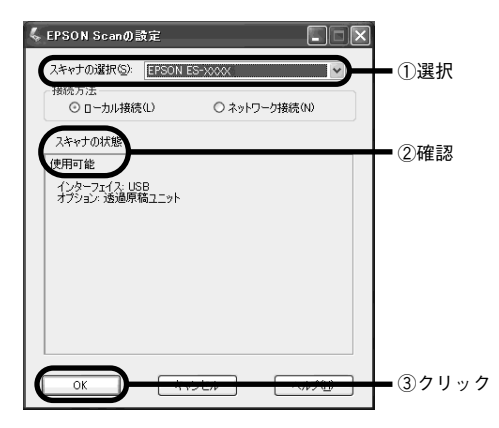

「使用不可」と表示された場合は、以下のページを参照して対処してください。 SCSI 接続の場合 ∠⑦「スキャナが認識されない(SCSI)」90 ページ USB 接続の場合 ∠⑦「スキャナが認識されない(USB)」95 ページ

### ネットワーク接続の場合

- Windows NT/2000でEPSON Scanの設定をする場合は、管理者権限のあるユーザー (Administratorsグループに属するユーザー) でログオンする必要があります。 ポイント
  - Windows XPでEPSON Scanの設定をする場合には、「コンピュータの管理者」アカウ ントのユーザーでログオンする必要があります。「制限」アカウントのユーザーでは 設定できません。Windows XPをインストールしたときのユーザーは「コンピュータ の管理者|アカウントになっています。

[EPSON Scanの設定] 画面を開きます。 [スタート] メニューー [すべてのプログラム] (または [プログラム]) - [EPSON Scan] -[EPSON Scan の設定] をクリックしてくだ さい。

| Microsoft Excel                                                                                                    | EPSON Scan              | A DECOMPTON      |
|----------------------------------------------------------------------------------------------------|-------------------------|------------------|
|                                                                                                    | EPSON PhotoQuicker      | 4 EPSON Scanの読む  |
| Adobe Blustrator 9.0.2                                                                                                    | EPSON Scan to Web       | The trade damage |
|                                                                                                    | EPSON Smart Panel       | •                |
| Adobe Acrobat 4.0                                                                                                    | m Extensis              | •                |
| Microsoft Word                                                                                                    | TARFAX2002              | •                |
|                                                                                                    | m TFComp                | •                |
| Adobe FrameMaker+SGML                                                                                                    | 前 統んde!10               | •                |
| <b>M</b>                                                                                                    | Acrobat Reader 5.0      |                  |
| すべてのナログラム(空) 🌗                                                                                                    | Adobe Illustrator 9.0.2 |                  |
| A design of the second second se | [] n5+-0) [] 157+-12    | iame.            |
|                                                                                                    |                         | 1) W             |
| 11 29-1-                                                                                                    |                         |                  |
|                                                                                                    |                         |                  |

#### 2 ネットワーク設定をします。

① [EPSON ES-2200] を選択 ② [ネットワー ク接続] を選択 ③ネットワークスキャナの IP アドレスを入力 ④ [テスト] ボタンをクリッ クして、ネットワーク接続の状態を確認してく ださい。

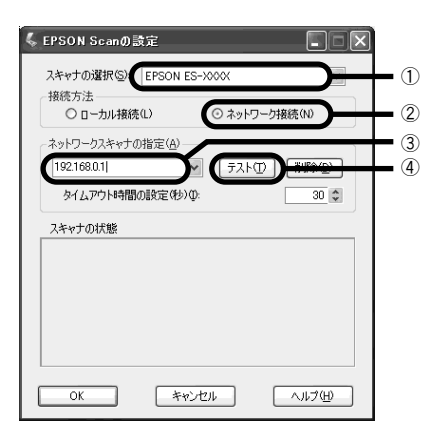

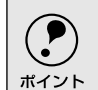

) ネットワークスキャナのIPアドレスについては、ネットワーク管理者に確認してくだ さい。

3 [OK] ボタンをクリックします。

# MEMO

| <br>  |
|-------|
|       |
|       |
|       |
|       |
|       |
|       |
|       |
|       |
|       |
|       |
|       |
|       |
|       |
| <br>• |
|       |
|       |
|       |
|       |
|       |
|       |
|       |
|       |
|       |
|       |
|       |
|       |
|       |
|       |
|       |
|       |
|       |
|       |
|       |
|       |
|       |
|       |
|       |
|       |
|       |
|       |
|       |
|       |
|       |
|       |
|       |
| <br>  |
|       |

# ソフトウェアのインストール (Macintosh)

ここでは、Macintosh環境でソフトウェアをインストールする手順 を説明しています。

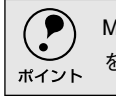

● Mac OS 8.1~8.5.Xをお使いの方は、インストールガイド をご覧ください。

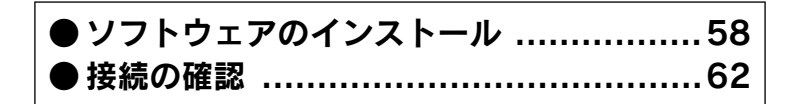

# ソフトウェアのインストール

同梱のソフトウェアCD- ROM を使用して、EPSON Scanをインストールします。EPSON Scanはローカル接続または、ネットワーク接続で使用できます。

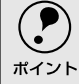

) 他のアプリケーションソフトを起動している場合は、アプリケーションソフトを終了 ▶ してからインストールしてください。

# インストールするソフトウェアについて

本スキャナをご利用いただく上で必要なソフトウェアについて説明します。

#### ■EPSON Scan (エプソン スキャン)

スキャナから画像を取り込むために必要なソフトウェアです。

# Macintoshでのインストール

スキャナおよび、ネットワークスキャニングボックスの電源を確認します。

#### ローカル(SCSI/USB/IEEE1394)接続の場合

スキャナの電源はオン、オフどちらでも構いませんが、ここでは、電源をオフにした場 合で説明します。

#### ネットワーク接続の場合

スキャナおよびネットワークスキャニングボックスの電源をオンにします。

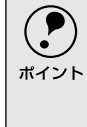

ネットワーク接続の場合は、EPSON Scanをインストールした後、ネットワークスキャニング ボックスと通信して接続の設定とテストを行います。そのため、EPSON Scanをインストール する前に、スキャナおよびネットワークスキャニングボックスの電源をオンにしておいてくだ さい。

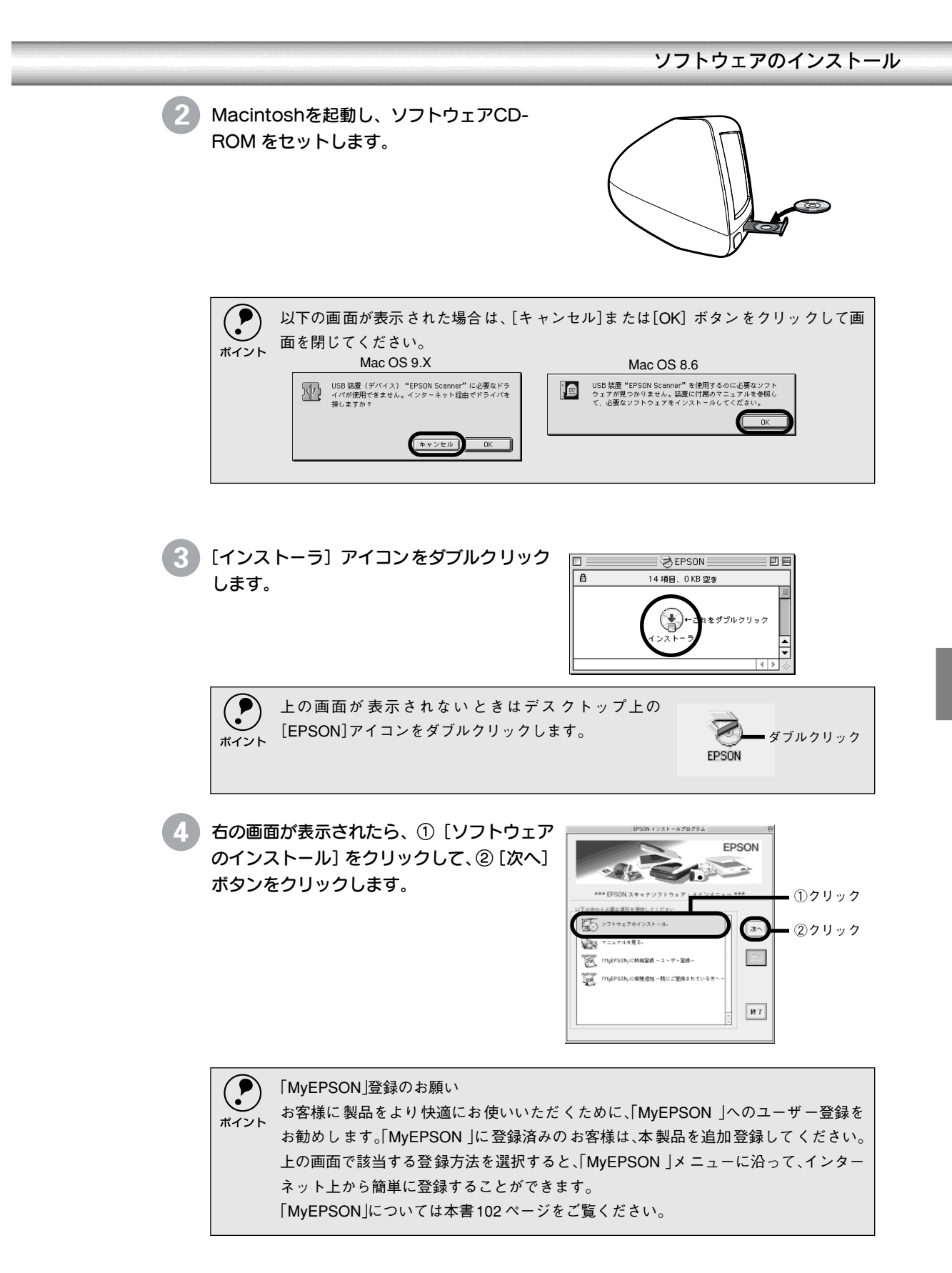

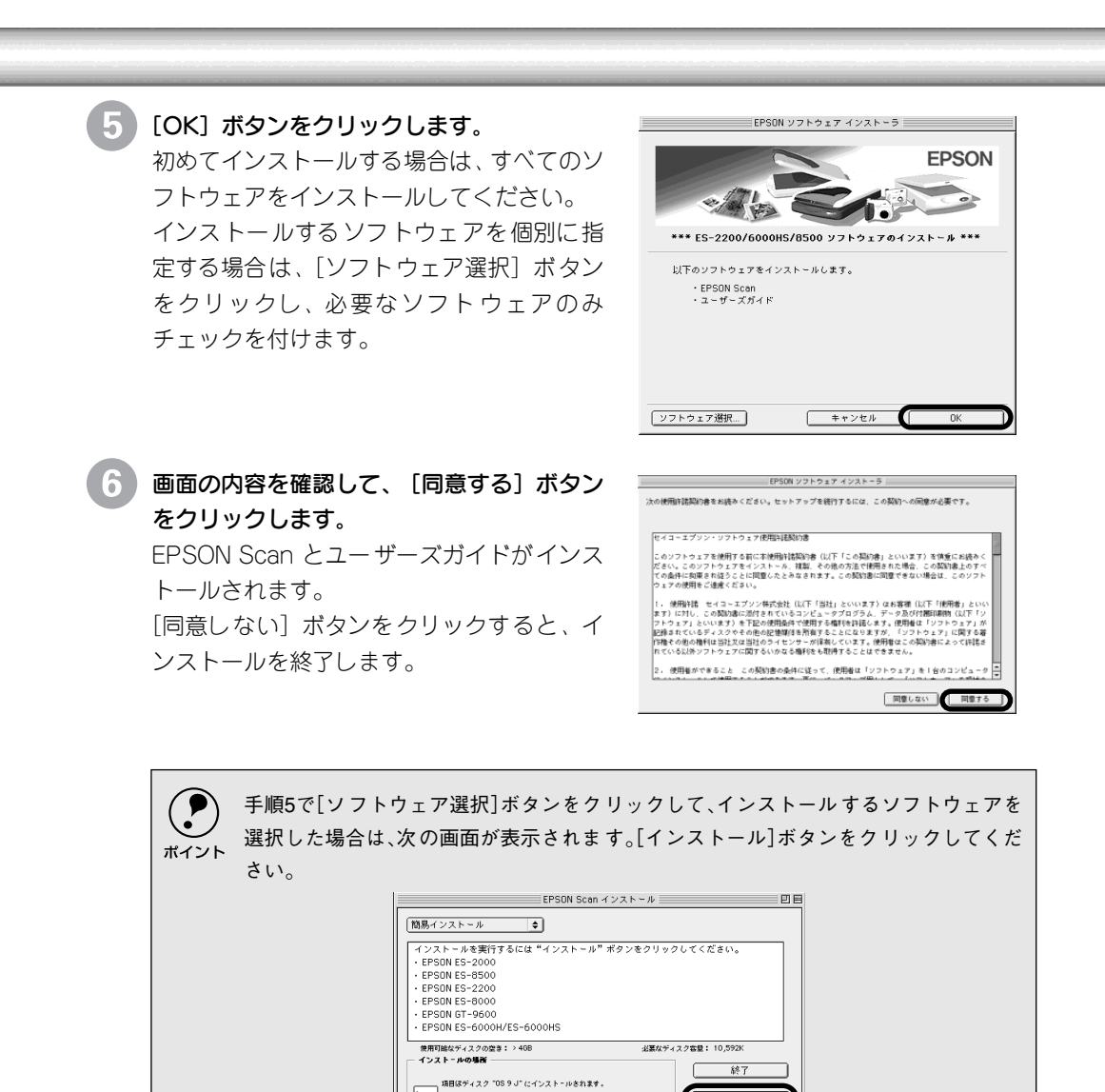

右の画面が表示されたら [OK] ボタンをク

リックします。

(r

EPSON ソフトウェア インストーラ

ソフトウェアのインストールは終了しました。

#### ソフトウェアのインストール

8

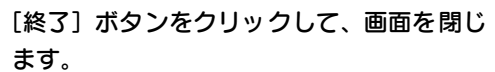

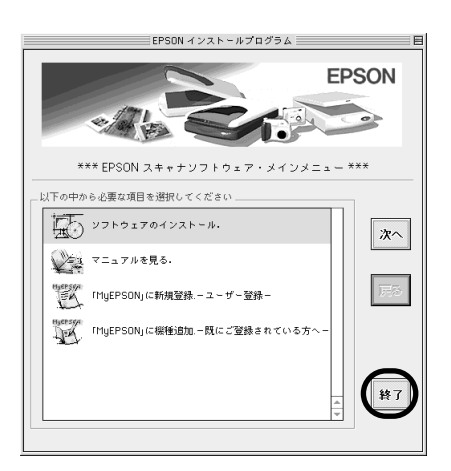

9 ソフトウェアCD-ROMを取り出します。

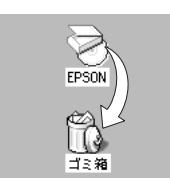

Macintoshを再起動します。

以上でソフトウェアのインストールは終了です。引き続き、以下のページに進んでくだ さい。

∠3 「接続の確認」62 ページ

インストールが完了すると、Macintosh の指定した場所に各ソフトウェアのフォルダが作成されます。

- [EPSON ESシリーズ マニュアル] フォルダ
- アップルメニューには次のものが登録されます。
- [EPSON Scan]
- [EPSON Scan ヘルプ]
- コントロールパネルには次のものが登録されます。
- [EPSON Scanの設定]

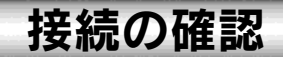

### ローカル接続の場合

Δ

SCSI接続の場合は、Macintoshの電源をオフにします。 USB 接続、IEEE 1394 接続の場合は、オンのままでかまいません。

🔪 スキャナの電源をオンにします。

SCSI接続の場合は、Macintoshの電源をオンにします。

[EPSON Scanの設定] 画面を開きます。 [アップル] メニューー [コントロールパネル] ー [EPSON Scan の設定] をクリックします。

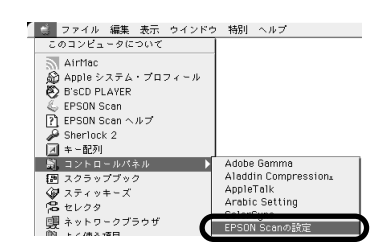

[EPSON-ES2200] を選択します。

[使用可能] と表示されれば、正常です。[OK] ボタンをクリックし、以下のページに 進んでください。

▲ 「 画像の取り込み」 65 ページ

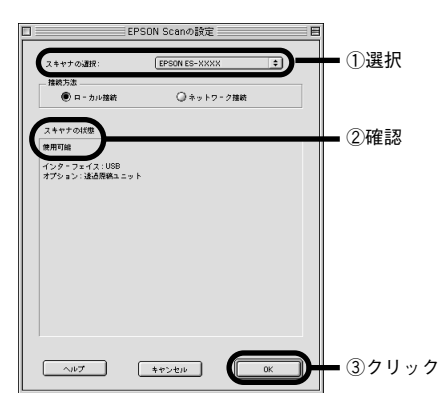

[使用不可] と表示された場合は、以下のページを参照して対処してください。 SCSI 接続の場合 ∠☞「スキャナが認識されない(SCSI)」90 ページ USB 接続の場合

∠⑦「スキャナが認識されない(USB)」95 ページ

#### ネットワーク接続の場合 [EPSON Scanの設定] 画面を開きます。 ファイル 編集 表示 ウインドウ 特別 ヘルプ このコンピュータについて Coコンピュークについて Coコンピュークについて Apple システム・プロフィール BSCD PLAYER FPSON Scon FPSON Scon FPSON Scon FPSON Scon Aperlock 2 Aperlock 2 A [アップル] メニューー [コントロールパネ ル] -- [EPSON Scan の設定] をクリックし ます。 Adobe Gamma Aladdin Compression± AppleTalk Arabic Setting EPSON Scanの設定 ネットワーク設定をします。 EPSON Scanの設定 • ① (1) [EPSON ES-2200] を選択 ② [ネット スキヤナの課題 E 推続方法 〇 ロ - カル接続 @ \* 9 h 7 · (2) ワーク接続]を選択 ③ネットワークスキャ 3 ナの IP アドレスを指定 ④ [テスト] ボタ 192.168.100.108 テスト ă タイムアウト時間の設定(秒) 30 🛉 ンをクリックして、ネットワーク接続の状態 スキャナの状態 を確認してください。 ~107 ++>t// OK

ネットワークスキャナのIP アドレスについては、ネットワーク管理者に確認してくだ さい。

3 [OK] ボタンをクリックします。

# MEMO

| <br> |
|------|
|      |
|      |
|      |
|      |
|      |
|      |
|      |
|      |
|      |
|      |
|      |
|      |
|      |
|      |
|      |
|      |
|      |
|      |
|      |
|      |
|      |
|      |
|      |
|      |
|      |
|      |
|      |
|      |
|      |
|      |
|      |
|      |
|      |
|      |
|      |
|      |
|      |
|      |
|      |
|      |
|      |
|      |
|      |
|      |
|      |

画像の取り込み

ここでは、画像を取り込む手順を説明しています。

| ● 取り込み方法の紹介           | 66 |
|-----------------------|----|
| ●取り込みモードの種類           | 68 |
| ● 原稿のセット              | 70 |
| ● EPSON Scan 単独での取り込み | 72 |
| ●簡単な取り込み手順            | 74 |
| ● 他のアプリケーションでの取り込み    | 80 |
| ●詳しい使い方を知りたいときは       | 81 |

# 取り込み方法の紹介

 画像を取り込むには、以下の2つの方法があります。目的に合わせて、取り込み方法を選択し てください。

複数の文書やフィルムを、まとめて取り込みたい場合

オプションのADF(オートドキュメントフィーダ)や透過原稿ユニットを使って、複数の文書 やフィルムをまとめて取り込んで保存したい場合は、EPSON Scanを単独起動して取り込み ます。取り込みを実行すると、自動的に連番のファイル名が付けられ保存されます。アプリ ケーションで1つ1つ保存する必要がありませんので、非常に便利です。 <u>C</u>FEPSON Scan単独での取り込み]72 ページ

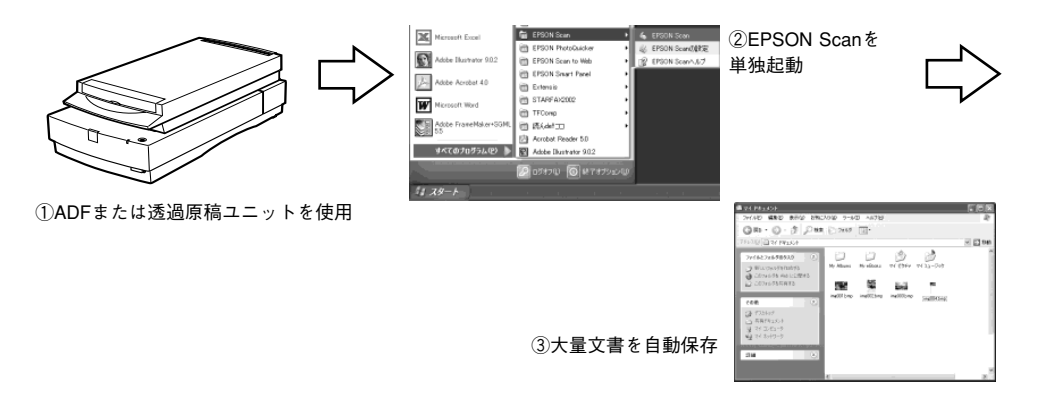

#### 取り込んだ画像を補正したい場合

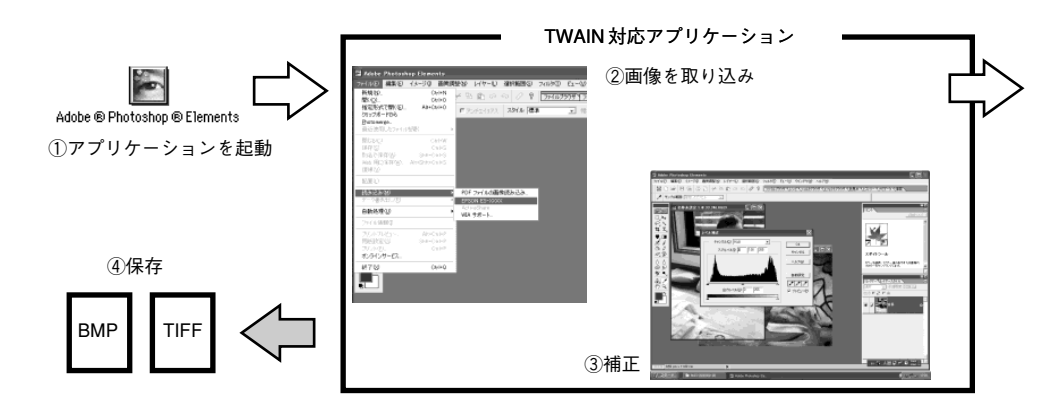

#### 取り込み方法の紹介

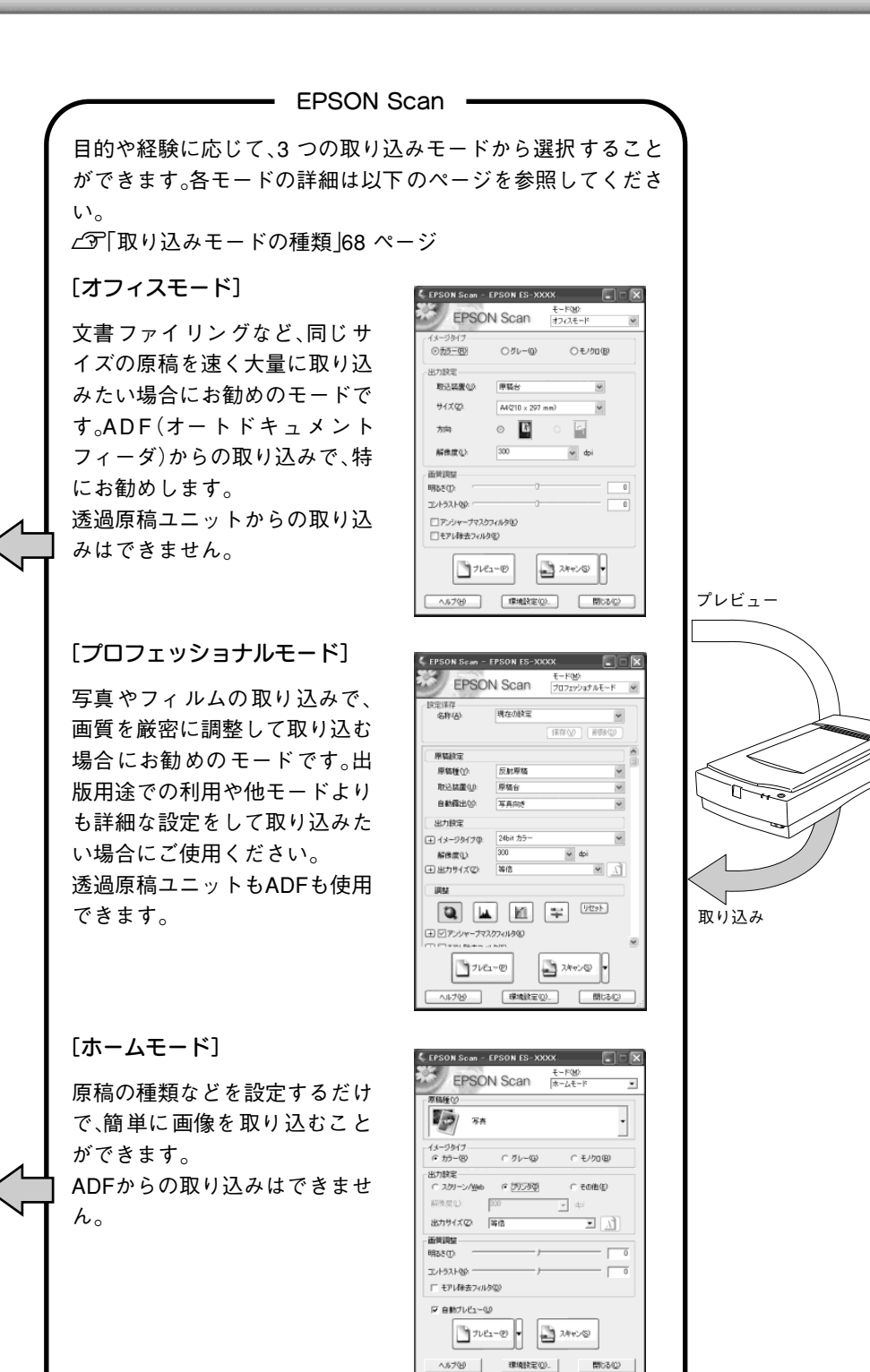

67

# 取り込みモードの種類

EPSON Scanには、3つの取り込みモードがあります。

### ホームモード

簡単な設定で高品質の画像を取り込むことができる、もっともお勧めのモードです。出版用途でなければ、十分な品質が得られます。

・ホームモードでは、ADF での取り込みはできません。ADF から取り込む場合は、オフィス またはプロフェッショナルモードを使用してください。

 ADFを装着した状態で、原稿台にセットした原稿を取り込む場合は、通常表示でプレビューしてください。サムネイル表示では原稿が正常に切り出されない場合があります。 (ADFのケーブルを接続した状態では、プレビューは通常表示固定になります)

取り込める画像の種類 (プレビューがサムネイル表示の時)

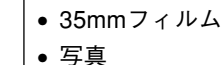

● 書類

(プレビューが通常表示の時)

スキャナにセット可能なすべての原稿

| EPSO                          | N Scan   | π−Δ€−ド ¥      | <b>)</b> 1 |
|-------------------------------|----------|---------------|------------|
| 原稿種①                          |          |               | 1 1        |
| 54                            |          |               | ;          |
| イメージタイナ<br>③カラー®              | 05r-@    | ○モノクロ(型)      |            |
| 出力設定                          |          |               | 1          |
| ○スクリーン/逆ゅ                     | ◎ プリンタΦ  | ○ その他(E)      |            |
| 解除度(L):                       | 300      | ∼ dpi         |            |
| 出力サイズ(型)                      | 等倍       | M A           |            |
| 面質調整                          |          |               |            |
| 明ねを①                          | 0        | 0             |            |
| コントラスト®                       | 0        | 0             |            |
| こモアレ除去フィル                     | 2(D)     |               |            |
| 図自動ブルビューの<br>プレビューの<br>プレビューの | )<br>1-@ | 74476)        |            |
| - <117H)                      | 環境設定(0)  | - (@60開 · · · |            |

EPSON Scan - EPSON ES-XXXX

他のモードに 切り替えると きは、このメ ニューから選 択します。

# オフィスモード

オフィスモードは、文書ファイリングなど、同じサイズの原稿を速く大量に取り込みたい場合 にお勧めのモードです。定型サイズの用紙をプレビューせずに取り込めるため、ADF(オート ドキュメントフィーダ)からの取り込みで、特にお勧めします。

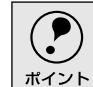

) オフィスモードでは、透過原稿の取り込みはできません。透過原稿を取り込む場合は、 ホームまたはプロフェッショナルモードを使用してください。

取り込める画像の種類

(プレビューは通常表示のみ)

スキャナにセット可能なすべての反射 原稿

| EPSON Scan -                                    | EPSON ES-XXXX    |                  |          |
|-------------------------------------------------|------------------|------------------|----------|
| EPSO                                            | N Scan           | 7424-15          | — 他のモードに |
| イメージタイナ<br>② 万5-30                              | 0 J L-W          | Oモノ加(B)          | 切り替えると   |
| 出力設定                                            |                  |                  | きは、このメ   |
| 取込装置(U):                                        | 原稿台              | 2                | ニューから選   |
| サイズ(2)                                          | A4(210 × 297 mm) | ~                | 択します。    |
| 方向                                              | ं 🗳 ः            |                  |          |
| 解除度心                                            | 300              | ₩ dpi            |          |
| 画質調整<br>明るさ①<br>11/1-521-002                    | 0                | 0                |          |
| <ul> <li>アンシャープマス!</li> <li>モアレ除去フィル</li> </ul> | カイルタ(E)          |                  |          |
| 74                                              | 1-0              | 7442             |          |
| ~J#7@                                           | 環境設定(0)          | (1000)<br>(1000) |          |

## プロフェッショナルモード

高度な画質調整をして取り込むことのできるモードです。出版用途での利用や、他のモードで の取り込みで画質に満足できない場合にご使用ください。プレビューを見ながら明るさ、濃 度、微妙な色あいを調整することができます。

- プロフェッショナルモードの各機能の説明についてはヘルプを参照してください。
- プロフェッショナルモードを使った目的別の取り込み方法については、ユーザーズガイド (電子マニュアル)を参照してください。

▲ 「詳しい使い方を知りたいときは」 81 ページ

取り込める画像の種類

(プレビューがサムネイル表示の時)

35mmフィルム

(プレビューが通常表示の時)

スキャナにセット可能なすべての原稿

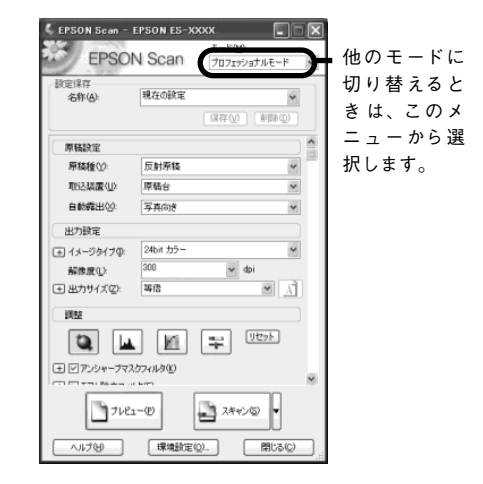

#### プレビューの表示形式と原稿種

ホームモードとプロフェッショナルモードでは、原稿をプレビュー(仮取り込み)してから取り込みます。

次の場合、プレビュー画像は [サムネイル表示] と [通常表示] のどちらかを選択することが できます。

- ホームモードで、[原稿種]を写真またはフィルムに設定した場合(ADF非接続時)
- プロフェッショナルモードで、[原稿種]を透過原稿に設定した場合

サムネイル表示

通常表示

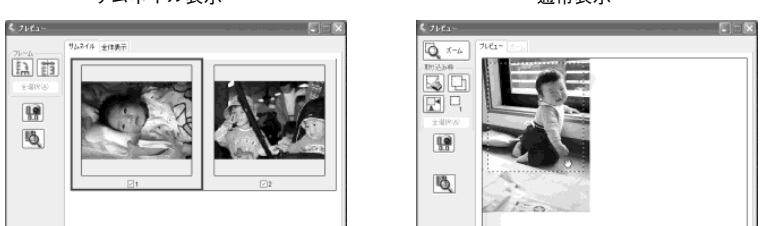

サムネイル表示でプレビューする場合、取り込むことのできる透過原稿は35mm フィルムの みです。120/220フィルムや4 × 5 インチフィルムを取り込む場合は、通常表示でプレビュー してください。

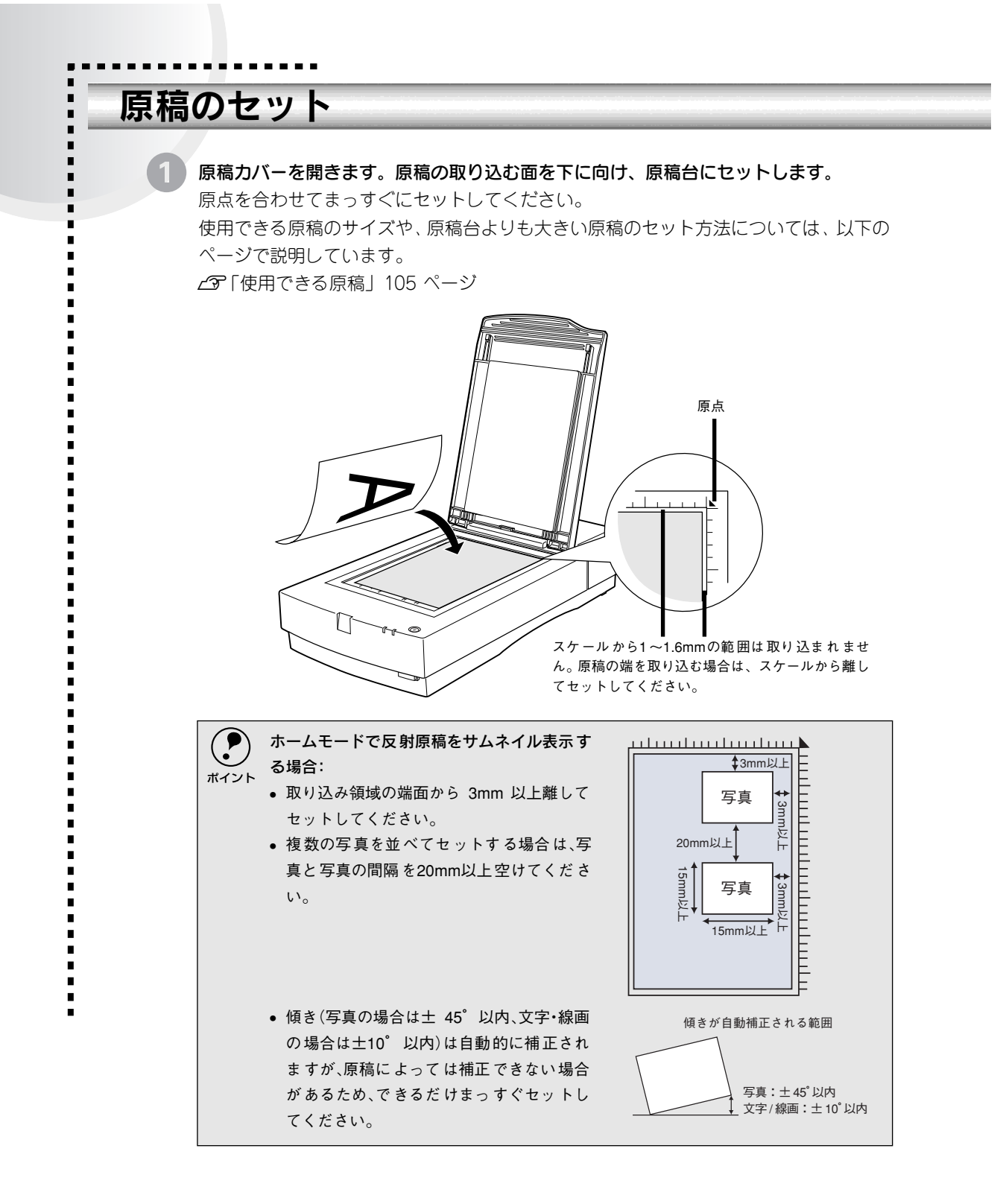

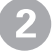

原稿が動かないよう注意しながら、原稿カバーを静かに閉じます。

原稿カバーは、静かに閉じてください。原稿が動くと、画像が斜めに取り込まれてしまいます。

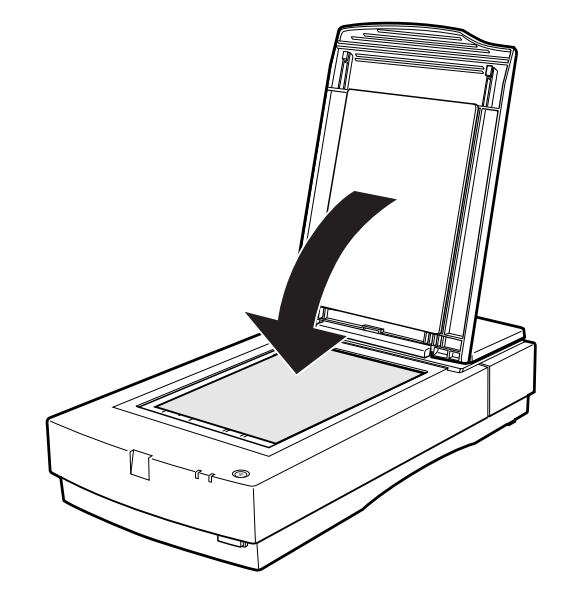

以上で原稿のセットは終了です。

# EPSON Scan単独での取り込み

EPSON Scanを単独起動して取り込む手順を説明します。この場合、取り込んだ画像は自動 的に保存されますので、複数の原稿を一度に取り込んで保存したい場合に便利です。 Adobe Photoshopなどの市販のTWAIN対応アプリケーションからEPSON Scanを起動して 取り込む場合は、以下のページをご覧ください。 ▲ 「他のアプリケーションでの取り込み | 80 ページ

### **EPSON Scanの起動**

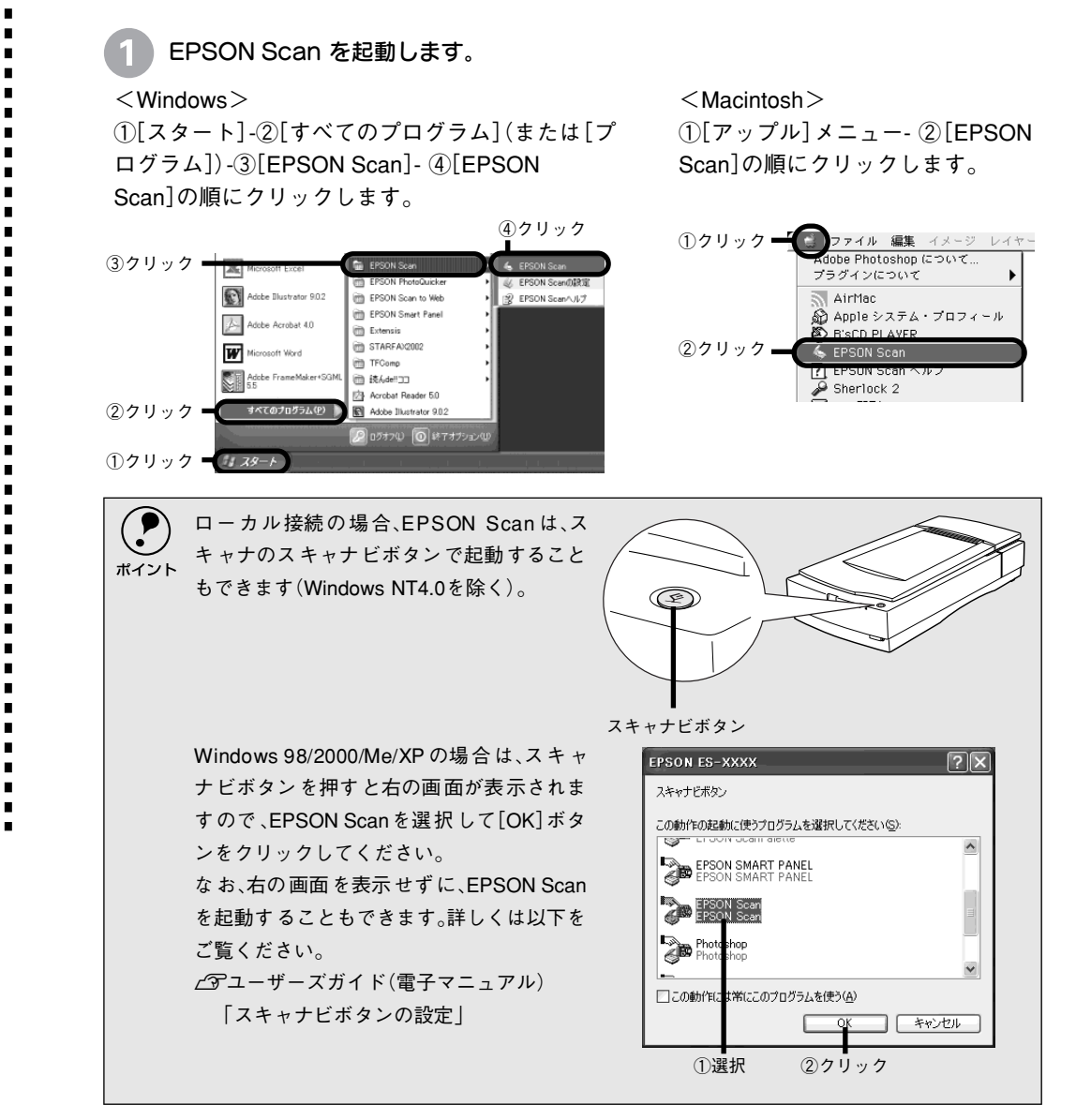
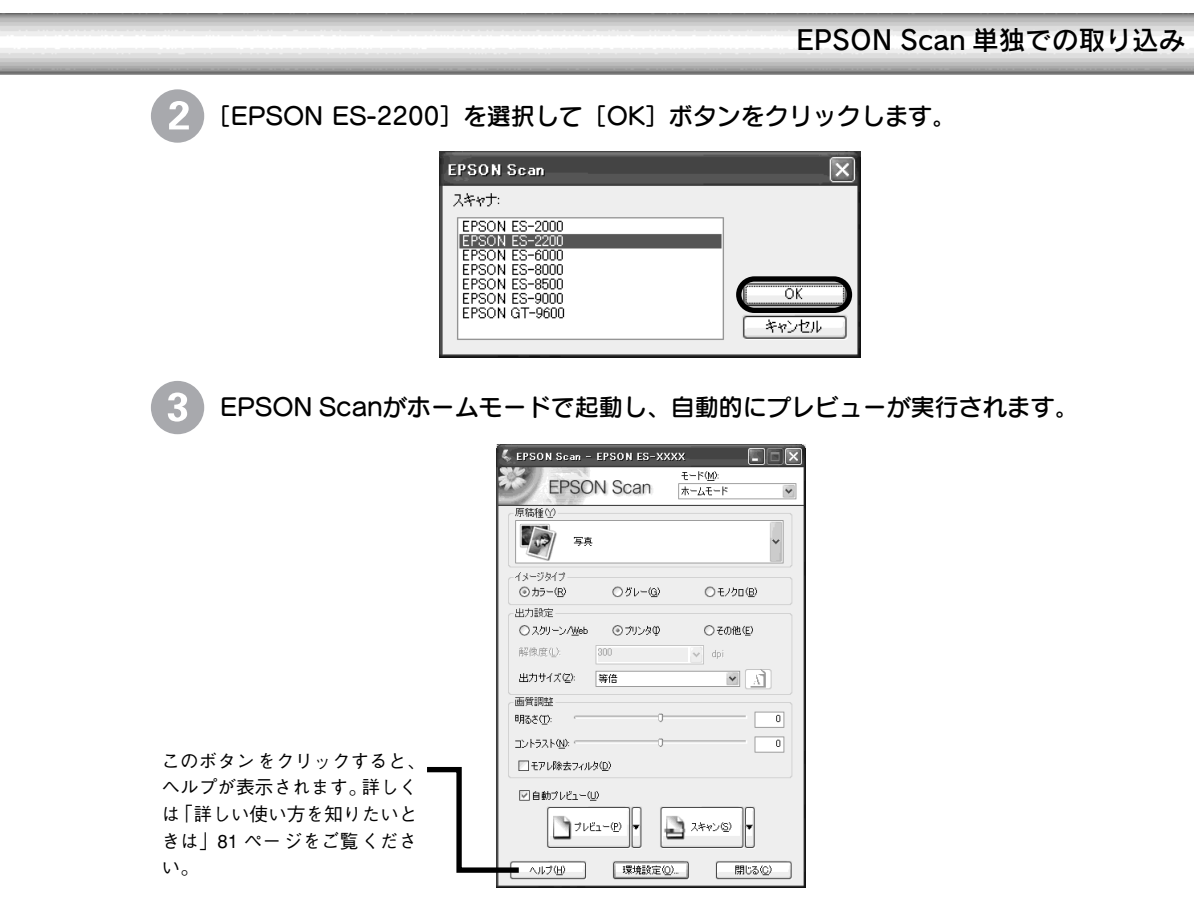

# EPSON Scanのモード切り替え方法

モードは用途に応じて切り替えてください。

- ADFから取り込む場合:オフィスモードに切り替えます。
- EPSON Scanで画質を調整して取り込む場合:プロフェッショナルモードに切り替えます。 <画面は例です>

| 🐇 EPS | ON Scan - EPSON ES-X | xxx 💶 🗙                 |         |
|-------|----------------------|-------------------------|---------|
| **    | EPSON Scan           | モード(M):<br>ホームモード       | - ①クリック |
| 原稿    | 重①<br>写真             | オフィスモード<br>フロフェッショナルモード | - ②クリック |

以降の説明ではホームモードを例に説明します。

オフィスモードまたはプロフェッショナルモードでの取り込み手順は、ヘルプをご覧ください。

# 簡単な取り込み手順

スキャナの操作に不慣れな方は、以下の説明を参照して、まず取り込んでください。詳細な取 り込み手順については、ユーザーズガイドをご覧ください。 とう ユーザーズガイド(電子マニュアル)「目的別の取り込み方法」 ここではホームモードの場合を例に説明します。

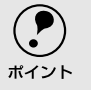

-

1

-

EPSON Scanは、Windows、Macintoshともに同じ手順で操作できます。以降の説明では、Windows版の画面を例に説明します。

## ホームモードが選択されていることを確認します

EPSON Scan を初めて起動すると、ホームモードで起動し、自動的にサムネイル表示 でプレビューします。ただし、[自動プレビュー]のチェックを外している場合は、プ レビューされません。

セットした原稿が、正しくプレビューされているか確認します。

正しくプレビューされない場合は [原稿種]の設定によっては、正常にプレビューされません(例えば原稿種で[写真]が選 ポイント 択されている状態で、フィルムをセットした場合など)。 [原稿種]からセットした原稿の種類を選択して、再度 [プレビュー] ボタンをクリック してください。 画面はフィルムが正常にプレビュー されなかった例 \$ 7682can - EPSON ES-XXXX モード0<u>0</u>0 ホームモード EPSON Scan 品間 •①選択 #22014 001-0 ○モノカロリ Đ, 0.50@D X **N** 3 ■②クリック コントラストタル EFL(B)カフィルクロ 7122-8 ■③クリック 1941202 (1910-00) 2134 ap 1 2921 pg 806 x 1104 P'09715 254 ME 120/220、4×5 インチフィルムをセットした場合は サムネイル表示では認識できません。[プレビュー]ボタン右横にある縦長のボタンを クリックし、表示されるメニューで通常表示に切り替えてから、再度 [プレビュー]ボタ ンをクリックしてください。 出力サイズロシー 年日 画作用型 明時さ(1) 12152198 ③クリック ■①クリック ■②選択

3 原稿種、イメージタイプ、出力設定などを設定します。 原稿種: スキャナにセットした原稿の種類に合わせて選択します。 イメージタイプ: 取り込む画像の色数を設定します。原稿種に合った項目が自動的に選択され ますので、通常は設定する必要はありません。必要に応じて変更してくださ  $()_{\circ}$ なお、白黒写真を取り込む場合は原稿種で[写真]を選択し、イメージタイ プで [グレー] を選択してください。 🐇 EPSON Scan - EPSON ES-XXXX モード(<u>M</u>): **EPSON** Scan ホームモード \* 原稿種(Y) 10 写真 イメージタイプー ⊙ カラー(R) ○グレー(<u>G</u>) ○ モノクロ(B) 出力設定-○プリンタΦ その他(E) ○ スクリーン/<u>W</u>eb 解像度(L): 300 🗸 dpi 出力設定: 取り込んだ画像の用途(プリンタで印刷するか、ホームページに貼り付けるかな ど)を選択します。この設定によって、解像度が用途に応じた適切な値に設定さ れます。 [その他] を選択した場合は、[解像度] リストで用途に応じた解像度\* を設定してください。 \* 解像度設定の目安は下表の通りです。 取りいた両角の田冷 极伤疾

| 取り込む画家の用述        | 件 修良   |
|------------------|--------|
| 文書ファイリング         | 300dpi |
| カラーレーザープリンタでの印刷  | 200dpi |
| モノクロレーザープリンタでの印刷 | 200dpi |
| 文字原稿の認識(OCR)     | 400dpi |

**4** 

次の場合は、[プレビュー] ボタンをクリックして原稿をプレビュー(仮取り込み)します。

- [自動プレビュー] のチェックを外している場合
- 原稿種の設定を変えた結果、プレビューウィンドウが消えた場合

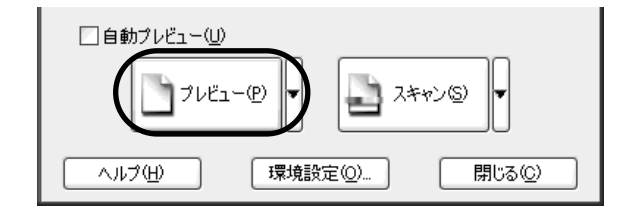

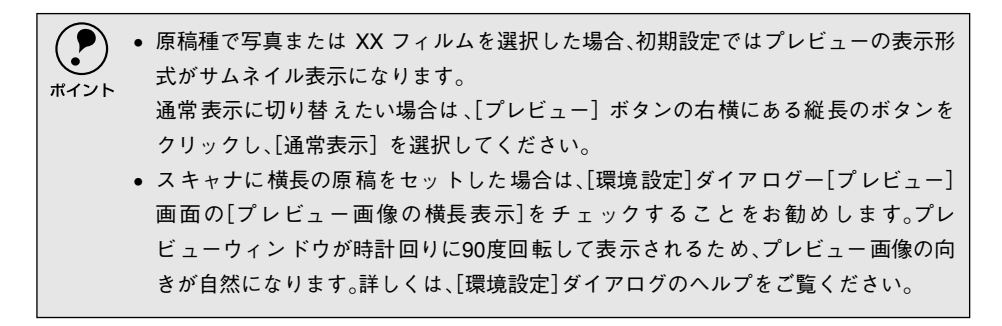

プレビューウィンドウが通常表示の場合は、取り込み領域を設定します。

サムネイル表示の場合は設定不要ですので、手順6に進んでください

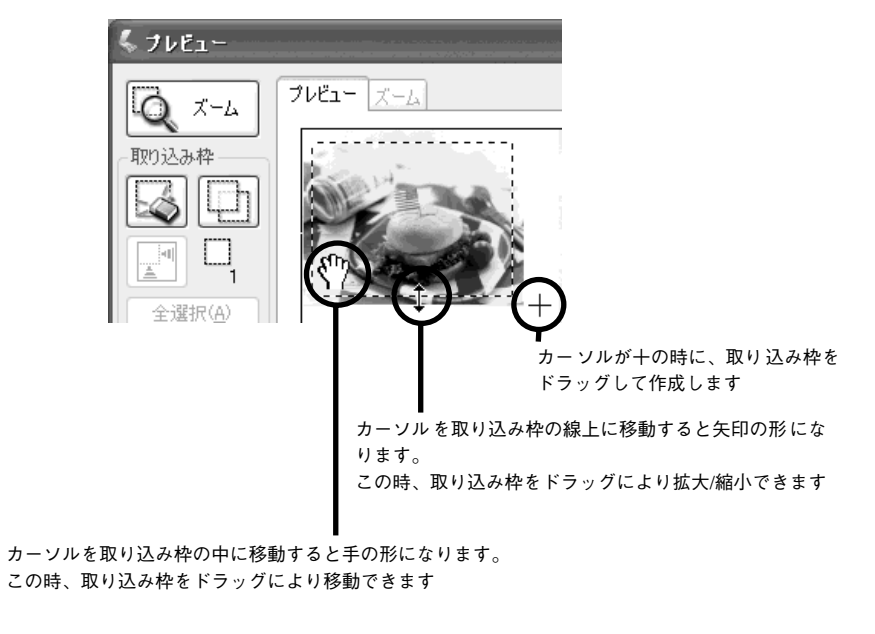

初期設定では、上記の操作を行うと、取り込み枠内の露出(明暗)が自動調整されます。 ポイント

# 6

.

## 取り込む領域が小さい場合は、[ズーム]ボタンをクリックして取り込み枠をズーム表 示し、取り込む領域を微調整します。

初期設定では、ズームプレビュー後、取り込み枠内の露出(明暗)が自動調整されます。

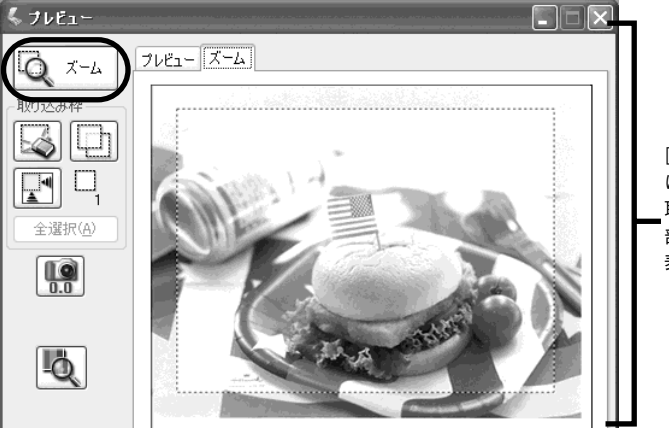

[ズーム] 画面 に切り替わり、 取り込み枠の 部分がズーム 表示されます

原稿台全面のプレビュー表示に戻すには、プレビュー画面の上にある[プレビュー]タブ P をクリックしてください。 ポイント

プレビューがサムネイル表示の場合は、必要に応じて [90 度回転] ボタンを使用して コマの上下の向きを揃えてください。

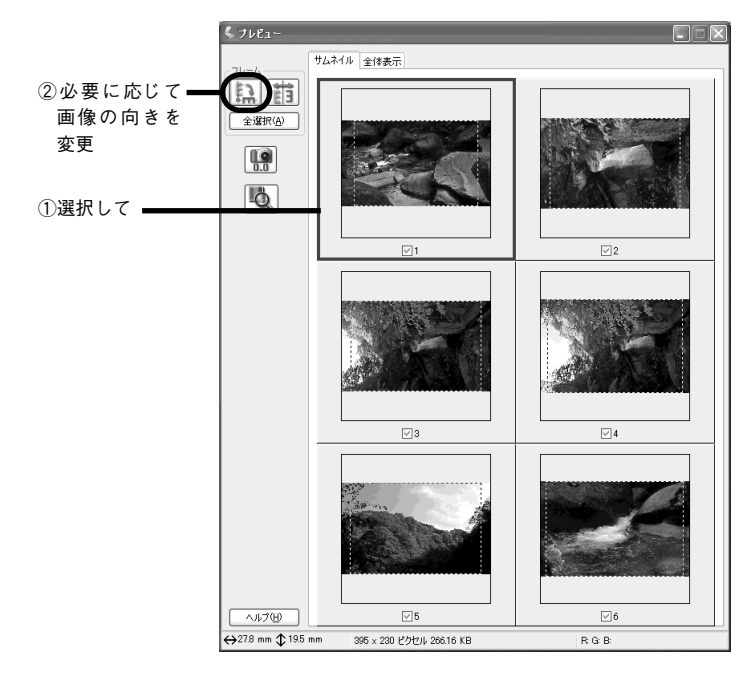

77

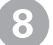

8 メインウィンドウの [スキャン] ボタンをクリックして、画像を取り込みます。

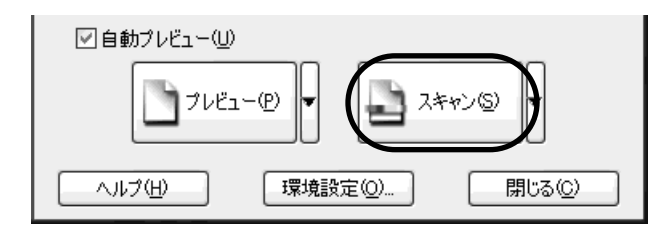

[保存ファイルの設定] ダイアログが表示されますので、保存ファイルの設定をしてく ださい。[保存ファイルの設定]の詳細は次ページを参照してください。

# 保存ファイルの設定

取り込んだ画像を保存するフォルダ・ファイル名・ファイル形式などを設定します。

| < 1 | Wir | ۱do | ws | > |
|-----|-----|-----|----|---|
|-----|-----|-----|----|---|

| 🕻 保存ファイルの              | 設定                                     |                        | ×        |
|------------------------|----------------------------------------|------------------------|----------|
| 保存先<br>F¥My Documen    | nts                                    |                        | 参照(B)    |
| - ファイル名 (文字)<br>文字列(P) | 列 + 数字3桁)<br>img                       | 開始番号(S)                | 002 🛟    |
| - 保存形式<br>形式(I)<br>詳細: | BITMAP (*bmp)                          | ~                      | 詳細設定(_)) |
| □同→ファイル4<br>▽次回スキャン1   | らが存在する場合、常に上<br>前に、このダイアログを表示<br>キャンセノ | :書きする(W)<br>する(D)<br>レ | ヘルプ(円)   |

<Macintosh>

|                  | 保存ファイルの設定                          |           |
|------------------|------------------------------------|-----------|
| 保存先<br>HD01(8.6) | EPSON Scanners EPSON Scan to File: | 選択        |
| - ファイル名<br>文字列:  | (文字列 + 数字 3 桁)                     | 職2番号: 1 ↓ |
| 保存形式 一           |                                    |           |
| 形式:              | (JPEG (*.jpg) +                    |           |
| 6 <b>7</b> 70 :  | エンコーディング:標準                        |           |
| □同-774           | (ル名が存在する場合、常に上書きする                 |           |
| ✓ 次回スキャ          | ▶ン前に、このダイアログを表示する                  |           |
| <u></u>          | へ <b>キャンセル</b>                     | ヘルプ       |

各設定項目の初期値は次の通りです。まずは、このままで取り込んでみてください。 設定を変更する場合、各項目の詳細については、EPSON Scan のヘルプをご覧ください。

| 設定項目                                     | 説明                                                                                  |
|------------------------------------------|-------------------------------------------------------------------------------------|
| 保存先                                      | 取り込んだ画像を保存するフォルダです。<br>後で画像を開く時はこのフォルダを指定しますの<br>で、フォルダ名を覚えておいてください。                |
| ファイル名(文字列十数字3桁)                          | 画像のファイル名です。初期設定では、img001、<br>img002、img003 ・・・ となります。                               |
| 保存形式                                     | 画像の保存形式です。初期設定では、Windowsは<br>BITMAP、MacintoshはJPEGが選択されています。                        |
| [同一ファイル名が存在する場<br>合、常に上書きする]チェック<br>ボックス | 初期設定ではチェックが外れており、同一名のファ<br>イルが存在していた場合、番号をスキップします。<br>チェックを外したままにしておくことをお勧めし<br>ます。 |
| [次回スキャン前に、このダイア<br>ログを表示する]チェックボッ<br>クス  | 初期設定ではチェックされており、EPSON Scan<br>の起動時などに[保存ファイルの設定]ダイアログ<br>が表示されます。                   |

[OK] ボタンをクリックします。

[保存ファイルの設定] 画面が閉じ、取り込みと保存が連続して実行されます。

|    | OK | キャンセル | - ヘルプ(円) |
|----|----|-------|----------|
| N. |    |       |          |

取り込みが終了したら EPSON Scan 画面の [閉じる] ボタンをクリックし、EPSON Scan を閉じます。

# 他のアプリケーションでの取り込み

ここでは、Adobe Photoshop 5.0Jを例に、市販のTWAIN対応アプリケーションからEPSON Scanを起動して画像を取り込む手順を説明します。

アプリケーションによって手順が異なりますので、詳細はお使いのアプリケーションの取扱説 明書で確認してください。

[ファイル] メニューの [読み込み] – [TWAIN対応機器の選択] などを選びます。 <Macintosh> <Windows> ファイル 編集 イメージ レイヤー 選択範囲 フィルタ 🛃 Adobe Photoshop 新規... £ΧΝ ファイル(E) 編集(E) イメージの レイヤー(L) 選択範囲(S) フィルタ(T) ビ 開く. жΟ 新規(N)\_ Ctrl+N BK(0) Gtrl+O 指定形式で開く(E)... 閉じる ₩W Alt+Ctrl+C жs 保存 閉じる(C) Ctrl+W Ctrl+S 別名で保存… 保存(S) ¢₩S 制名产保存(A) Shft+Ctrl+S 複製を保存... **∖**c≋s Alt+Ctrl+S 複製を保存(Y)\_ 復帰 復帰(∨ 配置(1). 配器 TWAIN 32 対応機器からの入力 読み込み(M) データ書き出し(B) 読み込み PICT リソース ▶ TWAIN\_32 対応機器の選択... データ書き出し ₽ TWAIN 対応機器からの入力. ▼ TWAIN 対応機器の選択… 白動処理 [EPSON ES-2200] を選択し、[選択] または [OK] ボタンをクリックします。 [WIA-EPSON ES-2200] がある場合は選択しないでください。 <Windows> <Macintosh> ソースの選択 X データソースの選択 M-7-B 2 A EPSON ES-2000 1.0 (32-32) EPSON ES-2000 1.0 (32-32) EPSON ES-8000 1.0 (32-32) EPSON ES-8000 1.0 (32-32) EPSON ES-8500 1.0 (32-32) EPSON ES-9000 1.0 (32-32) EPSON GT-9600 1.0 (32-32) EPSON ES-2000 選択 Д v キャッセル EPSON ES-6000 EP ON ES-8000 A ОK ▲ ▼ EPSON ES-8500 FP ON ES-9000 ++ セル ①選択 ②クリック ①選択 ②クリック [ファイル] メニューの[読み込み] – [TWAIN対応機器からの入力]などを選びます。 <Windows> <Macintosh> 🛃 Adobe Photoshop イメージ レイヤー 選択範囲 フィルタ ファイル 編集 ファイル(E) 編集(E) イメージ(D) レイヤー(L) 選択範囲(S) フィルタ(T) €N 新規... 新規(<u>N)</u>\_ Ctrl+N 開く... ₩О 猒(0)... Ctrl+O 閉じる ₩W 指定形式で開く(E)... Alt+Ctrl+O 保存 ЖS 問じる(合) (保存(<u>S</u>) 別名で(保存(A)... 別名で保存. ¢₩S

TWAIN 32 対応機器の選択 データ書き出し TWAIN 対応機器からの入力。 EPSON Scan が起動します。EPSON Scan での取り込み手順については、以下のペー ジをご覧ください。

複製を保存…

復帰

配置

読み込み

**∿**≋S

PICT リソース

「簡単な取り込み手順」74 ページ

TWAIN\_32 対応機器からの入力...

Shft+Ctrl+S

Alt+Ctrl+S

複製を保存(Y)...

読み込み(M)

復帰(\/) 配置(L).

# 詳しい使い方を知りたいときは

さらに詳しい使い方を知りたいときは、知りたい内容に合わせてユーザーズガイドまたはヘル プをご覧ください。

| ユーザーズガイドの主な記載内容                                                                                      | ヘルプの記載内容                 |
|----------------------------------------------------------------------------------------------------|--------------------------|
| <ul> <li>目的に合わせた取り込み方法の説明</li> <li>困ったときの対処方法</li> <li>オプションの使い方</li> <li>本スキャナの仕様や基礎知識など</li> </ul> | • EPSON Scan各設定項目の説明や使い方 |

# ユーザーズガイドの使い方

除(カーソル)が<sup>№</sup>マークに変わる項目をクリックすると、画面が切り替わります。

メイン画面

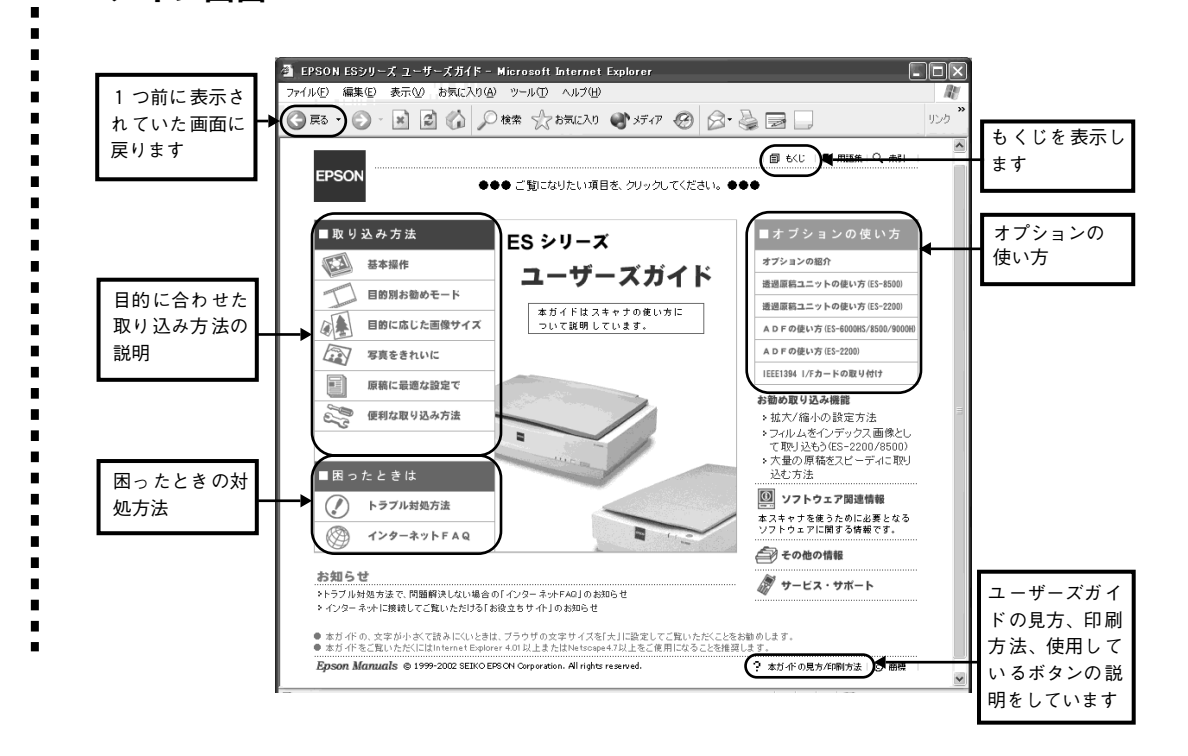

# ユーザーズガイドの起動方法

# Windows での起動方法

① [スタート] - ② [すべてのプログラム] (または [プログラム] ) - ③ [EPSON] - ④ [EPSON ESシリーズ ユーザーズガイド] の順でクリックして起動します。

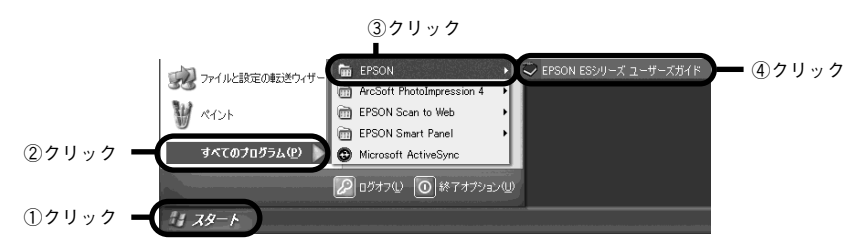

# Macintosh での起動方法

①ハードディスク内の[EPSON ESシリーズ マニュアル]フォルダをダブルクリックして開き、②[EPSON ESシリーズ ユーザーズガイド]アイコンをダブルクリックして起動します。

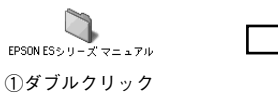

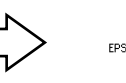

EPSON ESシリーズューザーズがイド ②ダブルクリック

# ヘルプの起動方法

# EPSON Scan 起動時

各画面にある [ヘルプ] ボタンをクリックします。

| 明るさ(①):                                                          | 0          |
|------------------------------------------------------------------|------------|
| コントラスト(N):                                                       | 0          |
| □モアレ除去フィルタ(匠)                                                    |            |
| <ul> <li>✓ 自動ブルビュー(<u>い</u>)</li> <li>ブルビュー(<u>ア</u>)</li> </ul> | Z≠+>(S)    |
| (ヘルブ(山) 環境設                                                      | 定() 閉じる(C) |

# EPSON Scan が起動していないとき

### Windowsの場合

[スタート] 一② [すべてのプログラム] (または [プログラム]) 一③ [EPSON Scan] 一④
 [EPSON Scanヘルプ] の順にクリックします。

#### Macintoshの場合

 [アップル] メニューから
 [EPSON Scanヘルプ] をクリック します。

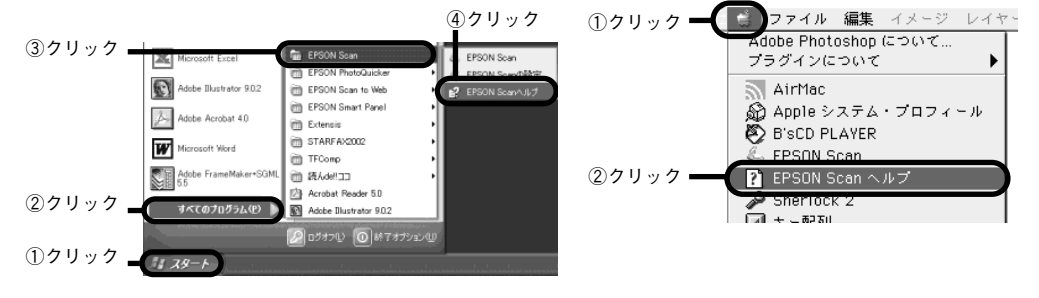

### 画面の説明

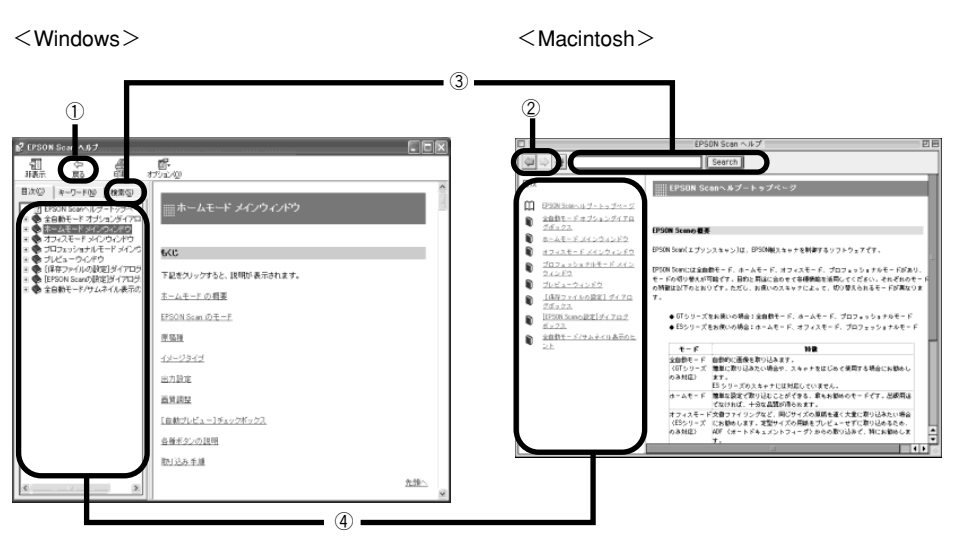

| ①[戻る]ボタン    | 前に表示していた画面に戻ります。                                                                       |
|-------------|----------------------------------------------------------------------------------------|
| ②[戻る/進む]ボタン | <ul> <li>♀:前に表示していた画面に戻ります。</li> <li>♀:♀を押す前の画面に戻ります。</li> </ul>                       |
| ③検索         | 説明を見たい項目を入力して[検索開始] (Windows)/[Search]<br>(Macintosh)ボタンをクリックすると、該当項目を検索することが<br>できます。 |
| ④説明画面       | クリックすると、各項目の説明画面を表示します。                                                                |

# MEMO

困ったときは

ここでは、困ったときの対処方法を説明しています。

| ●トラブルが発生したら         | 86 |
|---------------------|----|
| ●スキャナのエラー表示         | 88 |
| ●スキャナ本体のトラブル        | 89 |
| ●スキャナが認識されない(SCSI)  | 90 |
| ● SCSI ボードが認識されない時は |    |
| (NT を除く)            | 94 |
| ●スキャナが認識されない(USB)   | 95 |
| ●サムネイルプレビューのトラブル    | 96 |
| ●お問い合わせいただく前に       | 97 |
| ●サービス・サポートのご案内      | 99 |
|                     |    |

トラブルが発生したら

現在の症状がどれにあてはまるかを次の中から選び、それぞれの参照先をご覧ください。

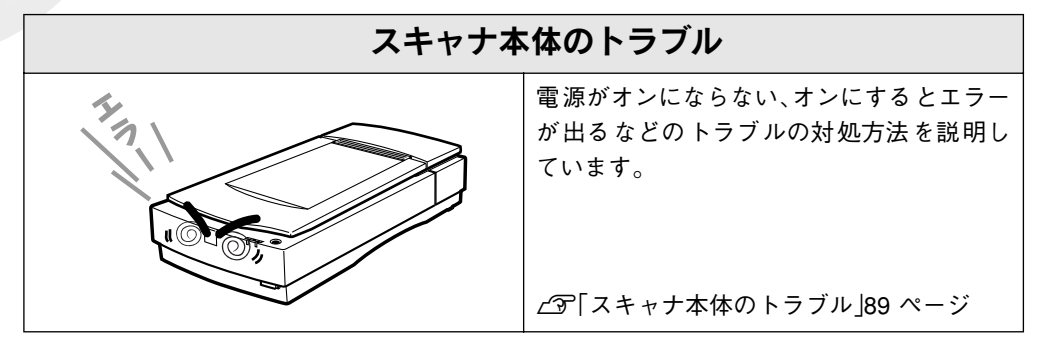

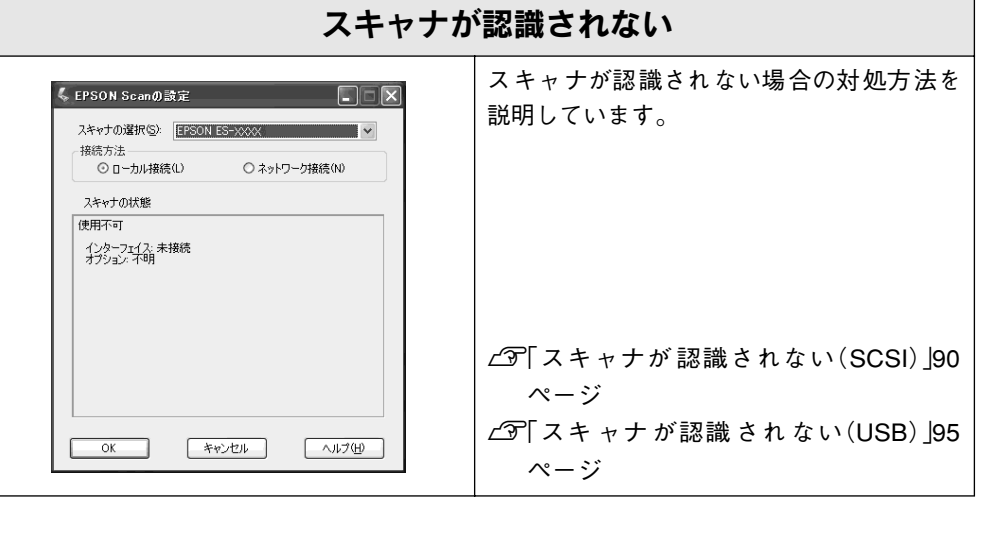

| サムネイルプレビューのトラブル |                                                                                             |  |
|-----------------|---------------------------------------------------------------------------------------------|--|
| EPSON Sean      | サムネイルプレビューで、コマが正常に切り<br>出せないトラブルの対処方法を説明してい<br>ます。<br><i>C</i> 37「サムネイルプレビューのトラブル」96<br>ページ |  |

86

トラブルが発生したら

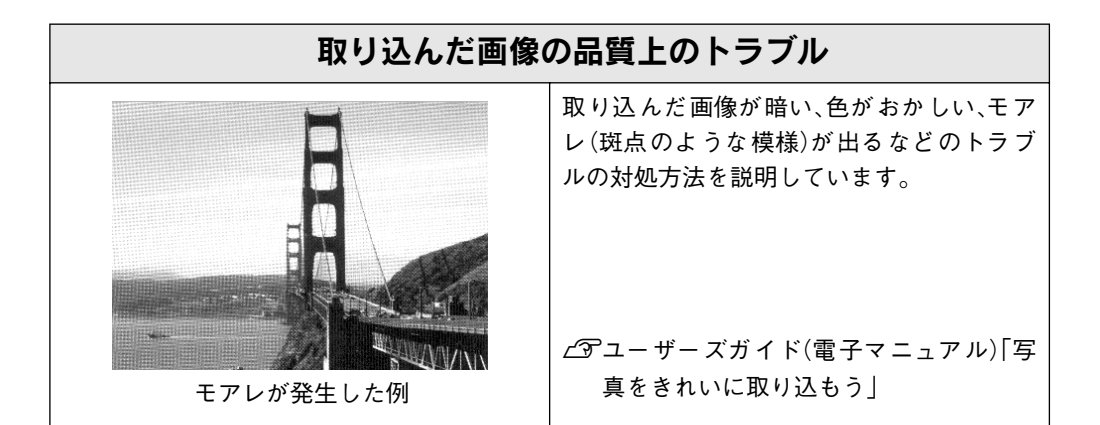

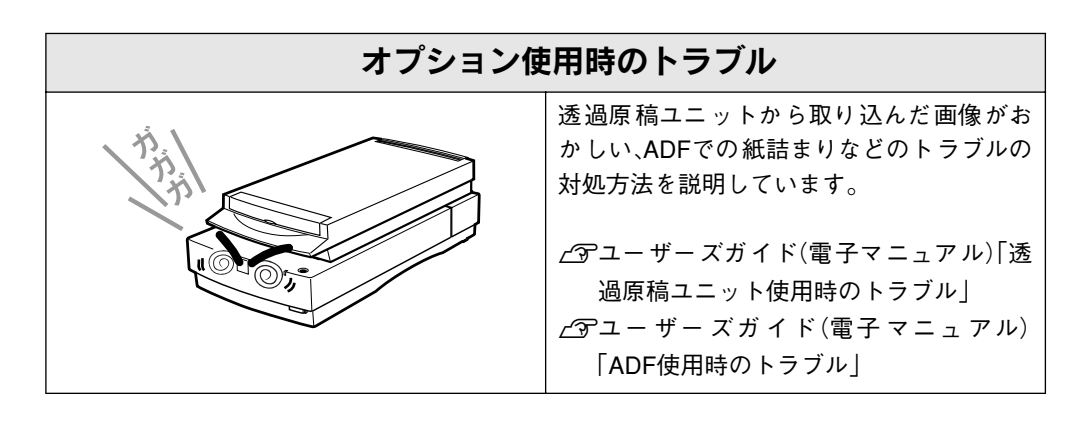

| ⚠注意                                          |
|----------------------------------------------|
| 次のような場合は故障と思われますので、すぐに電源プラグをコンセントから抜いて、お買い求め |
| の販売店またはエプソンの修理窓口にご連絡ください。                    |
| ●スキャナが極端に発熱する(非常に温度が高い)、ケースに変形が起こる           |
| ●変な臭いや音がする、煙が出る                              |
| ●スキャナのERRORランプが消灯しない                         |
| 内部には高圧回路があるため、絶対に分解しないでください。なお、エプソンの修理窓口の連絡先 |
| は裏表紙にあります。                                   |

# スキャナのエラー表示

-

•

| ランプ表示/エラー種類             | エラーの内容/対処                                                                                                    |
|-------------------------|----------------------------------------------------------------------------------------------------|
| コマンドエラー                 | ソフトウェアの設定や送られてきたコマン<br>ドに誤りがあります。ソフトウェアで取り込<br>み操作をもう一度やり直してください。                                                                                                    |
|                         |                                                                                                    |
| 通信エラー                   | <ul> <li>インターフェイスの接続か設定に誤りがあります。インターフェイスの接続や設定を確認してください。</li> <li>(3)「SCSI IDとターミネータの設定」32 ページ</li> <li>それでもエラーが解除されなければ、スキャナの電源をオフにし、10秒ほど待ってからオンにしてください。</li> </ul>                                                                                                    |
| × x = / x = -           | ンにしてくたさい。<br>スキャナの電源をオフにし、次のことを確認                                                                                                    |
| SZFLIJ-                 | <ul> <li>スキャナの電源をオブにし、人のことを確認<br/>してください。         <ol> <li>輸送用固定レバーがUNLOCKになってい<br/>るか</li> <li>②「電源オンでエラーが出る」89ページ</li> <li>② ADFで紙が詰まっていないか</li> <li>△③「車・ザーズガイド(電子マニュアル)</li> <li>「ADF使用時のトラブル」</li> <li>③ 透過原稿ユニットの輸送用固定ネジを外しているか</li> <li>△③ ユーザーズガイド(電子マニュアル)</li> <li>「透過原稿ユニット使用時のトラブル」</li> </ol> </li> <li>上記を確認してもエラーが起こる場合はス<br/>キャナの故障が考えられます。エプソンの修<br/>理窓口にご相談ください(裏表紙参照)。</li> </ul> |
| オプションエラー<br>ERAOR READY | ADFや透過原稿ユニットを完全に閉じてい<br>ないか、またはADFに原稿がセットされてい<br>ません。これらをご確認ください。                                                                                                    |
|                         |                                                                                                    |

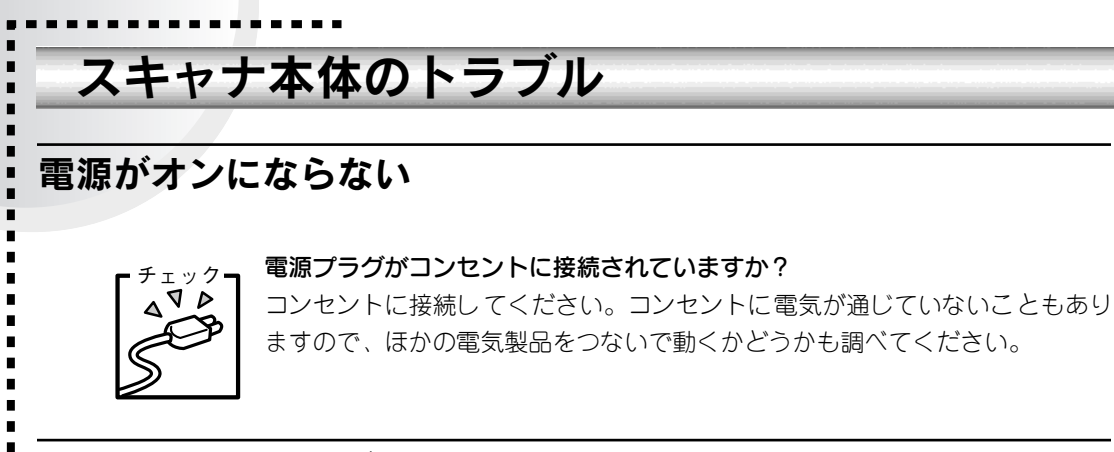

# 電源オンでエラーが出る

ERROR・READYランプが点滅する(システムエラーになる)場合は、次のことが考えられます。

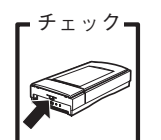

 キャリッジが輸送用固定レバーで固定されているため、動けない状態になっています。 電源をオフにしてから、輸送用固定レバーをUNLOCKにしてください。

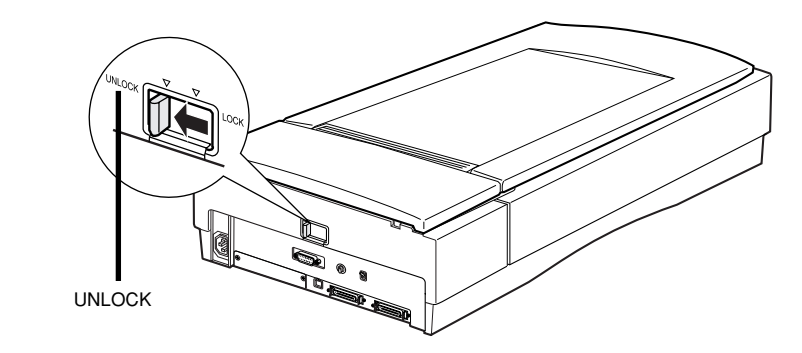

# 漏洩電流について

多数の周辺機器を接続している環境下では、本機に触れた際に電気を感じることがあります。 このような時には、本機または本機を接続しているコンピュータなどからアース(接地)を取 ることをお勧めします。

本機からアースを取る場合は、エプソンの修理窓口までお問い合わせください(裏表紙参照)。

# スキャナが認識されない(SCSI)

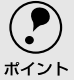

- ・ ここでは、スキャナをコンピュータに直接接続している場合のトラブルについて説明しています。
  - スキャナをIEEE1394接続されている場合のトラブルについては、IEEE1394 I/Fカードの取扱説明書をご覧ください。

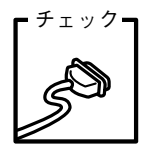

1

#### 接続に問題はありませんか?

SCSIケーブルをしっかりと接続してください。 SCSIケーブルに問題があることも考えられます。コネクタのピンが折れたり曲 がったりしていないか確認してください。

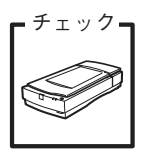

スキャナの準備はできていますか? スキャナの電源がオフになっていると、スキャナは認識されません。必ず、電 源をオンにしてREADYランプが緑色に点灯した状態にしておいてください。

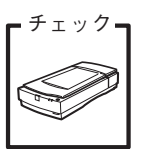

#### 電源投入の順序は正しいですか?

コンピュータの電源をオンにする前に、必ずスキャナの電源をオンにしておい てください。そうしないと、スキャナが認識されません。

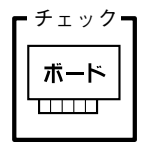

#### エプソンで動作確認済みのSCSIボードを使っていますか?

エプソンで動作確認済みのボード以外では、スキャナの動作保証は致しかねま す。動作確認済みボードについては、エプソン販売のホームページでご確認く ださい。

エプソン販売のホームページアドレスは裏表紙にあります。

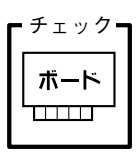

#### SCSIボードは正しく取り付けられていますか?

コンピュータにしっかりと取り付けられていない可能性があります。取り付け (奥までしっかり挿入されているか)を確認してください。

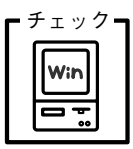

### SCSIドライバが正しくインストールされ、SCSIボードが認識されています か?

SCSIボードの取扱説明書を参照して、SCSIドライバを正しくインストールして ください。

SCSIドライバは、WindowsのCD-ROMに入っているドライバか、またはSCSI ボード指定のドライバをお使いください。

SCSIボードを取り付け、SCSIドライバをインストールすると、[コントロール パネル]の[システム]の中の[デバイスマネージャ]で次のように認識され ます(Windows NTを除く)。

#### Windows 95/98/Meの場合

#### Windows 2000/XPの場合

| ንステムのフ ፞ロハ ፟፟፝ティ                                                                                                    | 二二 デバイス マネージャ              |
|----------------------------------------------------------------------------------------------------|----------------------------|
| 情報 デバイスマネージャ ハートウェア環境 ハウォーマンス                                                                                                    | ファイル(E) 操作(A) 表示(V) ヘルプ(H) |
| ● 種類明に表示(T) ○ 接続別に表示(C)                                                                                                    |                            |
| Image: Solid State of the second second |                            |

認識されない場合は、以下のページを参照して対処してください。 この「SCSIボードが認識されない時は(NTを除く)」94 ページ

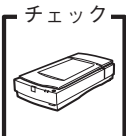

## SCSI IDの設定は正しいですか?

スキャナのSCSI IDを他のSCSI機器と違う設定にしてください。重複している と正常に動作しません。 *C* 「SCSI IDとターミネータの設定」32 ページ 各機器のID番号は、SCSIボードに付属のソフトウェア(SCSI Selectなど。SCSI ボードの取扱説明書参照)で確認できます。

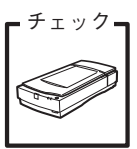

### ターミネータの設定は正しいですか?

接続の順序をご確認の上、ターミネータを正しく設定してください。 誤った設定をすると正常に動作しないことがあります。 ∠☞「SCSI IDとターミネータの設定」32 ページ

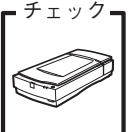

#### Windows 98の場合、SCSI IDまたはボードを変更していませんか?

Windows 98の場合は、EPSON Scanを削除した後で、スキャナのSCSI IDまたはSCSIボード(カード)を変更してください。

▲ア ユーザーズガイド(電子マニュアル)「Windows 98でSCSI ID(ボード)またはUSBポートを変更する時は」

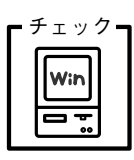

#### Windows 98の場合、EZ-SCSIをインストールしてありませんか?

EZ-SCSIがインストールされていると、スキャナがデバイスマネージャに [Scanner-ES-XXXX] と登録され、EPSON Scanをインストールできない場 合があります。この場合は次のように対処してください。

- 1.スキャナを接続したまま、デバイスマネージャでScanner-ES-XXXXを削除 します。
- 2.Windows¥Inf¥Scsiscan.infを削除します(またはEZ-SCSIをアンインストールします)。
- 3.コンピュータとスキャナの電源をオフにします。
- 4.コンピュータの電源をオンにし、EPSON Scanをインストールします。
- 5.コンピュータの電源をオフにします。
- 6.コンピュータとスキャナの電源をオンにします。
  - ∠☞「Windowsでのインストール」49 ページ

チェック・ **EPSON** Scan

## Windows 98/2000/Me/XPの場合、インストールが不完全な状態で終了して いる可能性があります。

EPSON Scanを削除し、再インストールしてください。 *L* 「Windowsでのインストール」49 ページ

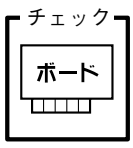

## Windows NTの場合、固有の問題を解決しましたか?

Windows NTの場合は、ネットワークボードとI/Oポートアドレスが重複した り、またターミネータやSCSIケーブルの種類に制限がある場合があります。 Windows NTのreadmeファイルを参照の上、固有の問題を解決してください。 readmeファイルが保存されている場所は、Windows NTの取扱説明書に記載さ れています。

## それでもダメな時は

以上の項目を確認してもスキャナが認識されない場合は、次のように対処してくださ い。

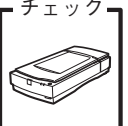

#### ク。 デイジーチェーンの場合、SCSI機器の順番を入れ替えてみる

- スキャナ以外のすべてのSCSI機器をいったん取り外し、スキャナのみ接続します。その後、以下のページを参照して接続の確認をしてください。
   Windowsの場合 「接続の確認」53 ページ
   Macintoshの場合 「接続の確認」62 ページ
- 2.動作が確認できたら、他のSCSI機器をスキャナの後ろに接続してみてください。この時、SCSI IDやターミネータの設定にご注意ください。
   ▲了「SCSI IDとターミネータの設定」32 ページ

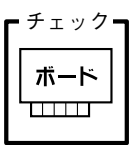

#### SCSIボードに添付されている取扱説明書またはQ&A集などで確認

特定のコンピュータおよびSCSIボードとの組み合わせにおいて、SCSIボードの ディップスイッチや、ソフトウェアの設定変更などが必要になる場合がありま す\*。

SCSIボードに添付されている取扱説明書やQ&A集には、このようなケースの 具体的な対処方法がいくつか記載されていますので、確認してみてください。

\* 他のボード(サウンド・TVチューナーなど)とI/Oポートアドレスなどの設 定が重複することがあり、この場合はSCSIボード側の設定を、ディップス イッチやソフトウェアなどにより変更します。

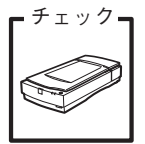

#### デイジーチェーンの場合、他のSCSI機器に接続上の制限がないか確認

SCSI機器によっては、SCSI IDや接続の順序が制限されているものがありま す。お使いのSCSI機器の取扱説明書またはreadmeファイルでご確認ください (readmeファイルとは、SCSI機器に添付のCD-ROMなどに入っている文書 ファイルで、使用上の制限など、読んでほしい内容が書かれています)。

# SCSIボードが認識されない時は(NTを除く)

ここでは、SCSIボードの取り付けとSCSIドライバのインストールを確認します。 まず、お使いのSCSIボードがプラグ&プレイ対応品かご確認ください(プラグ&プレイとは、 周辺装置やボードなどの自動設定機能のことです)。

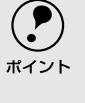

Windowsで認識できても、エプソンで動作確認済みのSCSIボード以外ではスキャナの 動作保証は致しかねます。動作確認済みSCSIボードについては、エプソン販売のホーム ページでご確認ください。エプソン販売のホームページアドレスは裏表紙にあります。

# SCSIボードがプラグ&プレイに対応している場合

プラグ&プレイに対応しているにもかかわらず、SCSIボードが認識されない場合は、 SCSIボードが正しく取り付けられていないことが考えられます。取り付け(奥までしっ かり挿入されているか)を確認してください。

SCSIボードが正しく取り付けられていれば、自動的にSCSIドライバがインストールされます。

※SCSIボードがPCIバス用でない場合、ボードがプラグ&プレイ対応品でも、コン ピュータがプラグ&プレイに対応していない場合があります。コンピュータメー カーにお問い合わせください。

## SCSIボードがプラグ&プレイに対応していない場合

まず、SCSIボードが正しく取り付けられているか(奥までしっかり挿入されているか) 確認してください。その後、次の手順でSCSIドライバをインストールします。

### ▶ [コントロールパネル] を開き、次のアイコンをダブルクリックします。

Windows 95 : [ハードウェア] アイコン
 Windows 98/Me: [ハードウェアの追加] アイコン
 Windows 2000 : [ハードウェアの追加と削除] アイコン
 Windows XP の場合は、[プリンタとその他のハードウェア] ー関連項目の[ハードウェアの追加] をクリックします。

## 2) 画面の指示に従ってSCSIボードを検出します。

なお、検出の途中でコンピュータが応答しなくなることがありますので、他のアプリ ケーションは終了しておいてください(コンピュータが応答しなくなった場合は、リ セットしてください)。

SCSIボードを検出できたら、SCSIドライバをインストールしてください。 詳しくは、SCSIボードの取扱説明書をご覧いただくか、または SCSIボードのメーカー にお問い合わせください。 SCSIボードが検出されない場合は、ボードの取り付けを確認してください。

SCSIボードが正しく認識されたか確認してください。
 ∠了「SCSIボードの認識確認」27 ページ

# スキャナが認識されない(USB)

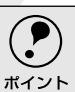

- ここでは、スキャナをコンピュータに直接接続している場合のトラブルについて説明しています。
- スキャナをIEEE1394 接続されている場合のトラブルについては、IEEE1394I/Fカードの取扱説明書をご覧ください。

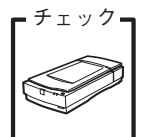

.

#### スキャナの準備はできていますか?

スキャナの電源がオフになっていると、スキャナは認識されません。必ず、電源をオンにしてREADYランプが緑色に点灯した状態にしておいてください。

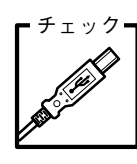

## 接続に問題はありませんか?

USBケーブルをしっかりと接続してください。

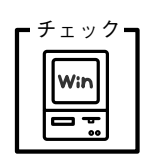

#### 必要なシステム条件(OS環境)を満たしていますか?

以下のページを参照し、USB接続に必要なシステム条件(OS環境)を満たして いるか確認してください。 ∠☞「システム条件の確認」36 ページ

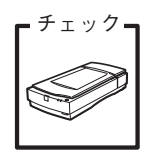

#### USBハブは1段目に接続していますか?

USBハブをお使いの場合、2段目以降の接続は動作保証外となります。 1段(1つ)目のUSBハブに接続してください。 1段目のUSBハブに接続していてもダメな場合は、スキャナをコンピュータに直 接接続してみてください。なお、Windows 98をお使いの場合は、下記の手順 に従ってください。この手順に従わないと、スキャナが正常に動作しなくなる 場合があります。

▲ ユーザーズガイド(電子マニュアル)「Window 98 で接続する USB ポート を変更する時は」

#### インストールが不完全な状態で終了している可能性があります。

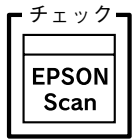

EPSON Scanを削除し、再インストールしてください。 ご 「Windowsでのインストール」 49 ページ ご 「Macintoshでのインストール」 58 ページ

# サムネイルプレビューのトラブル

サムネイルプレビューでコマが正常に切り出されない場合は、次のように対処してください。

- ・ 画像が取り込めなかった場合は、右の画面が 表示されます。[ヘルプ] ボタンをクリック し、表示される説明に従って対処してくださ い。
- EPSON Scan 原語記録できせせんでした。 原語記念は場合:環路をひとしてしてしたっ、一所が少を切っりして(ださい。 算し(は、下の小り方形少を切っりして(ださい。 詳し(は、下の小り方形少を切っりして(ださい。 「小しブ(り)
  問じる(3)
- 画像によっては、以下の項目を確認しても思うように取り込めないことがあります。
   その場合は、[ホームモード]や[プロフェッショナルモード]で通常表示を選択して
   プレビューしてください。

チェック 35mm フィルムをセットしていますか?

ホーム/プロフェッショナルモードのサムネイル表示で取り込むことができるのは、35mm フィルムのみです。120/220 フィルムや4 ×5 インチフィルムを取り込む場合は、ホームまたはプロフェッショナルモードで通常表示を選択して取り込んでください。

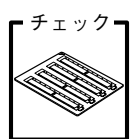

.

#### 単色の35mm カラーフィルムをセットしていませんか?

35mm カラーフィルムでも、単色の場合は思った通りの画像を取り込めない場合があります。その場合は、ホームまたはプロフェッショナルモードで通常表示を選択して取り込んでください。

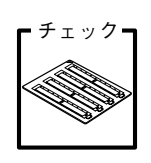

## 透過原稿ユニットに付属のフィルムホルダを、正しい位置にセットしています か?

必ず、透過原稿ユニットに付属しているフィルムホルダを使用してセットして ください。また、フィルムホルダはまっすぐセットしてください。少しでも斜 めにセットすると正常に認識されません。

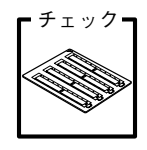

#### 標準コマとパノラマが混在していませんか?

標準コマとパノラマが混在していると、パノラマが正常に認識されません。パ ノラマを含むフィルムを取り込む場合は、ホームまたはプロフェッショナル モードで通常表示を選択して取り込んでください。

# お問い合わせいただく前に

.

[困ったときは]の内容を確認しても、現在の症状や不明点が解決できない場合は、内容に応じてそれぞれのお問い合わせ先へご連絡ください。

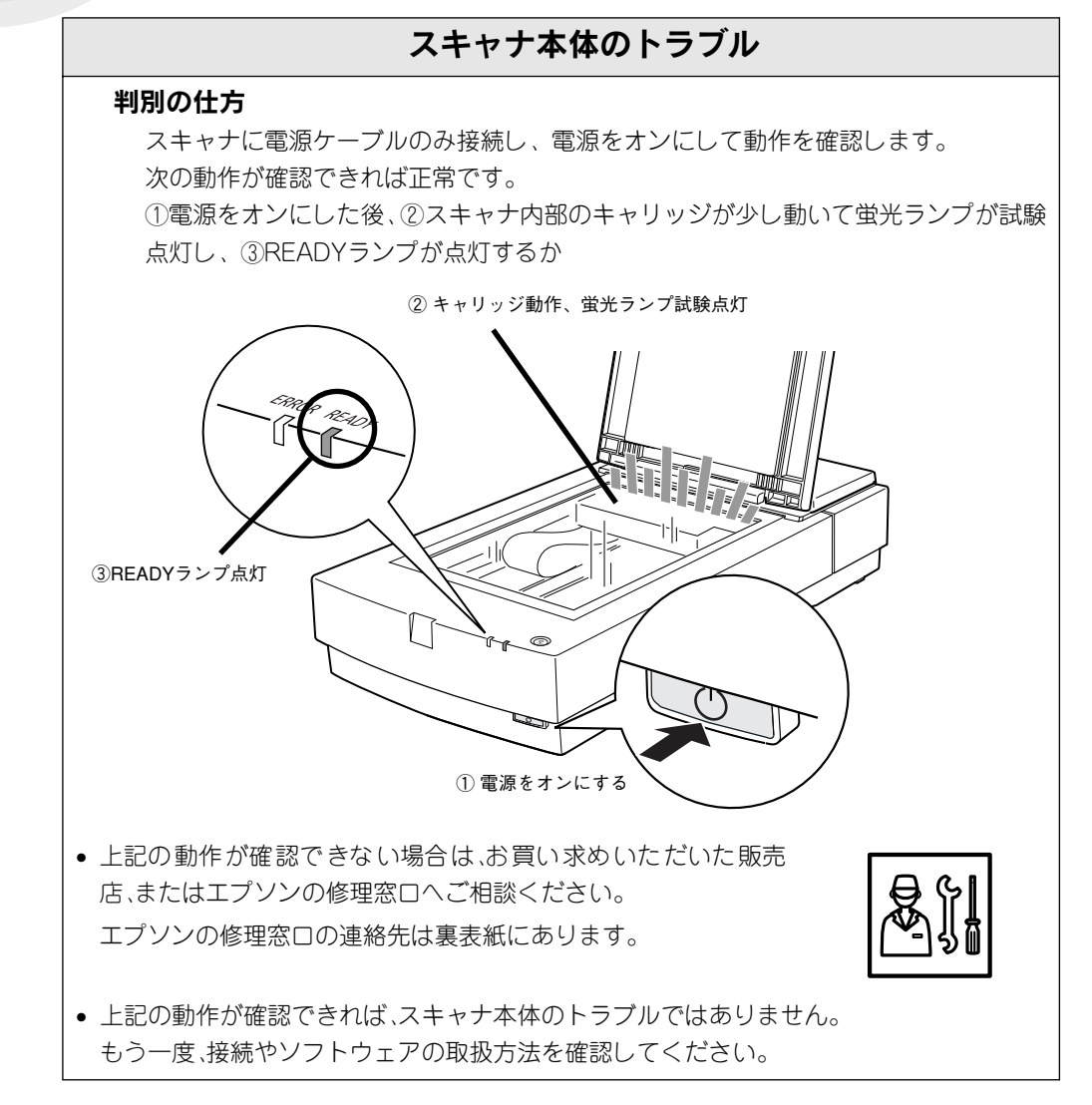

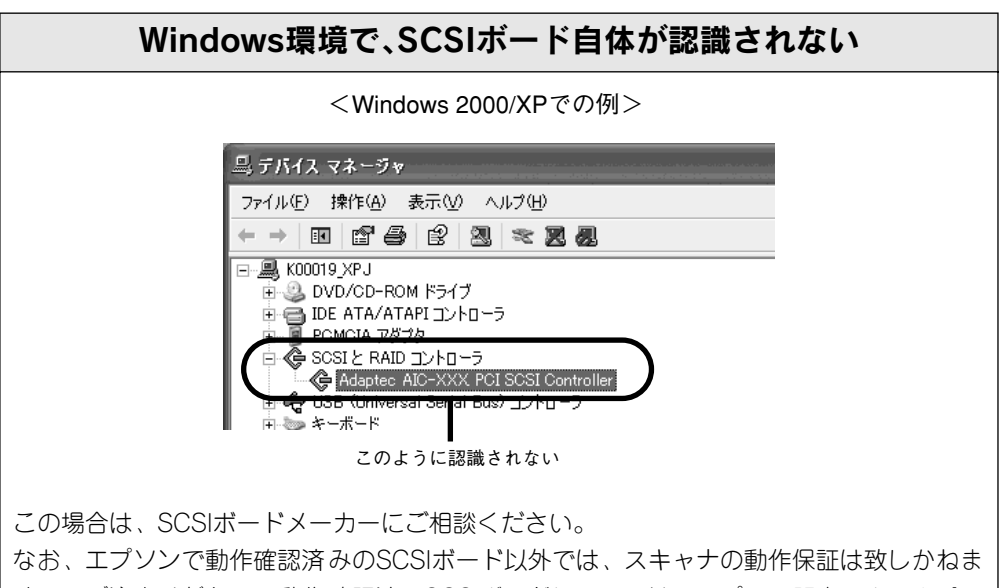

すのでご注意ください。動作確認済みのSCSIホート以外では、スキャテの動作保証は致しかねま すのでご注意ください。動作確認済みSCSIボードについては、エプソン販売のホームペー ジで最新の情報を提供しております。本書の裏表紙でエプソン販売のホームページアドレ スをご確認ください。

# スキャナが認識されない エラーが出てEPSON Scanを起動できない 取り込んだ画像がおかしい

この場合は、エプソンインフォメーションセンターにご相談ください。インフォメーションセンターの連絡先は裏表紙にあります。 ※ お問い合わせの際は、お使いの環境(コンピュータの型番、 TWAIN対応アプリケーションの名称やバージョン、その他周辺 機器の型番など)・本機の名称・エラーが出る場合はその内容を ご確認の上、ご連絡ください。

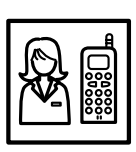

# サービス・サポートのご案内

エプソンが行っている各種サービス、サポートは次の通りです。

# エプソンインフォメーションセンター

エプソン製品に関するご質問やご相談に電話でお答えします。 電話番号および受付時間については、裏表紙をご覧ください。

# インターネットサービス

エプソン製品に関する最新情報などをできるだけ早くお知らせするために、インターネットに よる情報の提供を行っています。

これは次のメリットがあります。

- ソフトウェアをバージョンアップする際は、エプソン販売のホームページによる提供を行う 予定です。インターネットからダウンロードすれば、迅速にバージョンアップが行えます。
   ソフトウェアのバージョンアップ時期は未定です。
- エプソン販売のホームページには、FAQ(製品に関する Q&A)が掲載されています。トラブルの際にお役に立ちます。

# ホームページのアドレス

エプソン販売:http://www.i-love-epson.co.jp

# パソコンスクール

エプソン製品の使い方、活用の仕方を講習会形式で説明する初心者向けのスクールです。 カラリオユーザーには"より楽しく"ビジネスユーザーには、"経費削減"を目的に趣味にも 仕事にもエプソン製品を活かしていただけるようにお手伝いします。

# 保守サービスのご案内

故障かな?と思った時は、慌てずに、まずユーザーズガイドの「トラブル対処方法」をよくお 読みください。そして、接続や設定に間違いがないことを必ずご確認ください。

## 保証書について

保証期間中に、万一故障した場合には、保証書の記載内容に基づき保守サービスを行い ます。ご購入後は、保証書の記載事項をよくお読みください。

保証書は、製品の[保証期間]を証明するものです。[お買い上げ年月日][販売店名] に記入もれがないかご確認ください。これらの記載がない場合は、保証期間内であって も、保証期間内と認められないことがあります。記載もれがあった場合は、お買い求め いただいた販売店までお申し出ください。

保証書は大切に保管してください。保証期間、保証事項については、保証書をご覧ください。

## 保守サービスの受付窓口

保守サービスのご相談、お申し込みは、次のいずれかで承ります。

- お買い求めいただいた販売店
- エプソンサービスコールセンターまたはエプソン修理センター 電話番号および受付時間については、裏表紙をご覧ください。

# 保守サービスの種類

エプソン製品を万全の状態でお使いいただくために、下記の保守サービスをご用意して おります。使用頻度や使用目的に合わせてお選びください。詳細につきましては、お買 い求めの販売店、最寄りのエプソンサービスコールセンターまたはエプソン修理セン ターまでお問い合わせください。

| <b>括</b> 版 |      | +107 <b>275</b>                                                                                                    | 修理代金                            |                                                |
|------------|------|----------------------------------------------------------------------------------------------------|---------------------------------|------------------------------------------------|
| 作里         |      |                                                                                                    | 保証期間内                           | 保証期間外                                          |
| 年間保守契約     | 出張保守 | <ul> <li>製品が故障した場合、最優先で技術者が製品の<br/>設置場所に出向き、現地で修理を行います。</li> <li>修理のつど発生する修理代・部品代 * が無償に<br/>なるため予算化ができて便利です。</li> <li>定期点検(別途料金)で、故障を未然に防ぐこと<br/>ができます。</li> <li>* 消耗品(インクカートリッジ、トナー、用紙など)は保<br/>守対象外となります。</li> </ul>                    | 年間一定の                           | の保守料金                                          |
|            | 持込保守 | <ul> <li>製品が故障した場合、お客様に修理品をお持ち<br/>込みまたは送付いただき、一旦お預かりして修<br/>理いたします。</li> <li>修理のつど発生する修理代・部品代 * が無償に<br/>なるため予算化ができて便利です。</li> <li>持込保守契約締結時に【保守契約登録票】を製<br/>品に貼付していただきます。</li> <li>* 消耗品(インクカートリッジ、トナー、用紙など)は保<br/>守対象外となります。</li> </ul> | 年間一定の                           | の保守料金                                          |
| スポット出張修理   |      | <ul> <li>お客様からご連絡いただいて数日以内に製品の設置場所に技術者が出向き、現地で修理を行います。</li> <li>故障した製品をお持ち込みできない場合に、ご利用ください。</li> </ul>                                                                                                    | 無償                              | 出張料<br>+技術料<br>+部理完了<br>後、そうつ<br>どお支払い<br>ください |
| 持込/送付修理    |      | 故障が発生した場合、お客様に修理品をお持ち込<br>みまたは送付いただき、一旦お預りして修理いた<br>します。                                                                                                    | 無償                              | 基本料<br>+技部研究<br>+部理品に<br>をお時に<br>たいくださ<br>い    |
| ドアtoドアサービス |      | <ul> <li>指定の運送会社がご指定の場所に修理品を引き取りにお伺いするサービスです。</li> <li>保証期間外の場合は、ドアtoドアサービス料金とは別に修理代金が必要となります。</li> </ul>                                                                                                    | 有償<br>(ドアto ド<br>アサービス<br>料金のみ) | 有償<br>(ドアto ド<br>アサービス<br>料金+修理<br>代)          |

# 「MyEPSON」について知りたい

「MyEPSON」とは、EPSONの会員制情報提供サービスです。 「MyEPSON」にご登録いただくと、お客様の登録内容に合わせた専用ホームページを開設し てお役に立つ情報をどこよりも早く、また、さまざまなサービスを各種提供いたします。

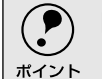

) 「MyEPSON」へのユーザー登録には、インターネット接続環境(プロバイダ契約が済ん でおり、かつメールアドレスを保有)が必要となります。

例えば、ご登録いただいたお客様にはこのようなサービスを提供しています。

- お客様にピッタリのおすすめ最新情報のお届け
- ご愛用の製品をもっと活用していただくためのお手伝い
- お客様の「困った!」に安心&充実のサポートでお応え
- 会員限定のお得なキャンペーンが盛りだくさん
- 他にもいろいろ便利な情報が満載

# すでに「MyEPSON」に登録されているお客様へ

「MyEPSON」登録がお済みで、「MyEPSON」IDとパスワードをお持ちのお客様は、本製品の「MyEPSON」への機種追加登録をお願いいたします。

追加登録していただくことで、よりお客様の環境に合ったホームページとサービスの提供が可能となります。

「MyEPSON」への新規登録、「MyEPSON」への機種追加登録は、どちらも同梱の『ソフト ウェアCD-ROM』から簡単にご登録いただけます。

 インターネット接続環境をお持ちでない場合には、同梱のお客様情報カード(ハガキ) にてユーザー登録をお願いいたします。
 ハガキでの登録情報は弊社および関連会社からお客様へのご連絡、ご案内を差し上げ る際の資料とさせていただきます。
 (上記「専用ホームページ」の特典は反映されません。)
 今回ハガキにてご登録いただき、将来インターネット接続環境を備えられた場合には、 インターネット上から再登録していただくことで上記「専用ホームページ」の特典が提 供可能となります。

付録

Г

ここでは、次の内容を詳しく説明しています。

| ● 画像データ容量の目安 | 104 |
|--------------|-----|
| ●使用できる原稿     | 105 |
| ●用語集         | 107 |
| ●索引          | 110 |

# 画像データ容量の目安

画像データの容量は、解像度・原稿の種類・取り込みの条件・保存するファイル形式などに よって大きく異なります。

以下にTIFFファイル(圧縮なし)で保存した場合の容量の目安を示しますので、参考にして ください。

| 色数        | 原稿のサイズ            | 解像度                                                       |               |         |
|-----------|-------------------|-----------------------------------------------------------|---------------|---------|
|           |                   | 150dpi                                                    | 300dpi        | 600dpi  |
| 246년 슈크   | L判写真 <sup>*</sup> | 約1.1MB                                                    | 約4.3MB        | 約17.4MB |
| 2401(7) 7 | A4                | 約6.1MB                                                    | 約24.5MB       | 約98.0MB |
| ᅆᅝ        | L判写真 <sup>*</sup> | 約0.4MB                                                    | 約1.4MB        | 約5.8MB  |
| 80117 V - | A4                | 約2.0MB                                                    | 約8.2MB        | 約32.6MB |
| モノクロ      | A4                | _                                                         | 約1.0MB 約4.0MB |         |
| 48bitカラー  | _                 | 24bitカラーの2倍の容量 (TWAIN対応アプリケーショ<br>ンで、ファイル2つ分のデータを割り当てるため) |               |         |
| 16bitグレー  | _                 | 8bitグレーの2倍の容量(TWAIN対応アプリケーション<br>で、ファイル2つ分のデータを割り当てるため)   |               |         |

\*約90mm×130mm

取り込む画像の容量の目安は、EPSON Scanのプレビューウィンドウの下側で確認す ることができます。

#### 備考/ご注意

- 解像度が2倍になると、容量は約4倍になります。また原稿サイズが2倍になると、容量は約2倍になります。
- ハードディスクには、最低でも取り込む画像データ容量の2倍以上の空き容量がないと、取り込むことはできません。
- 取り込んだ画像をインクジェットプリンタなどで印刷する場合、画像の解像度は EPSON Scan(出力設定項目)の初期設定値で十分です。それ以上に上げても印刷品 質は向上しません。むしろデータ容量が多くなるため、画像の取り込み/保存/読み込 み/印刷などが遅くなります。
- 4×5インチフィルムの場合、L判写真とほぼ同じ容量になります(ズームの設定が 100%の場合)。
- 本機は48bitでの取り込みができますが、48bitのデータは、24bitデータの2倍の容量 になります。そのため、不必要に48bitで取り込まないでください。
- ネットワークを利用して大きな画像データを取り込む必要がある場合は、ネットワークユーザー数(ネットワークの負荷)が少ない時に行うなどの配慮をしてください。

# 使用できる原稿

# 使用できるサイズ

使用できるサイズ(取り込み領域)は次の通りです。 なお、原稿台に付いているスケールの内側約1mm~1.6mmの領域は取り込みません。

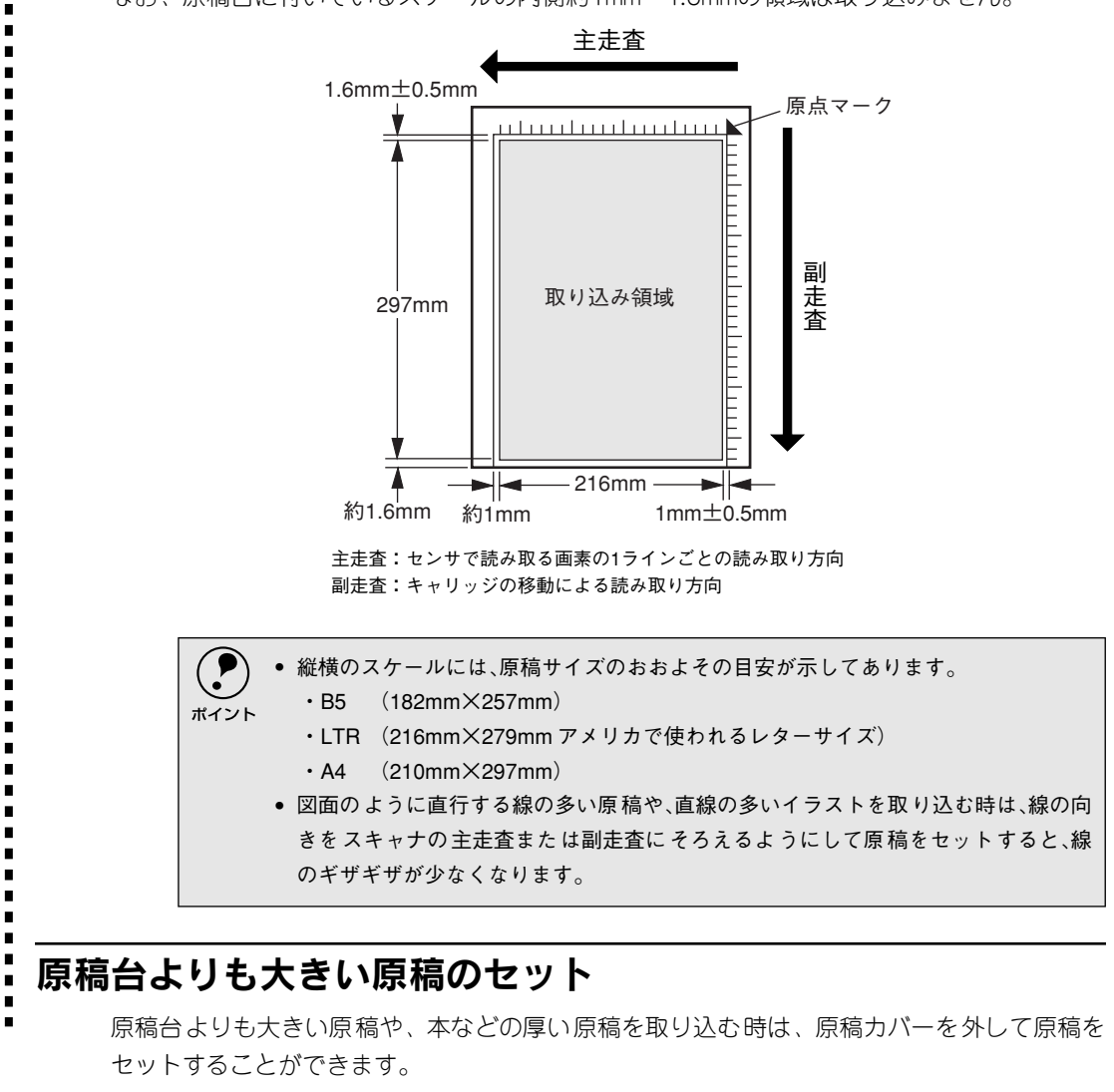

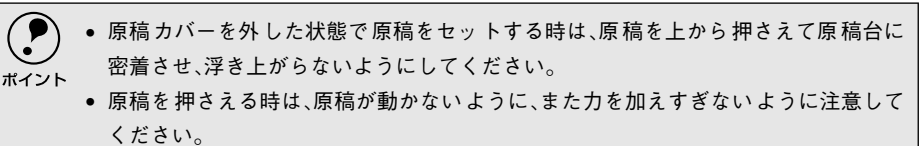

## 原稿カバーの取り外しと取り付け

原稿カバーを取り外す時は、原稿カバーの後ろを持ち、上に引いて取り外します。 原稿カバーを取り付ける時は、原稿カバーの2本のツメを上から差し込みます。

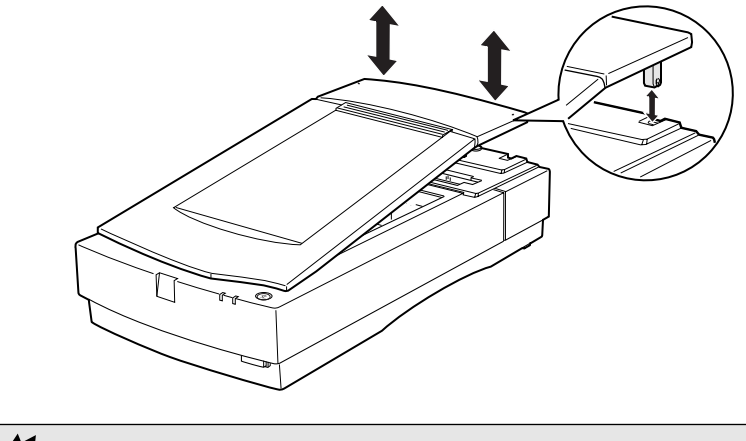

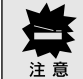

原稿カバーには強い力をかけたり、斜めに力を加えないでください。カバーが破損する おそれがあります。

# 原稿の条件について

本機は反射原稿(光を反射する原稿)を取り込むイメージスキャナです。原稿の種類によって はうまく取り込めないこともあります。次の点にご注意ください。

- 写真、印刷物など表面が平滑な原稿を使用してください。
- 貼り込みなどで表面に段差がある原稿を取り込んだ場合、段差のところに色にじみが生じることがあります。また、厚みのある原稿を取り込んだ場合も、にじみが生じることがあります。
- OHP シートを取り込む場合、白い背景に置いて原稿がはっきり見えるようにしておけば、取り込むことができます。
- 原稿の紙厚が薄い場合は、裏面や重ねてある紙の画像が裏写りして取り込まれることがあります(黒い紙を原稿の裏側に重ねて取り込むと、改善できる場合があります)。
- ネガフィルムやポジフィルムなどの透過原稿を取り込むには、オプションの透過原稿ユニットが必要です。

∠3 ユーザーズガイド(電子マニュアル)「オプションの紹介」

用語集

# 英数字

## API:

Application Program Interfaceの略で、アプ リケーションソフトとコンピュータ(OS) の仲立ちをするもの。汎用性のあるAPIを定 めることによって、周辺装置のインターフェ イスが容易に使えるようになる。TWAINと は、スキャナを制御するためのAPIの規格。

#### bit:

binary digit(2進数)の略。コンピュータが 扱うデータの最小単位で、0か1で表す。8bit で0~255、16bitで0~65,535の数値(デジ タルデータ)を表すことができる。本スキャ ナは各色16bitでの出力が可能なので、赤 (R)・緑(G)・青(B)それぞれ65,536階調、 トータルで約281兆5千億色の表現力があ る。

#### DHCP:

DHCPはDynamic Host Configuration Protocol (動的ホスト構成プロトコル)の 略。クライアントPCの起動時に、DHCPサー パが自動的にIPアドレスとその関連情報を 割り当てる仕組み。 → TCP/IP、クライアント

### IPアドレス:

IPはInternet Protocolの略。TCP/IPプロト コルによるネットワークで使われるアドレ ス (識別子)で、これによりネットワーク上 でコンピュータを特定する。 IPアドレスは数字の羅列 (192.168.100.200など)なので、イン ターネットの世界では、通常は分かりやす い名称 (ホスト名)を使用する。 → TCP/IP

### OCR:

Optical Character Recognitionの略で、光学 文字認識の意。印字された文字を読み取り、 テキストデータ化すること。汎用のスキャナ を用いる場合は、OCRソフトが必要になる。 なお、専用の光学文字認識装置の場合は、 Optical Character Readerと言う。

#### PDF:

Portable Document Format の略。電子形式 書類の一種で、Acrobat Reader という無料 ソフトによって閲覧できる。

### readmeファイル:

ソフトウェアが納められているCD-ROMな どに保存されている文書ファイルで、使用上 の制限など、読んでほしい内容が書かれてい る。

#### SCSI:

SCSIとはSmall Computer System Interfaceの略で、ハードディスク、スキャ ナなどの周辺機器をコンピュータに接続す るためのインターフェイス規格。複数の SCSI機器を、最大7台まで数珠つなぎ(デイ ジーチェーン)に接続可能。

### SCSI ID:

SCSI機器は複数接続(デイジーチェーン) 可能だが、各機器を区別するために設定する 番号のこと。機器間でID番号が重複すると、 正常な動作ができなくなる。

## ターミネータ(terminator):

終端抵抗。SCSIなどの接続において、信号 が終端で反射し、戻ってくることを回避する ために、終端に取り付けて信号電圧を安定さ せる電気抵抗のこと。

## TCP/IP:

TCP/IPはTransmission Control Protocol/ Internet Protocolの略。コンピュータ・ネッ トワーク内の通信で使用される、世界的な標 準プロトコルのこと。 → プロトコル

### TWAIN(トウェイン):

スキャナを制御するソフトウェアのための、 アプリケーションインターフェイス(API) の規格。付属のEPSON Scanは、このTWAIN 規格に対応しているので、各種TWAIN対応 アプリケーションから画像を直接取り込む ことができる。

### USB(Universal Serial Bus):

中速、低速向けのシリアルインターフェイスの規格の1つ。

コンピュータやプリンタなどの接続機器の 電源が入ったまま、ケーブルの抜き差しがで きる。

また、[USBハブ] という機器を使用することで、規格上、127台までのUSB対応機器を 接続することができる。

# アイウエオ

### 解像度(resolution):

解像度には、[印刷解像度] と [画像解像度] と [表示解像度] などがある。

#### 印刷解像度:

例えばカラーインクジェットプリンタでは、 用紙にインクの粒を吹き付けて印刷(画像を 表現)する。このインクの粒が約25.4mm {1 インチ}幅にいくつあるかを[印刷解像度] と言い、単位はdpi (dot per inch)で表す。 インクの粒が多いほど、画像はより精細にな るが、印刷に時間がかかる。

#### 画像解像度: → 画像を取り込む時に、 EPSON Scanで設定する解像度

画像データ自体を構成する画素(点)が約 25.4mm {1インチ}幅にいくつあるかを表 すもので、単位は印刷解像度と同じく、dpi (dot per inch)で表す。画素数が多いほど 画像はより精細になるが、データ量が多くな るため画像の取り込み/保存/読み込み/ 印刷などに時間がかかり、また多くのメモリ を必要とする。

#### 表示解像度:

画像をコンピュータのディスプレイに表示 した時に、どのくらいの大きさで表示される かを表したもので、単位はピクセル(または ドット)。ディスプレイ自体の表示能力を表 す時も表示解像度を用いる。

#### 階調(gradation):

自然界の光は明から暗まで無段階にあるが、 そのままではコンピュータで処理できない ので、明暗を有限な段階に区切って処理す る。その各段階の濃度を階調と言う。 区切りの数を階調数と言う。フルカラーで は、赤(R)・緑(G)・青(B)それぞれ256 階調(8bit)、トータル16,777,216色(24bit) になる。階調の数値が高いほど画像は精細に なるが、データ量が多くなるためコンピュー タでの処理に時間がかかり、また多くのメモ リを必要とする。

#### 画素(pixel):

画像が細かい点で構成されているとみなした時、それぞれの点のことを画素と言う。コンピュータでは、画素をデータに置き換えて処理する。1画素を何ビットで表現するかにより、画像の色数や階調数が決まる。

#### キャリッジ(carriage):

原稿を照射する蛍光ランプと、反射した光を 読み取るセンサが付いており、取り込み時に 移動する。取り込み前のキャリッジの待機位 置をホームポジションと言う。

#### クライアント(Client):

ネットワーク上でサーバの提供するサービ スを受けるコンピュータのこと。クライアン トPCとも言う。クライアントPCを使用する 人を、一般にユーザーと言う。

#### セグメント:

ネットワークの単位。各種接続機器を使って セグメントを中継することで、ネットワーク の規模が拡大される。

#### 走査(scan):

スキャナは、原稿に光を当てて反射光を読み 取り、画像などを構成する最小単位の画素に 分割し、分解フィルターで色分解を行い、そ の色の濃淡を電気信号に変換する。この処理 を走査と言う。
またスキャナは、横方向にセンサを並べ、それを縦方向に動かすことにより平面な原稿 を読み取っていくが、横方向の読み取りを主 走査(main scan)、縦方向の読み取りを副 走査(sub scan)と言う。主走査、副走査 を交互に繰り返すことにより、原稿を読み 取っていく。

### ターミネータ(terminator):

SCSIの説明を参照。

### チェックボックス(check box):

項目(機能)の有効/無効を設定するための 四角いマーク。マウスでクリックすることに より、有効/無効を切り替えることができる。

### デイジーチェーン(daisy chain):

SCSIの説明を参照。

### ディップスイッチ(DIP switch):

DIPはDual Inline Packageの略。パソコン本 体や周辺機器を正常に動作させるために、動 作環境の設定を行うスイッチのこと。

### ドラッグ(drag):

マウスボタンを押したまま、マウスを動かし てアイコンなどを移動すること。コピーなど の操作で使用する。

### ネットワーク(Network):

データなどを伝送する通信網のこと。広域の ネットワークをWAN (Wide Area Network) と言い、同一建物内などのネットワークを LAN (Local Area Network) と言う。

### プロトコル(Protocol):

異なったシステム間、ソフトウェア間で情報 通信を行う場合に必要とされる、通信上の ルール/約束事/規約のこと。接続の開始/終 了から電子メールの形式まで、さまざまな規 約を定めている。語源は外交儀礼。

### メモリ(memory):

データを一時的に保存する部分。例えば、ソフトウェア自体はハードディスクに保存されているが、起動するとメモリに読み込まれ、ここでさまざまな処理が行われる。ハー

ドディスクは保存領域、メモリは作業領域と 言える。

画像取り込みにもメモリを使用するため、メ モリの容量が少ないと、データが収まらずに エラーが発生することがある。

### モアレ(moiré):

### 印刷におけるモアレ:

画像を印刷する場合、画像にコンタクトスク リーンフィルム(に配列されている微細な網 点)を重ね、網点を抜けた光をとらえること によって、画像の濃淡を網点の大小および密 度に変換する(網点は中心部ほど高濃度に なっており、明るい光は小さな点、暗い光は 大きな点として抽出される。網点はハーフ トーンスクリーンとも言い、網点の配列され る角度をスクリーン角度と言う)。 2色以上で印刷する場合は、それぞれの色ご とにこの処理(スクリーン処理)を行い、印 刷時に再び重ねられるが、この時にそれぞれ のスクリーン角度が一致(=網点が重複)す ると、モアレが発生する。

### スキャナでの画像取り込みにおけるモア レ:

スクリーン処理された印刷物の画像は、ドット(点)の集まりで構成されている。この画像をスキャナで取り込んだ時に、印刷上のドットと取り込み後にできるドットの位置が重なると、モアレが発生する。

モアレ除去機能を利用したり、原稿の向きを 変えて取り込むことによって、ドットの一致 をある程度防ぐことができるが、完全に防ぐ ことは難しい。

| 索  | 弓 |  |
|----|---|--|
| गर | _ |  |

| 数 | 字                       |
|---|-------------------------|
|   | 10BASE/100BASE          |
| Δ |                         |
| ~ | Adobe Acrobat Beader 48 |
| ~ | Auble Acrobat fielder   |
| С |                         |
|   | CPU                     |
| D |                         |
|   | DHCP43                  |
| F |                         |
| - | EPSON Scan 44, 48, 58   |
|   | 記動 72                   |
|   | EPSON ScanPalette       |
|   | FBBOBランプ 12             |
|   | ESNSB1 43, 45           |
|   | ESNSB2                  |
| ~ |                         |
| G |                         |
|   | GTATSCCB3               |
|   | GTMACSCCB1              |
| Н |                         |
|   | HUB                     |
| 0 |                         |
| U |                         |
|   | OF 22 26 44             |
|   | 03                      |
| R |                         |
|   | READYランプ12              |
| S |                         |
|   | SCSI                    |
|   | ID                      |
|   | カード27                   |
|   | 基礎知識                    |
|   | ケーフル                    |
|   | 後祝                      |
|   | ボード                     |
|   | SCSI IDスイッチ             |
|   | SCSIケーブル                |
|   | SCSIコネクタ13              |
|   | SCSIドライバ                |
| т |                         |
| • | TCP/IP 43               |
|   | TERMINATOR $74\%$ 13 33 |
|   |                         |
| U | 1100                    |
|   | USB                     |
|   | 基礎知識                    |
|   | , , , , , ,             |

|             | コネクタ<br>USBCB2                                                                                                    | .13<br>.39                                                                                                    |
|-------------|----------------------------------------------------------------------------------------------------|----------------------------------------------------------------------------------------------------|
|             | LISBハブ                                                                                                    | 38                                                                                                    |
|             |                                                                                                    | . 00                                                                                                    |
| あ           | アップグレード                                                                                                    | .52                                                                                                    |
| 15          |                                                                                                    |                                                                                                    |
| 5           | ノリージケノプ                                                                                                    |                                                                                                    |
|             | 1×->>1                                                                                                    | .75                                                                                                    |
|             | インストール                                                                                                    |                                                                                                    |
|             | ソフトウェア48,                                                                                                    | 58                                                                                                    |
|             | インターフェイス                                                                                                    | 36                                                                                                    |
|             | インレット                                                                                                    | .13                                                                                                    |
| _           |                                                                                                    |                                                                                                    |
| え           |                                                                                                    |                                                                                                    |
|             | エラー                                                                                                    |                                                                                                    |
|             | スキャナが認識されない                                                                                                    | 95                                                                                                    |
| <b>ل</b> لہ | ,                                                                                                    |                                                                                                    |
| ъ           |                                                                                                    |                                                                                                    |
|             | お問い合わせいただく前に                                                                                                    | .97                                                                                                    |
|             | オプションコネクタ                                                                                                    | . 13                                                                                                    |
|             | オプションスロット                                                                                                    | . 13                                                                                                    |
|             |                                                                                                    |                                                                                                    |
| か           |                                                                                                    |                                                                                                    |
|             | 外形寸法                                                                                                    | . 16                                                                                                    |
|             | 解像度                                                                                                    | . 75                                                                                                    |
|             | 画像                                                                                                    |                                                                                                    |
|             | 取り込み手順                                                                                                    | 71                                                                                                    |
|             | 取り込み                                                                                                    | .74<br>104                                                                                                    |
|             | 台里                                                                                                    | 104                                                                                                    |
| き           |                                                                                                    |                                                                                                    |
|             | 記動                                                                                                    | 70                                                                                                    |
|             | NU===//                                                                                                    | .72                                                                                                    |
|             | キャリッジ                                                                                                    | .72<br>108                                                                                                    |
| •           | ₩==₩<br>キャリッジ12, 1                                                                                                    | .72<br>108                                                                                                    |
| <           | ₩==#/<br>キャリッジ12, *                                                                                                    | .72<br>108                                                                                                    |
| <           | キャリッジ                                                                                                    | .72<br>108<br>.42                                                                                                    |
| <           | キャリッジ                                                                                                    | .72<br>108<br>.42                                                                                                    |
| く<br>け      | キャリッジ                                                                                                    | .72<br>108<br>.42                                                                                                    |
| く<br>け      | キャリッジ                                                                                                    | .72<br>108<br>.42<br>39                                                                                                    |
| く<br>け      | キャリッジ                                                                                                    | .72<br>108<br>.42<br>39                                                                                                    |
| く<br>け      | キャリッジ                                                                                                    | .72<br>108<br>.42<br>39<br>105                                                                                                    |
| く<br>け      | キャリッジ                                                                                                    | .72<br>108<br>.42<br>39<br>105                                                                                                    |
| く<br>け      | キャリッジ                                                                                                    | .72<br>108<br>.42<br>39<br>105<br>106<br>105                                                                                                    |
| く<br>け      | キャリッジ                                                                                                    | .72<br>108<br>.42<br>39<br>105<br>106<br>105<br>.12                                                                                                    |
| くけ          | キャリッジ                                                                                                    | .72<br>108<br>.42<br>39<br>105<br>106<br>.12                                                                                                    |
| く<br>け      | キャリッジ                                                                                                    | .72<br>108<br>.42<br>39<br>105<br>106<br>105<br>.12                                                                                                    |
| く<br>け      | キャリッジ                                                                                                    | .72<br>108<br>.42<br>39<br>105<br>106<br>105<br>.12<br>106<br>.75                                                                                                    |
| くけ          | キャリッジ                                                                                                    | .72<br>108<br>.42<br>39<br>105<br>106<br>105<br>.12<br>106<br>106<br>.75                                                                                                    |
| くけ          | キャリッジ                                                                                                    | .72<br>108<br>.42<br>39<br>105<br>106<br>105<br>.12<br>106<br>106<br>.75<br>.12                                                                                                    |
| くけ          | キャリッジ                                                                                                    | .72<br>108<br>.42<br>39<br>105<br>106<br>105<br>.12<br>106<br>.75<br>.12                                                                                                    |
| くけこ         | キャリッジ                                                                                                    | .72<br>108<br>.42<br>39<br>105<br>106<br>106<br>.12<br>106<br>.75<br>.12                                                                                                    |
| くけこ         | キャリッジ                                                                                                    | .72<br>108<br>.42<br>39<br>105<br>106<br>105<br>.12<br>106<br>.75<br>.12<br>105<br>.12                                                                                                    |
| くけこ         | キャリッジ                                                                                                    | .72<br>108<br>.42<br>39<br>105<br>106<br>105<br>.12<br>106<br>.75<br>.12<br>105<br>.85                                                                                                    |
| くけこさ        | キャリッジ                                                                                                    | .72<br>108<br>.42<br>39<br>105<br>106<br>105<br>.12<br>106<br>.75<br>.12<br>105<br>.85                                                                                                    |
| くけこさ        | キャリッジ                                                                                                    | .72<br>108<br>.42<br>39<br>105<br>106<br>105<br>.12<br>106<br>106<br>.75<br>.12<br>105<br>.85<br>.85                                                                                                    |
| くけこさ・       | キャリッジ                                                                                                    | .72<br>108<br>.42<br>39<br>105<br>106<br>105<br>.12<br>106<br>106<br>.75<br>.12<br>105<br>.85<br>.11                                                                                                    |
| くけこさし       | キャリッジ                                                                                                    | .72<br>108<br>.42<br>39<br>105<br>106<br>105<br>.12<br>106<br>106<br>.75<br>.12<br>105<br>.85<br>.11                                                                                                    |
| くけこさし       | キャリッジ       12, 12, 12, 12, 12, 12, 12, 12, 12, 12,                                                                                                    | .72<br>108<br>.42<br>39<br>105<br>106<br>105<br>.12<br>106<br>.75<br>.12<br>106<br>.75<br>.12<br>105<br>.85<br>.11<br>36                                                                                      |
| くけこさし       | キャリッジ       12, 12, 12, 12, 12, 12, 12, 12, 12, 12,                                                                                                    | .72<br>108<br>.42<br>39<br>105<br>106<br>105<br>.12<br>106<br>.75<br>.12<br>105<br>.12<br>105<br>.12<br>105<br>.12<br>105<br>.12<br>105<br>.12<br>105<br>.12<br>105<br>.12<br>105<br>.12<br>106<br>.75<br>.12 |
| くけこさし、      | キャリッジ                                                                                                    | .72<br>108<br>.42<br>39<br>105<br>106<br>105<br>.12<br>106<br>.75<br>.12<br>105<br>.12<br>105<br>.12<br>105<br>.12<br>105<br>.12<br>105<br>.12<br>105<br>.12<br>105<br>.12<br>105<br>.12<br>106<br>.75<br>.12 |
| くけこさしす      | キャリッジ       12,         クライアント       26, 30, 31, 34,         原稿       サイズ         サイズ       26, 30, 31, 34,         原稿       サイズ         取り       70,         原稿種       70,         原稿       70,         財       70,         原稿和       70,         東り       70,         原稿和       70,         東       70,         国       70,         国       70,         セット       70,         ロ       70,         ロ       70,         シ       70, | .72<br>108<br>.42<br>39<br>105<br>106<br>105<br>.12<br>106<br>.75<br>.12<br>106<br>.75<br>.12<br>.12<br>.12<br>.12<br>.12<br>.12<br>                                                                          |

|            | スペース                           |
|------------|--------------------------------|
| ++         |                                |
| 2          | セグメント 43                       |
|            | 接続                             |
|            | Macintosh                      |
|            | SCSI ケーブル                      |
|            | USB ケーフル                       |
|            | 電記                             |
|            | ネットワーク                         |
| Ŧ          |                                |
|            | 走査 105, 108                    |
| <b>+</b> _ |                                |
| /_         | ターミネータスイッチ 13 33               |
|            |                                |
| τ          |                                |
|            | $\tau_1 \to \tau_1 \to \tau_2$ |
|            | テハイスマネーンヤ                      |
|            | 电凉 10                          |
|            | 接続                             |
| L          |                                |
| C          | <b>動作</b> 搢倍                   |
|            | 到F來現<br>EPSON Scan 44          |
|            | ネットワーク                         |
|            | 動作の確認                          |
|            | トラブル                           |
|            | SCSI ボードが認識されない                |
|            | エラー表示                          |
|            | スキャテ本1本                        |
|            | スキャナが認識されない                    |
|            | 取り込み手順                         |
|            | 取り込み方法の紹介                      |
|            | 取り込み領域 105                     |
| ね          |                                |
|            | ネットワークスキャニングボックス 42, 43, 45    |
|            | ネットワーク接続                       |
|            | ネットワークで利用する仕組み                 |
| 1+         |                                |
| VO         | ハードディスク 22 36 44               |
| ~          | 22,00,44                       |
| 1SI        |                                |
|            | フラク&フレイ                        |
| <b>^</b>   |                                |
|            | ヘルプの起動方法82                     |
| ほ          |                                |
|            | ホームポジション                       |
|            | 保存ファイルの設定                      |
| *          |                                |
| <i>C</i> O | メモリ                            |
|            | 2 2 7 22, 30, 44               |
| Ð          |                                |
|            | <b>セ</b> アレ                    |

|   | モード               |  |
|---|-------------------|--|
|   | オフィスモード 11, 68    |  |
|   | ブロフェッショナルモード11,69 |  |
|   | ホームモード11,68       |  |
|   | モード切り替え方法73       |  |
| ø |                   |  |
|   | ユーザーズガイドの起動方法82   |  |
|   | 輸送用固定レバー13,89     |  |
| ደ |                   |  |
|   | 用紙サイズ105          |  |
| ろ |                   |  |
|   | ローカル接続62          |  |

## MEMO

| <br> |
|------|
|      |
|      |
|      |
|      |
|      |
|      |
|      |
|      |
|      |
|      |
|      |
|      |
|      |
|      |
|      |
|      |
|      |
|      |
|      |
|      |
|      |
|      |
|      |
|      |
|      |
|      |
|      |
|      |
|      |
|      |
|      |
|      |
|      |
|      |
|      |
|      |
|      |
|      |
|      |
|      |
|      |
|      |
|      |
|      |

## MEMO

| <br> | <br> |
|------|------|
|      |      |
|      |      |
|      |      |
| <br> | <br> |
|      |      |
| <br> | <br> |
|      |      |
|      |      |
|      |      |
|      |      |
|      |      |
|      |      |
|      |      |
|      |      |
|      |      |
|      |      |
|      |      |

## MEMO

| <br> |
|------|
|      |
|      |
|      |
|      |
|      |
|      |
|      |
|      |
|      |
|      |
|      |
|      |
|      |
|      |
|      |
|      |
|      |
|      |
|      |
|      |
|      |
|      |
|      |
|      |
|      |
|      |
|      |
|      |
|      |
|      |
|      |
|      |
|      |
|      |
|      |
|      |
|      |
|      |
|      |
|      |
|      |
|      |
|      |
|      |
|      |
|      |
|      |
|      |

### 複製上のご注意

以下の行為は、法律により禁止されています。

- ・紙幣、貨幣、政府発行の有価証券、国債証券、地方証券を複製すること
   (見本印があっても不可)
- ・日本国外で流通する紙幣、貨幣、証券類を複製すること
- ・政府の模造許可を得ずに未使用郵便切手、官製はがきなどを複製すること
- ・政府発行の印紙、法令などで規定されている証紙類を複製すること

次のものは、複製するにあたり注意が必要です。

・民間発行の有価証券(株券、手形、小切手など)、定期券、回数券など

・パスポート、免許証、車検証、身分証明書、通行券、食券、切符など

著作権について

書籍、絵画、版画、図面、写真などの他人の著作物は、個人的にまたは家庭内その他これに準ずる 限られた範囲内において使用することを目的とする以外、著作権者の承認が必要です。

### 電波障害自主規制について ー注意ー

この装置は、情報処理装置等電波自主規制協議会(VCCI)の基準に基づくクラスB情報技術 装置です。この装置は、家庭環境で使用することを目的としていますが、この装置がラジオや テレビジョン受信機に近接して使用されると、受信障害を引き起こすことがあります。 取扱説明書に従って正しい取り扱いをしてください。 本装置の接続において指定ケーブルを使用しない場合、VCCIルールの限界値を越えることが 考えられますので、必ず指定されたケーブルを使用してください。

### 瞬時電圧低下について

本装置は、落雷等による電源の瞬時電圧低下に対し不都合が生じることがあります。電源の瞬時 電圧低下対策としては、交流無停電電源装置等を使用されることをお薦めします。(社団法人 電子 情報技術産業協会(社団法人 日本電子工業振興協会)のパーソナルコンピュータの瞬時電圧低下 対策ガイドラインに基づく表示)

### 電源高調波について

この装置は、高調波抑制対策ガイドラインに適合しております。

### 国際エネルギースタープログラムについて

当社は国際エネルギースタープログラムの参加事業者として、本製品が国際エネルギースター プログラムの基準に適合していると判断します。

### 本製品を日本国外へ持ち出す場合のご注意

本製品(ソフトウェアを含む)は日本国内仕様のため、本製品の修理・保守サービスおよび技術 サポートなどの対応は、日本国外ではお受けできませんので、ご了承ください。 また、日本国外ではその国の法律または規制により、本製品を使用できないことがあります。こ のような国では、本製品を運用した結果罰せられることがありますが、当社といたしましては一 切責任を負いかねますのでご了承ください。

# FPSO

●エプソン販売のホームページ [I Love EPSON」 http://www.i-love-epson.co.jp

各種製品情報・ドライバ類の提供、サポート案内等のさまざまな情報を満載したエプソンのホームページです

エプソンなら購入後も安心。皆様からのお問い合わせの多い内容をFAQとしてホームページに掲載しております。ぜひご活用ください。 FAQ http://www.i-love-epson.co.jp/faq/

●エプソンサービスコールセンタ

修理に関するお問い合わせ・出張修理・保守契約のお申し込み先

0570-004141(全国ナビダイヤル) 【受付時間】9:00~17:30 月~金曜日(祝日・弊社指定休日を除く)

\*ナビダイヤルはNTTコミュニケーションズ㈱の電話サービスの名称です。

\*携帯電話・PHS端末・CATVからはご利用いただけませんので、(042)582-6888までお電話ください。

\*新電電各社をご利用の場合、「0570」をナビダイヤルとして正しく認識しない場合があります。ナビダイヤルが使用できるよう、ご契約の新電電 会社へご依頼ください。

#### ●修理品送付・持ち込み・ドア to ドアサービス依頼先

お買い上げの販売店様へお持ち込みいただくか、下記修理センターまで送付願います。

| 拠点名              | 所在地                                               | ドア to ドアサービス<br>受付電話       | TEL          |
|------------------|---------------------------------------------------|----------------------------|--------------|
| 札幌修理センター         | 〒060-0034 札幌市中央区北4条東1-2-3 札幌フコク生命ビル10F エプソンサービス㈱  | 同右                         | 011-219-2886 |
| 松本修理センター         | 〒390-1243 松本市神林1563エプソンサービス(株)                    | 0263-86-9995<br>ドア to ドア専用 | 0263-86-7660 |
| 東京修理センター         | 〒191-0012 東京都日野市日野347 エプソンサービス(株)                 | 受付電話<br>365日受付可            | 042-584-8070 |
| 福岡修理センター         | 〒812-0041 福岡市博多区吉塚8-5-75 初光流通センタービル3F エプソンサービス(株) | 同右                         | 092-622-8922 |
| 沖縄修理センター         | 〒900-0027 那覇市山下町5-21 沖縄通関社ビル2F エプソンサービス㈱          | 同右                         | 098-852-1420 |
| * 「ドア to ドアサービフ」 | け体理旦の引き上げからな屋けまで プ指定の提証に信う右僧サービスです な問い合わせい        | 。<br>中辺は ト記体理もいる           | _へ ご声紋ノださい   |

有償サービスです。お問い合わせ・お申込は、上記修理センター \*予告なく住所・連絡先等が変更される場合がございますので、ご了承ください。

【受付時間】月曜日~金曜日 9:00~17:30(祝日、弊社指定休日を除く)

\*修理について詳しくは、ホームページアドレスhttp://www.epson-service.co.jpでご確認ください。

●エプソンインフォメーションセンター 製品に関するご質問・ご相談に電話でお答えします。

札幌(011)222-7931 仙台(022)214-7624 東京(042)585-8555 名古屋(052)202-9531 大阪(06)6399-1115 広島(082)240-0430 福岡(092)452-3942 【受付時間】月~金曜日9:00~20:00 土曜日10:00~17:00(祝日を除く)

●購入ガイドインフォメーション 製品の購入をお考えになっている方の専用窓口です。製品の機能や仕様など、お気軽にお電話ください。 (042) 585-8444 【受付時間】月~金曜日 9:00~17:30(祝日、弊社指定休日を除く)

FAXインフォメーション EPSON製品の最新情報をFAXにてお知らせします。

札幌(011)221-7911 東京(042)585-8500 名古屋(052)202-9532 大阪(06)6397-4359 福岡(092)452-3305

 スクール (エプソンデジタルカレッジ) 講習会のご案内 東京 TEL(03) 5321-9738 大阪 TEL(06) 6205-2734 【受付時間】月曜日~金曜日9:30~12:00/13:00~17:30(祝日、弊社指定休日を除く) \*スケジュールはホームページにて、ご確認ください。 ショールーム \*詳細はホームページでもご確認いただけます。 エプソンスクエア新宿

エブソンスクエア御堂筋

2011年)くして増加さいたいがす。 〒160-8324 東京都新宿区西新宿6-24-1 西新宿三井ビル1F 【開館時間】月曜日〜金曜日 9:30〜17:30(祝日,弊社指定休日を除く) 〒541-0047 大阪市中央区淡路町3-6-3 NMプラザ御堂筋1F 【開館時間】月曜日〜金曜日 9:30〜17:30(祝日,弊社指定休日を除く)

#### MyEPSON

エプソン製品をご愛用の方も、お持ちでない方も、エプソンに興味をお持ちの方への会員制情報提供サービスです。お客様にピッタリの おすすめ最新情報をお届けしたり、プリンタをもっと楽しくお使いいただくお手伝いをします。製品購入後のユーザー登録もカンタンです。 さあ、今すぐアクセスして会員登録しよう。 カンタンな質問に答えて

インターネットでアクセス! http://mvepson.i-love-epson.co.jp/

●エプソンディスクサービス

各種ドライバの最新バージョンを郵送でお届け致します。お申込方法・料金など、詳しくは上記FAXインフォメーションの資料でご確認ください。 ●消耗品のご購入

あ近くのEPSON商品取扱店及びエプソンOAサプライ株式会社 フリーダイヤル0120-251528 でお買い求めください。

エプソン販売 株式会社 〒160-8324 東京都新宿区西新宿6-24-1 西新宿三井ビル24階

セイコーエプソン株式会社 〒392-8502 長野県諏訪市大和3-3-5

2002. 2. 28 (B)

会冒登録。

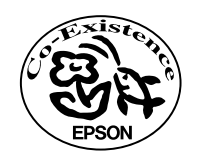

この取扱説明書は再生紙を使用して います。

### 改訂履歴

| Rev./Ver. | 日付         | ページ | 改定内容 |
|-----------|------------|-----|------|
| 1.00      | 2002.11.21 | ALL | 新版   |